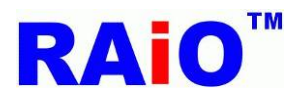

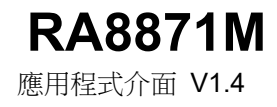

# **RAIO RA8871M**

# 應用程式介面

May 21, 2025

RAiO Technology Inc.

©Copyright RAiO Technology Inc. 2016

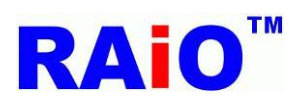

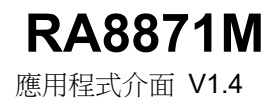

### 章節介紹

| 序言                                        |
|-------------------------------------------|
| <u> 第一章: 圖層切換以及 MCU 資料寫入與顯示資料輸入格式4</u>    |
| <u> </u>                                  |
| <u> </u>                                  |
| <u> 第四章:BLOCK TRANSFER ENGINE</u>         |
| <u> 第五章:PICTURE IN PICTURE FUNCTION86</u> |
| <u> 第六章:文字</u>                            |
| 第七章:PWM (PULSE WIDTH MODULATION)110       |
| <u> </u>                                  |
| 付錄 1:PLL INITIALIZATION118                |
| 付錄 2:SDRAM INITIALIZATION                 |
| 付錄 3 LCD INITIALIZATION: 121              |
| 付錄 4 : RAIO 自建字庫                          |

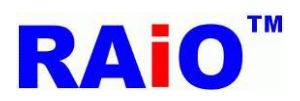

### 序言

在這份文件裡,我們將為您介紹七種關於 RA8871M 的功能。有 MCU 資料寫入與顯示資料輸入格式、幾何圖形 繪圖、DMA(Direct Memory Access)、BTE(Block Transfer Engine)、PIP(Picture in Picture)、文字以及 PWM(Pulse Width Modulation)功能...等等,並提供關於這些功能的應用程式介面。

在一開始,您需要在 Userdef.h 這個檔案裡面,搭配您的環境,選擇您所使用的 MCU 通訊介面協定、LCD Panel、 MCU 資料寫入與顯示資料輸入格式、集通字庫與 PLL 設定值(SDRAM CLK、Core CLK、Pixel CLK)。詳細的說 明與設定,如 PLL initialization、SDRAM initialization或 LCD initialization,請參考附錄 1/2/3 的說明。

MCU 通訊介面協定:RA8871M 提供了 Parallel 8080、Parallel 6800、SPI-3 wire、SPI-4 wire、IIC 等五種 MCU 通訊介面協定。

### MCU 資料寫入與顯示資料輸入格式:

16-bit MCU, 24bpp mode 1 16-bit MCU, 24bpp mode 2.

集通字庫:RA8871M 可以經由外接集通字庫,在顯示上支援多種字體。

PLL 設定值(SDRAM CLK、Core CLK、Pixel CLK):SDRAM CLK(最大 166MHz)、Core CLK(最大 120MHz)、Pixel CLK(最大 80MHz)。

SDRAM CLK  $\geq$  Core CLK

在 16 位元色深情况下: Core CLK ≧ 1.5\*Pixel CLK

在 24 位元色深情况下: Core CLK ≧ 2 \* Pixel CLK

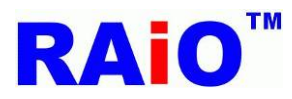

### 第一章: 圖層切換以及 MCU 資料寫入與顯示資料輸入格式

### 概要:

圖層切換介紹

RA8871M 提供六種模式給 MCU 對 SDRAM 做資料寫入: 1.8-bit MCU 介面, 8bpp color depth mode (RGB 3:3:2) 2.8-bit MCU 介面, 16bpp color depth mode (RGB 5:6:5) 3.8-bit MCU 介面, 24bpp color depth mode (RGB 8:8:8) 4.16-bit MCU 介面, 16bpp color depth mode (RGB 5:6:5) 5.16-bit MCU 介面, 24bpp color depth mode 1 (RGB 8:8:8) 6.16-bit MCU 介面, 24bpp color depth mode 2 (RGB 8:8:8) a 和章節將會幫助使用者簡單的瞭解如何使用這六種模式

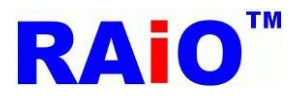

### 圖層切換介紹:

RA8871M 總共提供三個圖層, Layer1 address 為 786432、Layer2 address 為 1835008、Layer3 address 為 2883584,我們這邊提供了兩組 API,讓使用者可以直接選擇要寫入的圖層,以及要顯示的圖層,程式以 及說明如下:

```
void Write_Layer(unsigned char Layer)
{
unsigned long address;
          switch(Layer)
          {
           case 1:
                                          //Layer1 address define in userdef.h
                   address = Layer1;
                    break;
           case 2:
                   address = Layer2;
                                          //Layer2 address define in userdef.h
                   break;
           case 3:
                   address = Layer3;
                                          //Layer3 address define in userdef.h
                   break;
          }
          Canvas_Image_Start_address(address);
          Goto_Pixel_XY(0,0);
}
void Show_Layer(unsigned char Layer)
{
unsigned long address;
          switch(Layer)
          {
           case 1:
                   address = Layer1;
                                          //Layer1 address define in userdef.h
                   break;
           case 2:
                   address = Layer2;
                                          //Layer2 address define in userdef.h
                    break;
           case 3:
                   address = Layer3;
                                          //Layer3 address define in userdef.h
                    break;
```

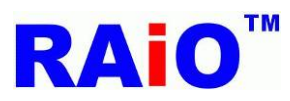

**RA8871M** 應用程式介面 V1.4

### }

Main\_Image\_Start\_Address(address); Main\_Window\_Start\_XY(0,0);

### 範例 1:

}

Write\_Layer(1); Show\_Layer(1);

結果:目前寫入位置為圖層一,畫面顯示位置為圖層一

範例 2:

Write\_Layer(2);

### Show\_Layer(2);

結果:目前寫入位置為圖層二,畫面顯示位置為圖層三

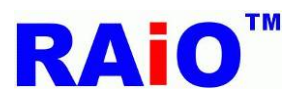

### 1.1.1:8-bit MCU 介面, 8bpp color depth mode (RGB 3:3:2)

| Order | Bit7            | Bit6                        | Bit5                        | Bit4             | Bit3                        | Bit2            | Bit1             | Bit0                        |
|-------|-----------------|-----------------------------|-----------------------------|------------------|-----------------------------|-----------------|------------------|-----------------------------|
| 1     | $R_0'$          | R <sub>0</sub> °            | R₀°                         | $G_0'$           | G <sub>0</sub> °            | Go              | B <sub>0</sub> ′ | B <sub>0</sub> °            |
| 2     | $R_1'$          | R <sub>1</sub> <sup>6</sup> | R₁⁵                         | G <sub>1</sub> ′ | G1 <sup>6</sup>             | G1 <sup>5</sup> | B <sub>1</sub> ′ | B <sub>1</sub> <sup>6</sup> |
| 3     | $R_2'$          | R <sub>2</sub> <sup>6</sup> | $R_2^{\circ}$               | G2 <sup>′</sup>  | G2 <sup>6</sup>             | G2 <sup>5</sup> | B <sub>2</sub> ′ | B <sub>2</sub> <sup>6</sup> |
| 4     | $R_3'$          | R <sub>3</sub> <sup>6</sup> | R <sub>3</sub> <sup>5</sup> | G <sub>3</sub> ′ | G <sub>3</sub> <sup>6</sup> | G₃⁵             | B <sub>3</sub> ′ | B3 <sup>6</sup>             |
| 5     | $R_4'$          | R4 <sup>6</sup>             | R4°                         | $G_4$            | G4 <sup>6</sup>             | G4 <sup>5</sup> | $B_4'$           | B4 <sup>6</sup>             |
| 6     | R5 <sup>′</sup> | R5 <sup>6</sup>             | R <sub>5</sub> <sup>5</sup> | G <sub>5</sub> ′ | G. <sup>6</sup>             | G₅ <sup>5</sup> | B <sub>5</sub> ′ | B5 <sup>6</sup>             |

表 1:8-bit MCU, 8bpp mode 資料格式

API :

使用 8 bits MCU 介面以及 8bpp color depth. MCU 寫資料到 SDRAM.

void MPU8\_8bpp\_Memory\_Write ( unsigned short x //x of coordinate

,unsigned short y // y of coordinate

,unsigned short w //width

,unsigned short h //height

,const unsigned char \*data //8bit data

)

範例:

Write\_Layer(1); //set memory read/write layer.Reference Page.5~6 Show\_Layer(1);//set LCD display layer. Reference Page.5~6 MPU8\_8bpp\_Memory\_Write(0,0,128,128 ,gImage\_8); gImage\_8 是大小 128x128 的圖資,格式為 MCU 8 位元介面,色深 8 位元時所使用。

LCD 實際畫面(圖層 1):

(0, 0)

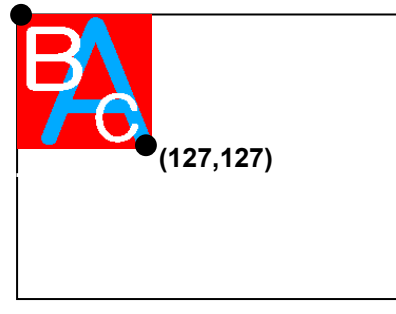

圖 1.1:使用 8 bits MCU 介面以及 8bpp color depth. MCU 寫資料到圖層一.

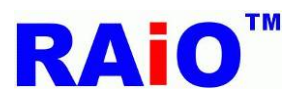

### 1.1.2:8-bit MCU 介面, 16bpp color depth mode (RGB 5:6:5)

| Order | Bit7      | Bit6                        | Bit5                        | Bit4             | Bit3                        | Bit2            | Bit1                        | Bit0                        |  |
|-------|-----------|-----------------------------|-----------------------------|------------------|-----------------------------|-----------------|-----------------------------|-----------------------------|--|
| 1     | $G_0^{4}$ | $G_0^3$                     | $G_0^2$                     | B <sub>0</sub> ′ | B <sub>0</sub> <sup>6</sup> | B0 <sup>5</sup> | $B_0^4$                     | $B_0^3$                     |  |
| 2     | $R_0'$    | R <sub>0</sub> <sup>6</sup> | R <sub>0</sub> <sup>5</sup> | $R_0^4$          | $R_0^3$                     | $G_0'$          | G0 <sup>6</sup>             | $G_0^5$                     |  |
| 3     | $G_1^4$   | $G_1^3$                     | $G_1^2$                     | B <sub>1</sub> ′ | B <sub>1</sub> <sup>6</sup> | B₁ <sup>5</sup> | B <sub>1</sub> <sup>4</sup> | B <sub>1</sub> <sup>3</sup> |  |
| 4     | $R_1'$    | R₁ <sup>6</sup>             | R₁ <sup>⁵</sup>             | $R_1^4$          | $R_1^3$                     | G1 <sup>′</sup> | G <sub>1</sub> <sup>6</sup> | G1 <sup>5</sup>             |  |
| 5     | $G_2^4$   | G <sub>2</sub> °            | $G_2^2$                     | B <sub>2</sub> ′ | B₂ <sup>°</sup>             | B₂ <sup>◦</sup> | $B_2^4$                     | B₂ <sup>3</sup>             |  |
| 6     | $R_2'$    | $R_{2}^{6}$                 | $R_2^5$                     | $R_2^4$          | $R_{2}^{3}$                 | $G_2'$          | G2 <sup>6</sup>             | G2 <sup>5</sup>             |  |

表 2:8-bit MCU, 16bpp mode 資料格式

### API :

使用 8 bits MCU 介面以及 16bpp color depth. MCU 寫資料到 SDRAM.

```
void MPU8_16bpp_Memory_Write
(
unsigned short x //x of coordinate
,unsigned short y // y of coordinate
,unsigned short w //width
,unsigned short h //height
,const unsigned char *data //8bit data
)
```

範例:

Write\_Layer(1); //set memory read/write layer.Reference Page.5~6 Show\_Layer(1);//set LCD display layer. Reference Page.5~6 MPU8\_16bpp\_Memory\_Write (0,0,128,128,gImage\_16); gImage\_16 是大小 128x128 的圖資,格式為 MCU 8 位元介面,色深 16 位元時所使用。

LCD 實際畫面(圖層 1):

(0, 0)

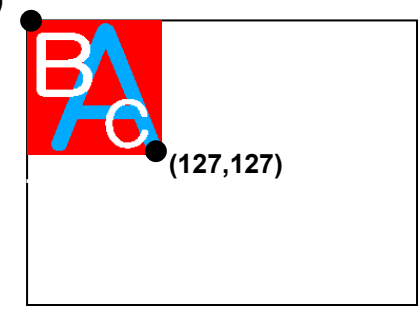

圖 1.2:使用 8 bits MCU 介面以及 16bpp color depth. MCU 寫資料到圖層一.

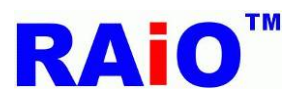

### 1.1.3 :8-bit MCU 介面, 24bpp color depth mode (RGB 8:8:8)

| Order | Bit7             | Bit6             | Bit5                        | Bit4                        | Bit3                        | Bit2    | Bit1                        | Bit0                        |
|-------|------------------|------------------|-----------------------------|-----------------------------|-----------------------------|---------|-----------------------------|-----------------------------|
| 1     | B <sub>0</sub> ′ | B <sub>0</sub> ° | B <sub>0</sub> <sup>5</sup> | B <sub>0</sub> <sup>4</sup> | B <sub>0</sub> <sup>3</sup> | $B_0^2$ | B <sub>0</sub> <sup>1</sup> | B <sub>0</sub> <sup>0</sup> |
| 2     | $G_0'$           | G0 <sup>6</sup>  | G <sub>0</sub> <sup>5</sup> | $G_0^4$                     | $G_0^3$                     | $G_0^2$ | $G_0^1$                     | $G_0^0$                     |
| 3     | $R_0'$           | R0 <sup>6</sup>  | R <sub>0</sub> <sup>5</sup> | $R_0^4$                     | $R_0^3$                     | $R_0^2$ | $R_0^1$                     | $R_0^0$                     |
| 4     | B1 <sup>′</sup>  | B1 <sup>6</sup>  | B₁ <sup>5</sup>             | B1 <sup>4</sup>             | $B_1^3$                     | $B_1^2$ | $B_1^1$                     | $B_1^0$                     |
| 5     | G <sub>1</sub> ′ | G1 <sup>6</sup>  | G1 <sup>5</sup>             | $G_1^4$                     | $G_1^3$                     | $G_1^2$ | $G_1^1$                     | $G_1^0$                     |
| 6     | R₁′              | R₁ <sup>6</sup>  | R₁⁵                         | R₁ <sup>₄</sup>             | $R_1^3$                     | $R_1^2$ | $R_1^1$                     | $R_1^0$                     |

表 3:8-bit MCU, 24bpp mode 資料格式

### API :

使用 8 bits MCU 介面以及 24bpp color depth. MCU 寫資料到 SDRAM.

| void MPU8_24bpp_Memory_Write           |
|----------------------------------------|
| (                                      |
| unsigned short x //x of coordinate     |
| ,unsigned short y // y of coordinate   |
| ,unsigned short w //width              |
| ,unsigned short h //height             |
| ,const unsigned char *data //8bit data |
| )                                      |

範例:

Write\_Layer(1); //set memory read/write layer.Reference Page.5~6 Show\_Layer(1);//set LCD display layer. Reference Page.5~6 MPU8\_24bpp\_Memory\_Write (0,0,128,128 ,gImage\_24); gImage\_24 是大小 128x128 的圖資,格式為 MCU 8 位元介面,色深 24 位元時所使用。

LCD 實際畫面(圖層 1):

(0, 0)

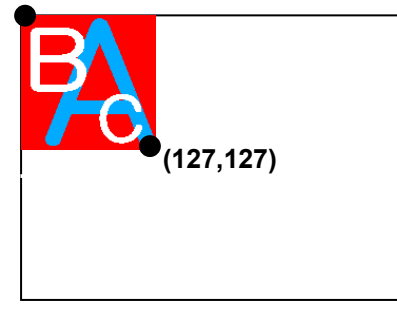

圖 1.3:使用 8 bits MCU 介面以及 24bpp color depth. MCU 寫資料到圖層一.

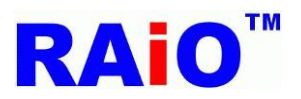

### 1.1.4:16-bit MCU 介面, 16bpp color depth mode (RGB 5:6:5)

| Order | Bit15  | Bit14                       | Bit13           | Bit12   | Bit11   | Bit10            | Bit9                        | Bit8                        | Bit7        | Bit6        | Bit5        | Bit4             | Bit3                        | Bit2                        | Bit1            | Bit0        |
|-------|--------|-----------------------------|-----------------|---------|---------|------------------|-----------------------------|-----------------------------|-------------|-------------|-------------|------------------|-----------------------------|-----------------------------|-----------------|-------------|
| 1     | $R_0'$ | R0 <sup>6</sup>             | $R_0^{5}$       | $R_0^4$ | $R_0^3$ | $G_0'$           | G <sub>0</sub> <sup>6</sup> | G <sub>0</sub> <sup>5</sup> | $G_0^4$     | $G_0^3$     | $G_0^2$     | $B_0'$           | B <sub>0</sub> <sup>6</sup> | B0 <sup>5</sup>             | $B_0^4$         | $B_0^3$     |
| 2     | $R_1'$ | R₁ <sup>6</sup>             | R₁ <sup>5</sup> | R₁⁴     | $R_1^3$ | G1 <sup>′</sup>  | G <sub>1</sub> <sup>6</sup> | G1 <sup>5</sup>             | $G_1^4$     | $G_1^3$     | $G_1^2$     | B <sub>1</sub> ′ | B1 <sup>6</sup>             | B1 <sup>5</sup>             | B1 <sup>4</sup> | $B_1^3$     |
| 3     | $R_2'$ | R2 <sup>6</sup>             | $R_2^{\circ}$   | $R_2^4$ | $R_2^3$ | G2 <sup>′</sup>  | G2 <sup>6</sup>             | G2 <sup>5</sup>             | $G_2^4$     | $G_2^3$     | $G_2^2$     | B <sub>2</sub> ′ | B <sub>2</sub> <sup>6</sup> | B2 <sup>5</sup>             | $B_2^4$         | $B_{2}^{3}$ |
| 4     | $R_3'$ | R <sub>3</sub> <sup>6</sup> | $R_3^{\circ}$   | $R_3^4$ | $R_3^3$ | G <sub>3</sub> ′ | G3 <sup>6</sup>             | G <sub>3</sub> <sup>5</sup> | $G_{3}^{4}$ | $G_3^3$     | $G_{3}^{2}$ | $B_3'$           | B <sub>3</sub> <sup>6</sup> | B <sub>3</sub> <sup>5</sup> | $B_{3}^{4}$     | $B_{3}^{3}$ |
| 5     | $R_4'$ | R4°                         | R4°             | $R_4^4$ | $R_4$ ° | $G_4'$           | G4°                         | $G_4^{\circ}$               | $G_4^4$     | $G_4$ °     | $G_4^2$     | $B_4'$           | B <sub>4</sub> °            | B4 <sup>5</sup>             | $B_4^4$         | B4 3        |
| 6     | $R_5'$ | $R_{5}^{6}$                 | $R_5^5$         | $R_5^4$ | $R_5^3$ | $G_5'$           | $G_{5}^{6}$                 | $G_5^5$                     | $G_{5}^{4}$ | $G_{5}^{3}$ | $G_{5}^{2}$ | $B_5'$           | B <sub>5</sub> <sup>6</sup> | B5 <sup>5</sup>             | $B_5^4$         | $B_{5}^{3}$ |

### 表 4:16-bit MCU, 16bpp mode 資料格式

### API :

使用 16 bits MCU 介面以及 16bpp color depth. MCU 寫資料到 SDRAM.

void MPU16\_16bpp\_Memory\_Write
(
unsigned short x //x of coordinate
,unsigned short y // y of coordinate
,unsigned short w //width
,unsigned short h //height
,const unsigned short \*data //16-bit data
)

範例:

Write\_Layer(1); //set memory read/write layer.Reference Page.5~6 Show\_Layer(1);//set LCD display layer. Reference Page.5~6 MPU16\_16bpp\_Memory\_Write (0,0,128,128,pic1616); pic1616 是大小 128x128 的圖資,格式為 MCU 16 位元介面,色深 16 位元時所使用。

LCD 實際畫面(圖層 1):

(0, 0)

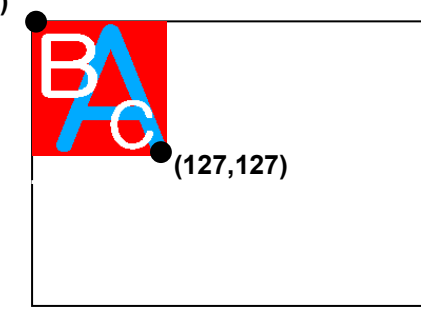

圖 1.4:使用 16 bits MCU 介面以及 16bpp color depth. MCU 寫資料到圖層一.

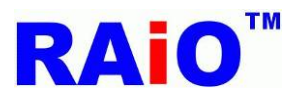

### 1.1.5 :16-bit MCU 介面, 24bpp color depth mode 1 (RGB 8:8:8)

| Order | Bit15            | Bit14                       | Bit13                       | Bit12                       | Bit11                       | Bit10       | Bit9                        | Bit8          | Bit7             | Bit6                        | Bit5                        | Bit4                        | Bit3        | Bit2    | Bit1                        | Bit0                        |
|-------|------------------|-----------------------------|-----------------------------|-----------------------------|-----------------------------|-------------|-----------------------------|---------------|------------------|-----------------------------|-----------------------------|-----------------------------|-------------|---------|-----------------------------|-----------------------------|
| 1     | $G_0'$           | G <sub>0</sub> <sup>6</sup> | G <sub>0</sub> <sup>5</sup> | $G_0^4$                     | $G_0^3$                     | $G_0^2$     | $G_0^1$                     | $G_0^0$       | B <sub>0</sub> ′ | B <sub>0</sub> <sup>6</sup> | B0 <sup>5</sup>             | $B_0^4$                     | $B_0^3$     | $B_0^2$ | B <sub>0</sub> <sup>1</sup> | B <sub>0</sub> <sup>0</sup> |
| 2     | B <sub>1</sub> ′ | B <sub>1</sub> <sup>6</sup> | B1 <sup>5</sup>             | B1 <sup>4</sup>             | B <sub>1</sub> <sup>3</sup> | $B_{1}^{2}$ | B <sub>1</sub> <sup>1</sup> | $B_1^0$       | $R_0'$           | R <sub>0</sub> <sup>6</sup> | R <sub>0</sub> <sup>5</sup> | $R_0^4$                     | $R_0^3$     | $R_0^2$ | $R_0^1$                     | $R_0^0$                     |
| 3     | $R_1'$           | R₁ <sup>6</sup>             | R₁ <sup>5</sup>             | $R_1^4$                     | $R_1^3$                     | $R_1^2$     | $R_1^1$                     | $R_1^0$       | G1 <sup>′</sup>  | G1 <sup>6</sup>             | G1 <sup>5</sup>             | $G_1^4$                     | $G_1^3$     | $G_1^2$ | $G_1^1$                     | $G_1^0$                     |
| 4     | G2 <sup>′</sup>  | G2 <sup>6</sup>             | G2 <sup>5</sup>             | $G_2^4$                     | $G_2^3$                     | $G_2^2$     | $G_2^1$                     | $G_2^0$       | $B_2'$           | $B_2^{6}$                   | B2 <sup>5</sup>             | $B_2^4$                     | $B_{2}^{3}$ | $B_2^2$ | $B_2^1$                     | $B_2^{0}$                   |
| 5     | B <sub>3</sub> ′ | $B_{3}^{6}$                 | B3 <sup>5</sup>             | B <sub>3</sub> <sup>4</sup> | $B_{3}^{3}$                 | $B_{3}^{2}$ | $B_3^1$                     | $B_3^0$       | $R_2'$           | $R_{2}^{6}$                 | $R_2^{\circ}$               | $R_2^4$                     | $R_2^3$     | $R_2^2$ | $R_2^1$                     | $R_2^0$                     |
| 6     | $R_3'$           | R <sub>3</sub> °            | $R_3^{\circ}$               | $R_3^4$                     | R₃°                         | $R_3^2$     | $R_3^1$                     | $R_3^{\circ}$ | G <sub>3</sub> ′ | G₃°                         | G₃°                         | G <sub>3</sub> <sup>₄</sup> | G₃°         | $G_3^2$ | $G_3^{1}$                   | $G_3^{\circ}$               |

### 表 5:16-bit MCU, 24bpp mode 1 資料格式

### API :

使用 16 bits MCU 介面以及 24bpp color depth mode1. MCU 寫資料到 SDRAM.

| void MPU16_24bpp_Mode1_Memory_Write       |
|-------------------------------------------|
| (                                         |
| unsigned short x //x of coordinate        |
| ,unsigned short y // y of coordinate      |
| ,unsigned short w //width                 |
| ,unsigned short h //height                |
| ,const unsigned short *data //16-bit data |
| )                                         |

範例:

Write\_Layer(1); //set memory read/write layer.Reference Page.5~6 Show\_Layer(1);//set LCD display layer. Reference Page.5~6 MPU16\_24bpp\_Mode1\_Memory\_Write(0,0,128,128,pic16241); pic16241 是大小 128x128 的圖資,格式為 MCU 16 位元介面,色深 24 位元的 mode1 下所使用。

LCD 實際畫面(圖層 1):

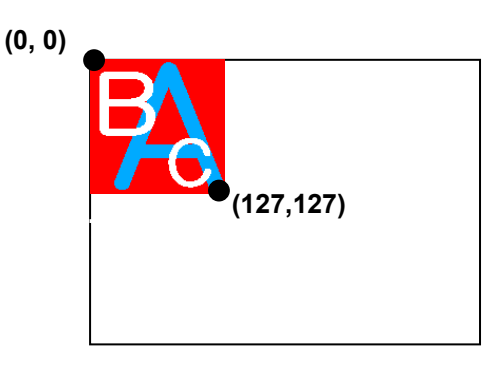

圖 1.5:使用 16 bits MCU 介面以及 24bpp color depth mode1. MCU 寫資料到圖層一.

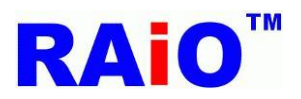

### 1.1.6:16-bit MCU 介面, 24bpp color depth mode 2 (RGB 8:8:8)

| Order | Bit15            | Bit14           | Bit13                       | Bit12     | Bit11   | Bit10   | Bit9    | Bit8      | Bit7             | Bit6                        | Bit5            | Bit4            | Bit3                        | Bit2        | Bit1                        | Bit0                        |
|-------|------------------|-----------------|-----------------------------|-----------|---------|---------|---------|-----------|------------------|-----------------------------|-----------------|-----------------|-----------------------------|-------------|-----------------------------|-----------------------------|
| 1     | $G_0'$           | G0 <sup>6</sup> | G <sub>0</sub> <sup>5</sup> | $G_0^{4}$ | $G_0^3$ | $G_0^2$ | $G_0^1$ | $G_0^0$   | $B_0'$           | B <sub>0</sub> <sup>6</sup> | B0 <sup>5</sup> | $B_0^4$         | $B_0^3$                     | $B_0^2$     | B <sub>0</sub> <sup>1</sup> | B <sub>0</sub> <sup>0</sup> |
| 2     | n/a              | n/a             | n/a                         | n/a       | n/a     | n/a     | n/a     | n/a       | $R_0'$           | R0 <sup>6</sup>             | R₀⁵             | $R_0^4$         | $R_0^3$                     | $R_0^2$     | $R_0^1$                     | $R_0^0$                     |
| 3     | G <sub>1</sub> ′ | G1 <sup>6</sup> | G1 <sup>5</sup>             | $G_1^4$   | $G_1^3$ | $G_1^2$ | $G_1^1$ | $G_1^0$   | B <sub>1</sub> ′ | B <sub>1</sub> <sup>6</sup> | B1 <sup>5</sup> | B1 <sup>4</sup> | B <sub>1</sub> <sup>3</sup> | $B_{1}^{2}$ | B <sub>1</sub> <sup>1</sup> | $B_1^0$                     |
| 4     | n/a              | n/a             | n/a                         | n/a       | n/a     | n/a     | n/a     | n/a       | $R_1'$           | R <sub>1</sub> <sup>6</sup> | R₁⁵             | $R_1^4$         | $R_1^3$                     | $R_1^2$     | $R_1^1$                     | $R_1^0$                     |
| 5     | G2'              | G2°             | G <sub>2</sub> °            | $G_2^4$   | G2 3    | $G_2^2$ | $G_2^1$ | $G_2^{0}$ | B <sub>2</sub> ′ | B2 <sup>6</sup>             | B2 <sup>5</sup> | B₂ <sup>4</sup> | B <sub>2</sub> <sup>3</sup> | $B_2^2$     | B <sub>2</sub> <sup>1</sup> | B2 <sup>0</sup>             |
| 6     | n/a              | n/a             | n/a                         | n/a       | n/a     | n/a     | n/a     | n/a       | $R_2'$           | R <sub>2</sub> <sup>6</sup> | $R_2^5$         | $R_2^4$         | $R_{2}^{3}$                 | $R_{2}^{2}$ | $R_2^1$                     | $R_2^0$                     |

### 表 6:16-bit MCU, 24bpp mode 2 資料格式

### API :

使用 16 bits MCU 介面以及 24bpp color depth mode2. MCU 寫資料到 SDRAM.

```
void MPU16_24bpp_Mode2_Memory_Write
(
unsigned short x //x of coordinate
,unsigned short y // y of coordinate
,unsigned short w //width
,unsigned short h //height
,const unsigned short *data //16-bit data
)
```

範例:

Write\_Layer(1); //set memory read/write layer.Reference Page.5~6 Show\_Layer(1);//set LCD display layer. Reference Page.5~6 MPU16\_24bpp\_Mode2\_Memory\_Write(0,0,128,128,pic1624); pic1624 是大小 128x128 的圖資,格式為 MCU 16 位元介面,色深 24 位元的 mode2 下所使用。

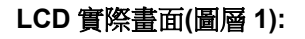

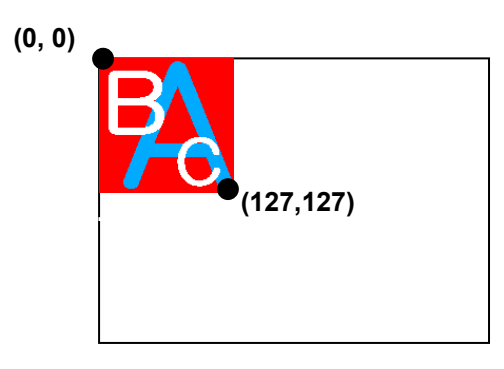

圖 1.6:使用 16 bits MCU 介面以及 24bpp color depth mode2. MCU 寫資料到圖層一.

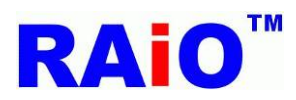

### 第二章:幾何圖形繪圖

### 概要:

在許多的人機介面應用中,時常需要去顯示一些幾何圖形用來當作按鍵, 感應器或者是其他的幾何圖形標誌。當使用者想要透過 MCU 韌體來達到這個需求時,使用者會耗費很多的系統資源或心力, 去做數學運算或者是圖庫編纂。

RA8871M 提供了幾何繪圖引擎,使用者只要下一些指令,就可以輕易的在 TFT-LCD 上達到幾何圖形顯示。使用者僅需選擇幾何圖形的顏色與它是不是應該被填滿。這份應用說明將會幫助使用者去了解,如何使用 RA8871M 的幾何圖形繪圖功能。

### 2.1: 橢圓/圓 輸入

RA8871M 提供繪製橢圓/圓形繪圖的功能,讓使用者以簡易或者低速的 MCU 就可以在 TFT LCD 模組上迅速 做畫圓的工作。首先,先設定橢圓/圓形的中心點 REG[7Bh~7Eh],其次,設定橢圓的長軸與短軸或圓的半徑 REG[77h~7Ah],設定橢圓/圓的顏色 REG[D2h~D4h],設定畫橢圓/圓 REG[76h]Bit5=0 和 Bit4=0,然後啟動 繪圖 REG[76h]Bit7 = 1,RA8871M 就會自動將橢圓/圓圖形寫入顯示資料用的記憶體,此外,使用者可以經 由設定 REG[76h]Bit6= 1,來畫出實心橢圓/圓。

注意:橢圓/圓的中心必須要在 active windows 裡面

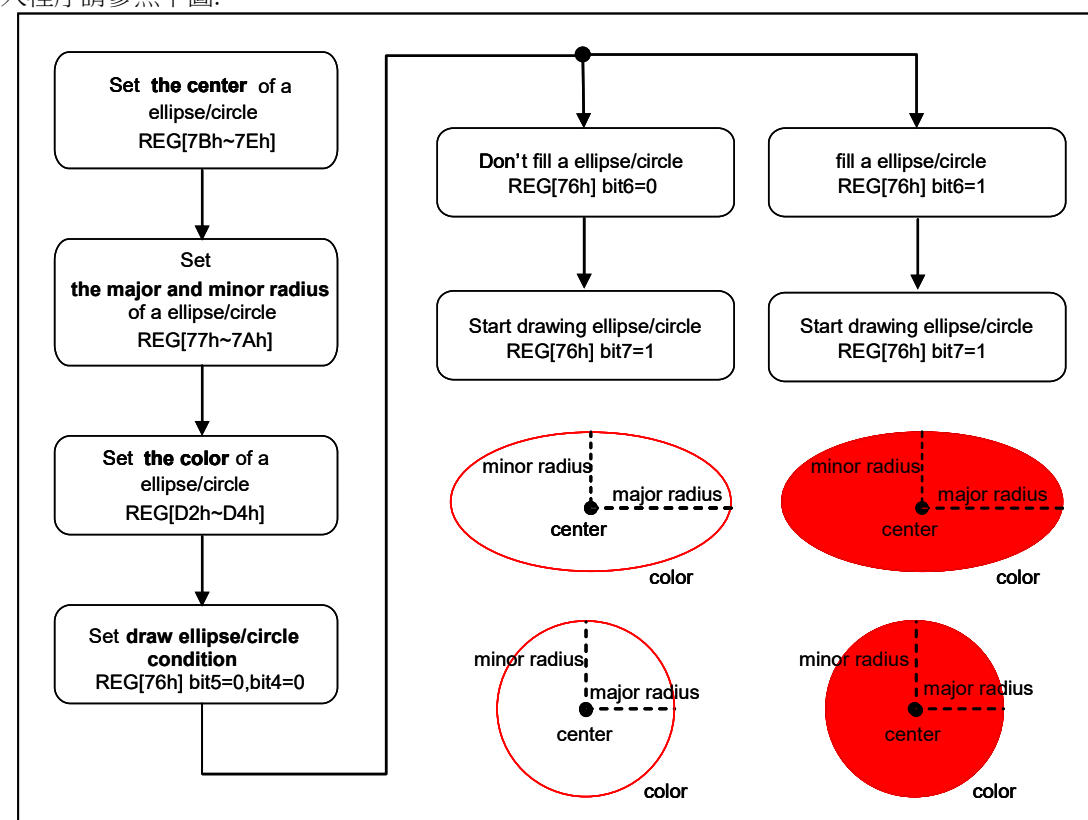

寫入程序請參照下圖:

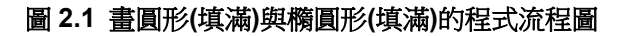

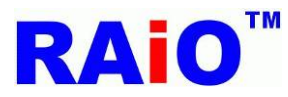

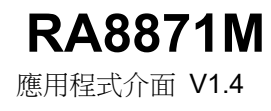

### 畫橢圓形或圓形的 API:

```
void Draw_Circle
(
unsigned long ForegroundColor //ForegroundColor: Set Draw Circle or Circle Fill color
/*ForegroundColor Color dataformat :
ColorDepth_8bpp:R3G3B2 ColorDepth_16bpp:R5G6B5 ColorDepth_24bpp:R8G8B8*/
,unsigned short XCenter //coordinate X of Center
,unsigned short YCenter //coordinate Y of Center
,unsigned short R //Circle Radius
)
void Draw_Circle_Fill
(
unsigned long ForegroundColor
/*ForegroundColor: Set Draw Circle or Circle Fill color
ForegroundColor Color dataformat :
ColorDepth_8bpp:R3G3B2 ColorDepth_16bpp:R5G6B5 ColorDepth_24bpp:R8G8B8*/
,unsigned short XCenter //coordinate X of Center
,unsigned short YCenter //coordinate Y of Center
,unsigned short R //Circle Radius
)
void Draw_Ellipse
(
unsigned long ForegroundColor //ForegroundColor : Set Draw Ellipse or Ellipse Fill color
/*ForegroundColor Color dataformat :
ColorDepth_8bpp:R3G3B2 ColorDepth_16bpp:R5G6B5 ColorDepth_24bpp:R8G8B8*/
,unsigned short XCenter //coordinate X of Center
,unsigned short YCenter //coordinate Y of Center
,unsigned short X_R // Radius Width of Ellipse
,unsigned short Y_R // Radius Length of Ellipse
)
void Draw_Ellipse_Fill
(
unsigned long ForegroundColor //ForegroundColor : Set Draw Ellipse or Ellipse Fill color
/*ForegroundColor Color dataformat :
ColorDepth_8bpp:R3G3B2 ColorDepth_16bpp:R5G6B5 ColorDepth_24bpp:R8G8B8*/
```

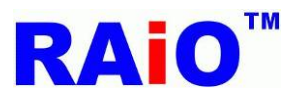

,unsigned short XCenter //coordinate X of Center ,unsigned short YCenter //coordinate Y of Center ,unsigned short X\_R // Radius Width of Ellipse ,unsigned short Y\_R // Radius Length of Ellipse )

範例 1(畫圓形):

Write\_Layer(1); //set memory read/write layer.Reference Page.5~6 Show\_Layer(1);//set LCD display layer. Reference Page.5~6 Active\_Window\_XY(0,0); Active Window WH(Panel\_width,Panel\_length); //set full LCD size can draw graph + //When color depth = 8bpp Draw\_Circle(0xfc,100,50,50); Draw\_Circle\_Fill(0xfc,250,50,50); Or //When color depth = 16bpp Draw\_Circle(0xffe0,100,50,50); Draw\_Circle\_Fill(0xffe0,250,50,50); Or //When color depth = 24bpp Draw\_Circle(0xffff00,100,50,50); Draw\_Circle\_Fill(0xffff00,250,50,50);

LCD 實際畫面(圖層 1):

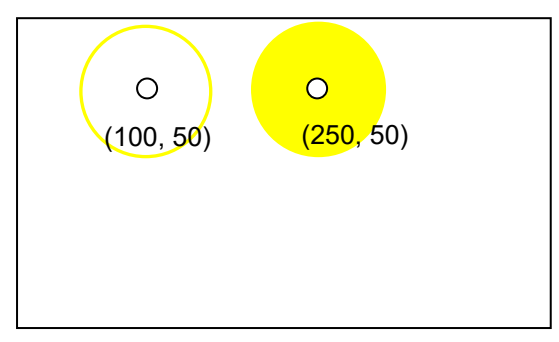

圖 2.2: 在圖層一畫一個顏色為黃色的圓,圓心位置(100,50),半徑 = 50,
 和畫一個被黃色填滿的圓型,圓心位置(250,50),半徑 = 50。

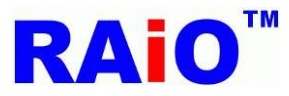

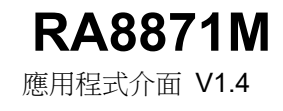

```
範例 2(畫橢圓形):
         Write_Layer(1); //set memory read/write layer.Reference Page.5~6
         Show_Layer(1);//set LCD display layer. Reference Page.5~6
         Active Window XY(0,0);
         Active_Window_WH(Panel_width,Panel_length); //set full LCD size can draw graph
         ÷
         //When color depth = 8bpp
         Draw_Ellipse(0x1f,100,100,100,50);
         Draw_Ellipse_Fill(0x1f,350,100,100,50);
         Or
         //When color depth = 16bpp
         Draw_Ellipse(0x07ff,100,100,100,50);
         Draw Ellipse Fill(0x07ff,350,100,100,50);
         Or
         //When color depth = 24bpp
         Draw Ellipse(0x00ffff,100,100,100,50);
         Draw_Ellipse_Fill(0x00ffff,350,100,100,50);
```

### LCD 實際畫面(圖層 1):

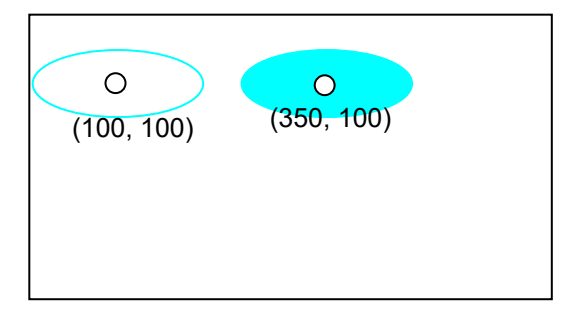

圖 2.3: 在圖層 1 畫一個青色的圓,圓心位置(100,200)、X 軸半徑 = 100、Y 軸半徑 = 50,和一個青色的實心圓, 圓心位置(350,100)、X 軸半徑 = 100、Y 軸半徑 = 50。

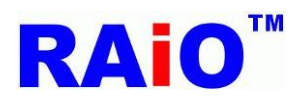

### 2.2: 曲線輸入

RA8871M 提供曲線繪圖功能,讓使用者以簡易或低速的 MCU 就可以在 TFT 模組上畫曲線。先設定曲線的中心點 REG[7Bh~7Dh],曲線的長軸與短軸 REG[77h~7Ah],曲線的顏色 REG[D2h~D4h],曲線的相關參數為 REG[76h] Bit5=0 與 Bit4=1, REG[76h] Bit[1:0] 是橢圓的曲線部分,然後啟動繪圖設定 REG[76h] Bit7 = 1,RA8871M 就會自動將曲線的圖形寫入顯示資料的記憶體。此外,使用者可以經由設定 REG[76h]Bit6 = 1 來畫出實心曲線。

注意曲線的中心必須要在 active windows 裡面 寫入程序請參照下圖:

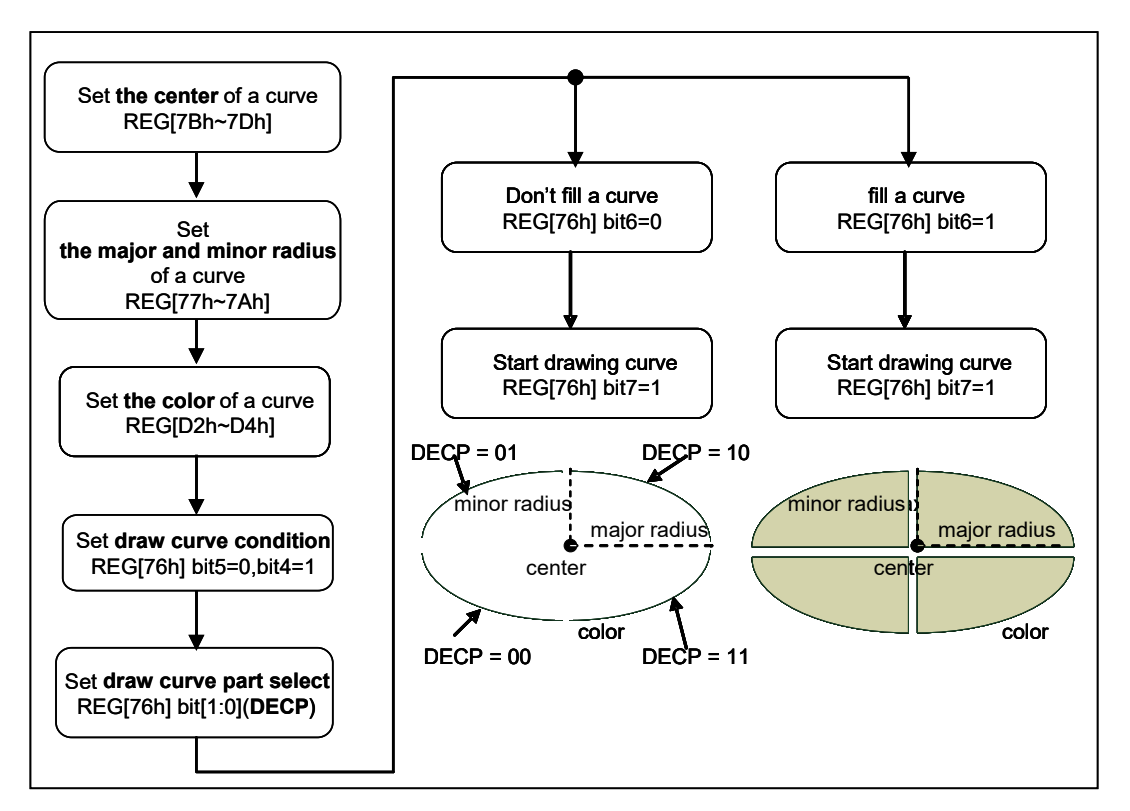

### 圖 2-4 畫圓弧與圓弧形填滿的程式流程圖

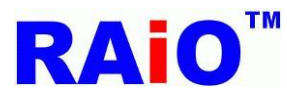

### 畫圓弧與畫圓弧填滿功能的 API:

```
void Draw_Left_Up_Curve
(
unsigned long ForegroundColor //ForegroundColor: Set Curve or Curve Fill color
/*ForegroundColor Color dataformat :
ColorDepth_8bpp:R3G3B2 ColorDepth_16bpp:R5G6B5 ColorDepth_24bpp:R8G8B8*/
,unsigned short XCenter //coordinate X of Center
,unsigned short YCenter //coordinate Y of Center
,unsigned short X_R // Radius Width of Curve
,unsigned short Y_R // Radius Length of Curve
)
void Draw_Right_Down_Curve
(
unsigned long ForegroundColor //ForegroundColor: Set Curve or Curve Fill color
/*ForegroundColor Color dataformat :
ColorDepth_8bpp:R3G3B2 ColorDepth_16bpp:R5G6B5 ColorDepth_24bpp:R8G8B8*/
,unsigned short XCenter //coordinate X of Center
,unsigned short YCenter //coordinate Y of Center
,unsigned short X_R // Radius Width of Curve
,unsigned short Y_R // Radius Length of Curve
)
void Draw_Right_Up_Curve
(
unsigned long ForegroundColor //ForegroundColor: Set Curve or Curve Fill color
/*ForegroundColor Color dataformat :
ColorDepth_8bpp:R3G3B2 ColorDepth_16bpp:R5G6B5 ColorDepth_24bpp:R8G8B8*/
,unsigned short XCenter //coordinate X of Center
,unsigned short YCenter //coordinate Y of Center
,unsigned short X_R // Radius Width of Curve
,unsigned short Y_R // Radius Length of Curve
)
```

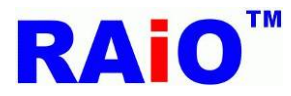

**RA8871M** 應用程式介面 V1.4

```
void Draw_Left_Down_Curve
(
unsigned long ForegroundColor //ForegroundColor: Set Curve or Curve Fill color
/*ForegroundColor Color dataformat :
ColorDepth_8bpp:R3G3B2 ColorDepth_16bpp:R5G6B5 ColorDepth_24bpp:R8G8B8*/
,unsigned short XCenter //coordinate X of Center
,unsigned short YCenter //coordinate Y of Center
,unsigned short X_R // Radius Width of Curve
,unsigned short Y_R // Radius Length of Curve
)
void Draw_Left_Up_Curve_Fill
(
unsigned long ForegroundColor //ForegroundColor: Set Curve or Curve Fill color
/*ForegroundColor Color dataformat :
ColorDepth_8bpp:R3G3B2 ColorDepth_16bpp:R5G6B5 ColorDepth_24bpp:R8G8B8*/
,unsigned short XCenter //coordinate X of Center
,unsigned short YCenter //coordinate Y of Center
,unsigned short X R // Radius Width of Curve
,unsigned short Y_R // Radius Length of Curve
)
void Draw_Right_Down_Curve_Fill
(
unsigned long ForegroundColor //ForegroundColor: Set Curve or Curve Fill color
/*ForegroundColor Color dataformat :
ColorDepth 8bpp: R3G3B2 ColorDepth 16bpp: R5G6B5 ColorDepth 24bpp: R8G8B8*/
,unsigned short XCenter //coordinate X of Center
,unsigned short YCenter //coordinate Y of Center
,unsigned short X_R // Radius Width of Curve
,unsigned short Y_R // Radius Length of Curve
)
```

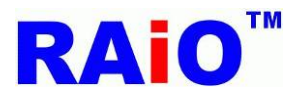

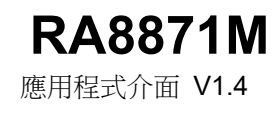

```
void Draw_Right_Up_Curve_Fill
(
unsigned long ForegroundColor //ForegroundColor: Set Curve or Curve Fill color
/*ForegroundColor Color dataformat :
ColorDepth_8bpp:R3G3B2 ColorDepth_16bpp:R5G6B5 ColorDepth_24bpp:R8G8B8*/
,unsigned short XCenter //coordinate X of Center
,unsigned short YCenter //coordinate Y of Center
,unsigned short X_R // Radius Width of Curve
,unsigned short Y_R // Radius Length of Curve
)
void Draw_Left_Down_Curve_Fill
(
unsigned long ForegroundColor //ForegroundColor: Set Curve or Curve Fill color
/*ForegroundColor Color dataformat :
ColorDepth_8bpp:R3G3B2 ColorDepth_16bpp:R5G6B5 ColorDepth_24bpp:R8G8B8*/
,unsigned short XCenter //coordinate X of Center
,unsigned short YCenter //coordinate Y of Center
,unsigned short X_R // Radius Width of Curve
,unsigned short Y_R // Radius Length of Curve
```

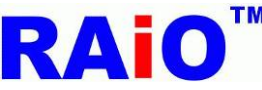

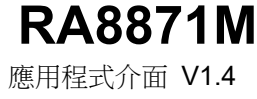

### 範例: Write\_Layer(1); //set memory read/write layer.Reference Page.5~6 Show Layer(1);//set LCD display layer. Reference Page.5~6 Active Window XY(0,0); Active\_Window\_WH(Panel\_width,Panel\_length); //set full LCD size can draw graph + //When color deepth = 8bpp Draw\_Left\_Up\_Curve(0xe3,60,60,50,50); Draw Right Down Curve(0x00,70,70,50,50); Draw Right Up Curve(0x00,70,60,50,50); Draw Left Down Curve(0x1c,60,70,50,50); Draw Left Up Curve Fill(0xe3,210,60,50,50); Draw Right Down Curve Fill(0x00,220,70,50,50); Draw\_Right\_Up\_Curve\_Fill(0x00,220,60,50,50); Draw Left Down Curve Fill(0x1c,210,70,50,50); Or //When color deepth = 16bpp Draw Left Up Curve(0xf11f,60,60,50,50); Draw\_Right\_Down\_Curve(0x0000,70,70,50,50); Draw Right Up Curve(0x0000,70,60,50,50); Draw Left Down Curve(0x07e0,60,70,50,50); Draw\_Left\_Up\_Curve\_Fill(0xf11f,210,60,50,50); Draw Right Down Curve Fill(0x0000,220,70,50,50); Draw Right Up Curve Fill(0x0000,220,60,50,50); Draw\_Left\_Down\_Curve\_Fill(0x07e0,210,70,50,50); Or //When color deepth = 24bpp Draw Left Up Curve(0xff00ff,60,60,50,50); Draw Right Down Curve(0x000000,70,70,50,50); Draw Right Up Curve(0x000000,70,60,50,50); Draw Left Down Curve(0x00ff00,60,70,50,50); Draw Left Up Curve Fill(0xff00ff,210,60,50,50); Draw Right Down Curve Fill(0x000000,220,70,50,50); Draw\_Right\_Up\_Curve\_Fill(0x000000,220,60,50,50); Draw Left Down Curve Fill(0x00ff00,210,70,50,50);

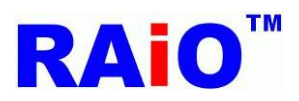

### 本範例程式包含8個步驟:

- 1. Draw a pink upper left curve,Center(60,60), X\_R = 50,Y\_R=50
- 2. Draw a white lower right curve,Center(70,70), X\_R = 50,Y\_R=50
- 3. Draw a white upper right curve,Center(70,60), X\_R = 50,Y\_R=50
- 4. Draw a green lower left curve,Center(60,70), X\_R = 50,Y\_R=50
- 5. Draw a pink upper left curve fill,Center(210,60), X\_R = 50,Y\_R=50
- 6. Draw a white lower right curve fill,Center(220,70), X\_R = 50,Y\_R=50
- 7. Draw a white upper right curve fill,Center(220,60), X\_R = 50,Y\_R=50
- 8. Draw a green lower left curve fill,Center(210,70), X\_R = 50,Y\_R=50

LCD 實際畫面(圖層 1):

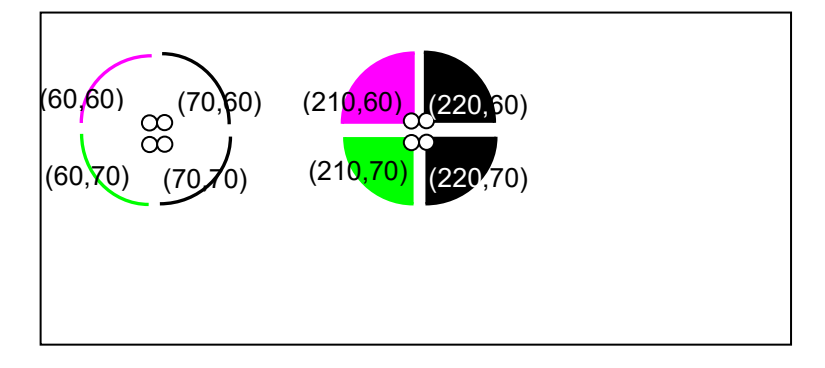

圖 2.5: 在圖層1畫圓弧與圓弧形填滿的 LCD 顯示示意圖

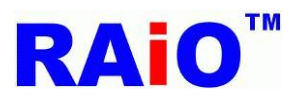

### 2.3: 方形輸入

RA8871M 提供方形繪圖功能,讓使用者以簡易或低速的 MCU 就可以在 TFT 模組上畫方形。先設定方形的 起始點 REG[68h~6Bh]與結束點 REG[6Ch~6Fh],方形的顏色 REG[D2h~D4h],然後設定畫方形設定 REG[76h]Bit5=1,Bit4=0 和啟動繪圖 REG[76h]Bit7=1,RA8871M 就會自動將方形的圖形寫入顯示資料的記 憶體,此外,使用者可以藉由設定 REG[76h]Bit6=1 來畫出實心方形。

注意:方形的起始點與結束點必須要在 active windows 裡面 寫入程序請參照下圖:

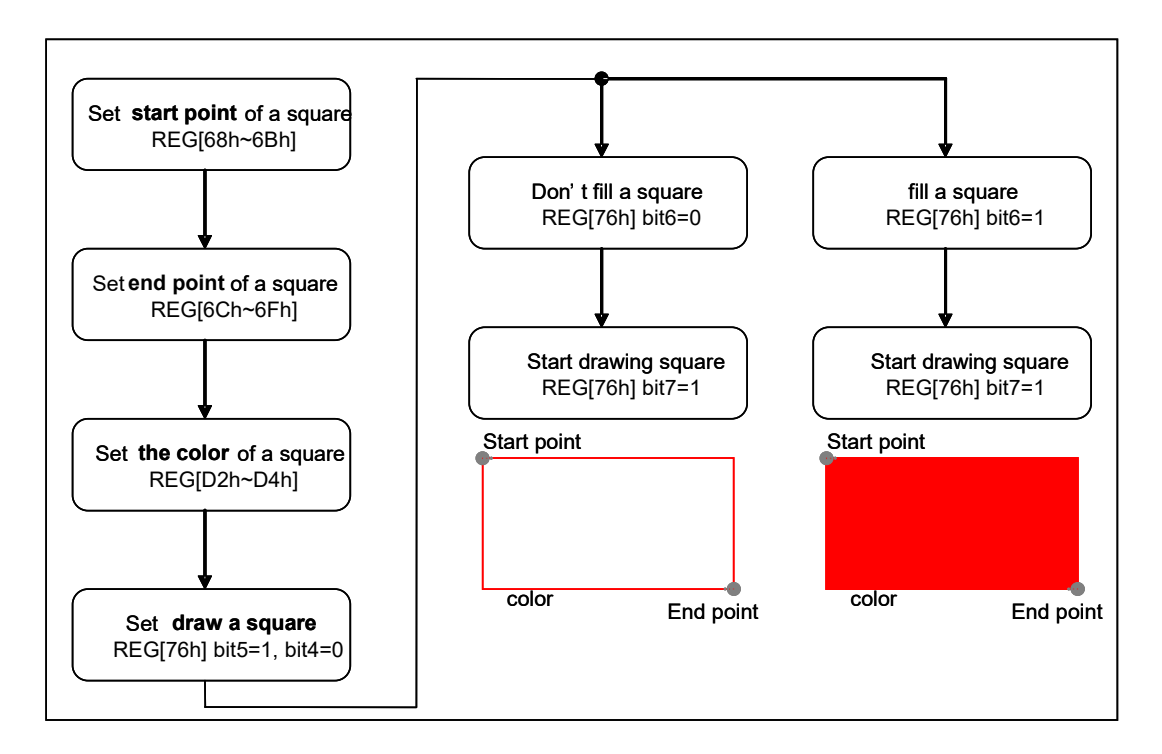

### 圖 2.6:畫方形與方形填滿的程式流程圖

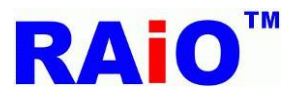

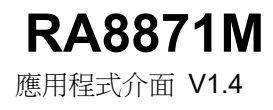

### 畫方形的 API:

```
void Draw_Square
(
unsigned long ForegroundColor
/*ForegroundColor: Set Curve or Curve Fill color. ForegroundColor Color dataformat :
ColorDepth 8bpp: R3G3B2 ColorDepth 16bpp: R5G6B5 ColorDepth 24bpp: R8G8B8*/
,unsigned short X1 //X of point1 coordinate
,unsigned short Y1 //Y of point1 coordinate
,unsigned short X2 //X of point2 coordinate
,unsigned short Y2 //Y of point2 coordinate
)
void Draw_Square_Fill
(
unsigned long ForegroundColor
/*ForegroundColor: Set Curve or Curve Fill color. ForegroundColor Color dataformat :
ColorDepth_8bpp:R3G3B2 ColorDepth_16bpp:R5G6B5 ColorDepth_24bpp:R8G8B8*/
,unsigned short X1 //X of point1 coordinate
,unsigned short Y1 //Y of point1 coordinate
,unsigned short X2 //X of point2 coordinate
,unsigned short Y2 //Y of point2 coordinate
)
```

範例:

```
Write_Layer(1); //set memory read/write layer.Reference Page.5~6
Show_Layer(1);//set LCD display layer. Reference Page.5~6
Active_Window_XY(0,0);
Active_Window_WH(Panel_width,Panel_length); //set full LCD size can draw graph
+
//when color depth = 8bpp
Draw_Square(0xe0,50,50,150,150);
Draw_Square_Fill(0xe0,200,50,300,150);
Or
//When color deepth = 16bpp
Draw_Square_Oxf800,50,50,150,150);
Draw_Square_Fill(0xf800,200,50,300,150);
Or
//When color deepth = 24bpp
Draw_Square(0xff0000,50,50,150,150);
```

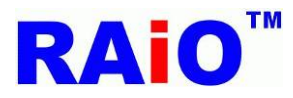

Draw\_Square\_Fill(0xff0000,200,50,300,150);

### LCD 實際畫面(圖層 1):

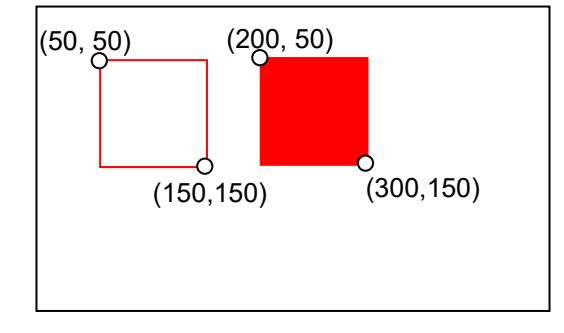

圖 2.7:在圖層1從點(50,50)到點(150,150),畫一個紅色的正方形, 以及從點(200,50)到點(300,150),畫一個紅色被填滿的方形。

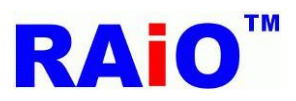

### 2.4:畫直線功能

RA8871M 支援畫直線的繪圖功能,讓使用者以簡易或低速的 MCU 就可以在 TFT 模組上畫線,先設定起始點 REG[68h~6Bh],結束點 REG[6Ch~6Fh]和線的顏色 REG[D2h~D4h],然後設定畫線參數 REG[67h]Bit1 = 0,和啟動繪圖 REG[67h]Bit7 = 1, RA8871M 就會自動將線的圖形寫入顯示資料的記憶體。

注意::線的起始點與結束點必須要在 active windows 裡面 寫入程序請參照下圖:

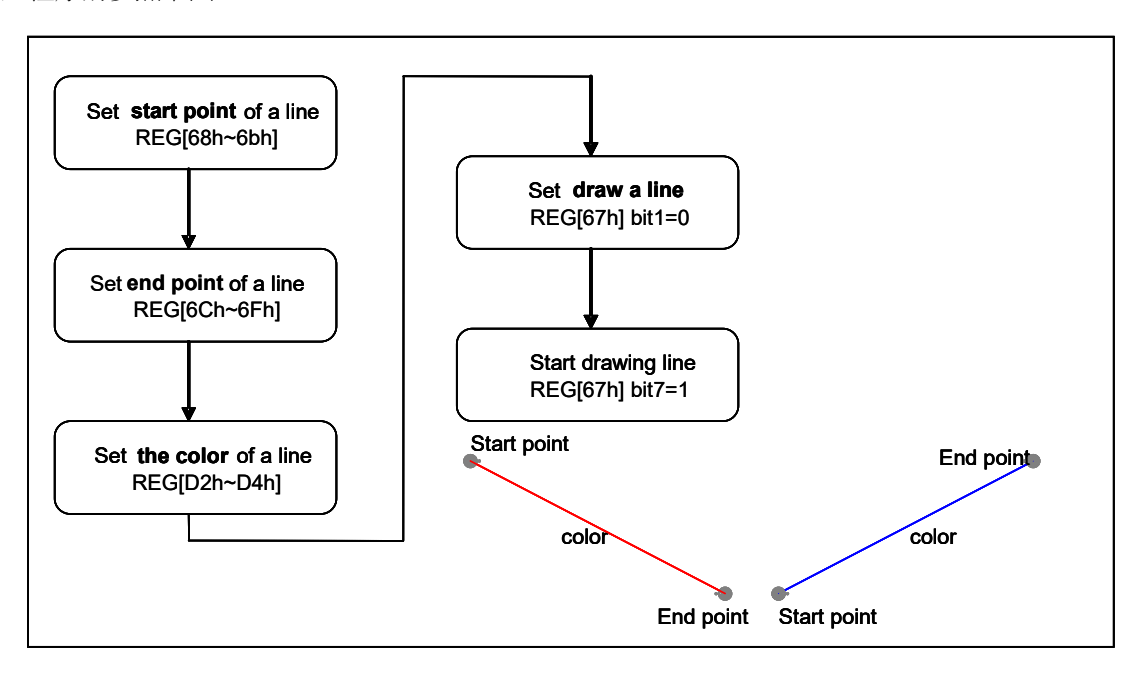

圖 2.8: 畫直線的程式流程圖

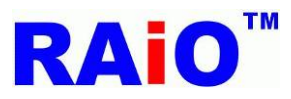

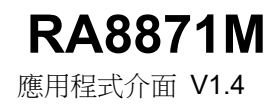

### 畫直線的 API:

void Draw\_Line ( unsigned long LineColor /\*LineColor : Set Draw Line color. Line Color dataformat : ColorDepth\_8bpp : R3G3B2 \ ColorDepth\_16bpp : R5G6B5 \ ColorDepth\_24bpp : R8G8B8\*/ ,unsigned short X1 //X of point1 coordinate ,unsigned short Y1 //Y of point1 coordinate ,unsigned short X2 //X of point2 coordinate ,unsigned short Y2 // Y of point2 coordinate )

範例:

Write\_Layer(1); //set memory read/write layer.Reference Page.5~6
Show\_Layer(1);//set LCD display layer. Reference Page.5~6
Active\_Window\_XY(0,0);
Active\_Window\_WH(Panel\_width,Panel\_length); //set full LCD size can draw graph
+
//When color deepth = 8bpp
Draw\_Line(0xe0,10,10,200,200);
Or
//When color deepth = 16bpp
Draw\_Line(0xf800,10,10,200,200);
Or
//When color deepth = 24bpp
Draw\_Line(0xff0000,10,10,200,200);

LCD 實際畫面(圖層 1):

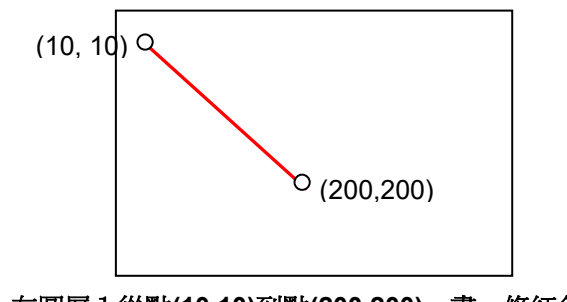

圖 2.9: 在圖層1從點(10,10)到點(200,200),畫一條紅色的直線。

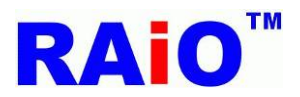

### 2.5:畫三角形的功能

RA8871M 支援三角形的繪圖功能,讓使用者以簡易或低速的 MCU 就可以在 TFT 模組上畫三角形。先設定 三角的第0點 REG[68h~6Bh]、第1點 REG[6Ch~6Fh]、第2點 REG[70h~73h]和三角形的顏色 REG[D2h~D4h],設定畫三角形的參數 REG[67h] Bit1 = 1,然後啟動繪圖 REG[67h] Bit7 = 1, RA8871M 就 會自動將三角形的圖形寫入顯示資料的記憶體。此外,使用者可以透過設定 REG[67h] Bit5 = 1 來書出實心

三角形。

注意:三角形的第0點第1點與第2點與結束點必須要在 active windows 裡面 寫入程序請參照下圖:

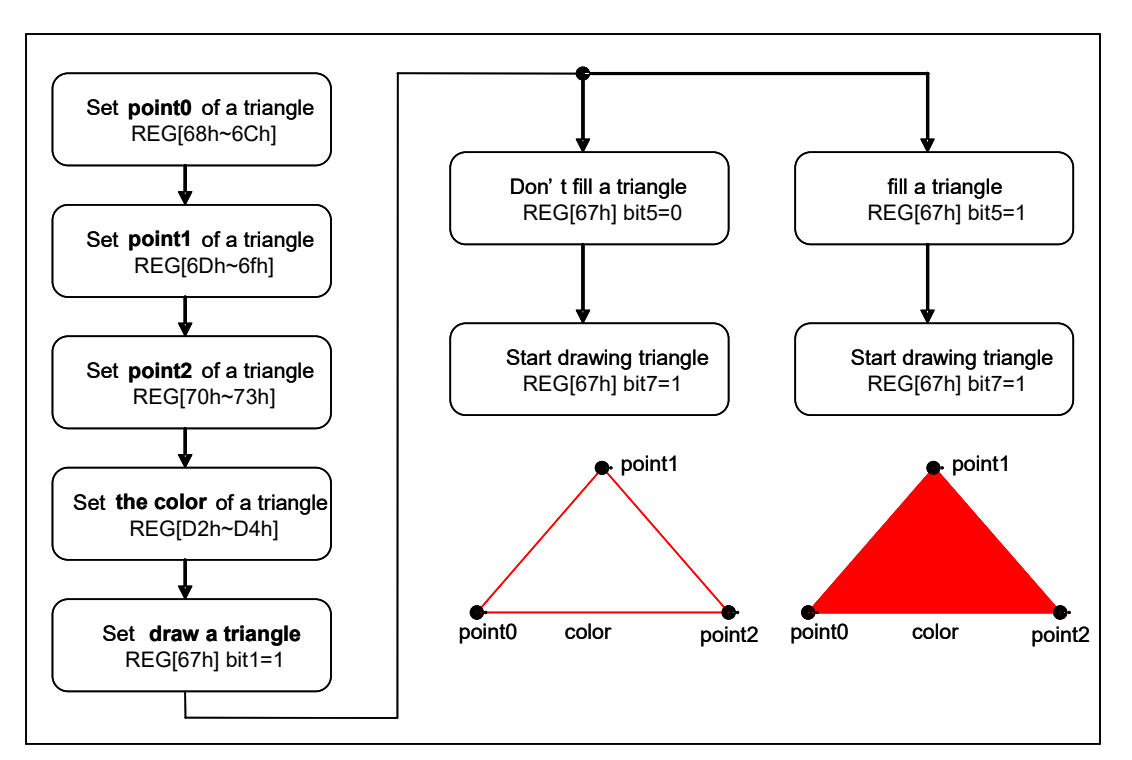

### 圖 2.10:畫三角形與三角形填滿的程式流程圖

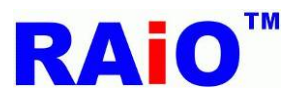

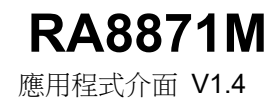

### 畫三角形的 API:

```
void Draw_Triangle
(
unsigned long ForegroundColor
/*ForegroundColor: Set Draw Triangle color. ForegroundColor Color dataformat :
ColorDepth 8bpp: R3G3B2 ColorDepth 16bpp: R5G6B5 ColorDepth 24bpp: R8G8B8*/
,unsigned short X1 //X of point1 coordinate
,unsigned short Y1 //Y of point1 coordinate
,unsigned short X2 //X of point2 coordinate
,unsigned short Y2 //Y of point2 coordinate
,unsigned short X3 //X of point3 coordinate
,unsigned short Y3 //Y of point3 coordinate
)
void Draw_Triangle_Fill
(
unsigned long ForegroundColor
/*ForegroundColor: Set Draw Triangle color. ForegroundColor Color dataformat :
ColorDepth_8bpp:R3G3B2 ColorDepth_16bpp:R5G6B5 ColorDepth_24bpp:R8G8B8*/
,unsigned short X1 //X of point1 coordinate
,unsigned short Y1 //Y of point1 coordinate
,unsigned short X2 //X of point2 coordinate
,unsigned short Y2 //Y of point2 coordinate
,unsigned short X3 //X of point3 coordinate
,unsigned short Y3 //Y of point3 coordinate
)
```

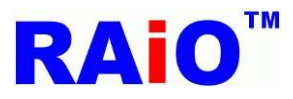

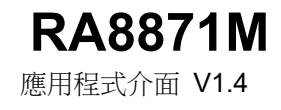

### 範例:

Write\_Layer(1); //set memory read/write layer.Reference Page.5~6

Show\_Layer(1);//set LCD display layer. Reference Page.5~6

Active\_Window\_XY(0,0);

Active\_Window\_WH(Panel\_width,Panel\_length); //set full LCD size can draw graph

+

### //When color deepth = 8bpp

Draw\_Triangle(0x07,150,0,150,100,250,100);

Draw\_Triangle\_Fill(0x03,300,0,300,100,400,100);

//Or

//When color deepth = 16bpp

Draw\_Triangle(0x001f,150,0,150,100,250,100);

Draw\_Triangle\_Fill(0x001f,300,0,300,100,400,100);

//Or

### //When color deepth = 24bpp

Draw\_Triangle(0x0000ff,150,0,150,100,250,100); Draw\_Triangle\_Fill(0x0000ff,300,0,300,100,400,100);

### LCD 實際畫面(圖層 1):

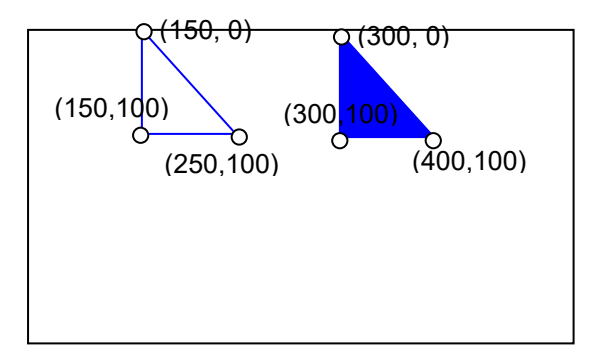

圖 2.11: 在圖層1用(150,0)、(150,100)、(250,100)三點畫一個藍色的三角形,以及用(300,0)、(300,100)、(400,100)三點畫一個藍色被填滿的三角形。

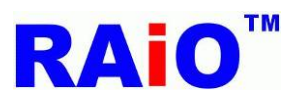

### 2.6:畫圓角方形的功能

**RA8871M** 支援圓角方形繪圖功能,讓使用者以簡易或低速的 MCU 就可以在 TFT 模組上畫方形。經由設定 方形的起始點 REG[68h~6Bh]與結束點 REG[6Ch~6Fh],圓角的長軸與短軸 REG[77h~7Ah],圓角方形的顏色 REG[D2h~D4h],然後設定畫方形設定 REG[76h]Bit5=1,Bit4=1 和啟動繪圖 REG[76h]Bit7 = 1,RA8871M 就 會自動將圓角方形的圖形寫入顯示資料的記憶體,此外,使用者可以藉由設定 REG[76h]Bit6 = 1 來畫出實心 的圓角方形。

提醒 1: (結束點 X – 起始點 X) 必須要大於(2\*長軸 + 1) 且 (結束點 Y – 起始點 Y) 必須要大於(2\*短軸 + 1)

提醒 2: 起始點與結束點需要在 active windows 內

寫入程序請參照下圖:

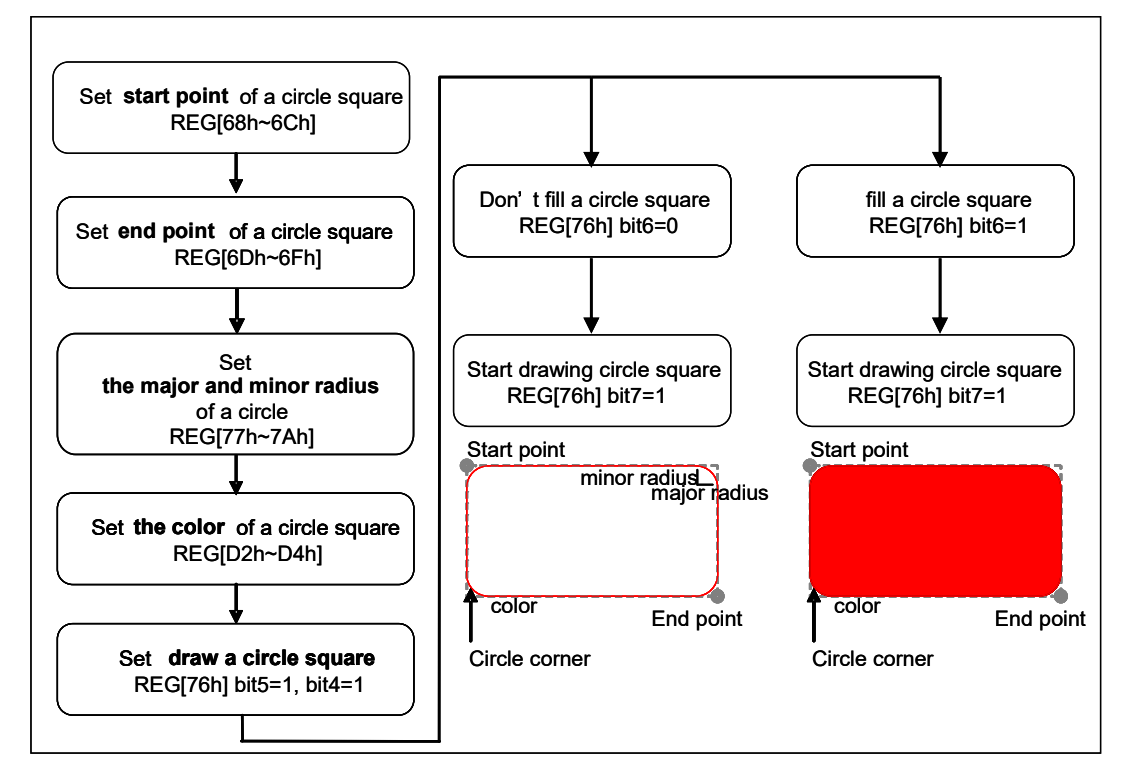

圖 2.12: 畫圓角方形與圓角方形填滿的程式流程圖

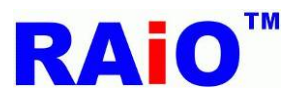

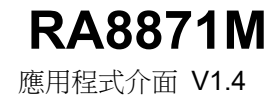

### 畫圓角方形的 API:

void Draw\_Circle\_Square ( unsigned long ForegroundColor /\*ForegroundColor : Set Circle Square color. ForegroundColor Color dataformat : ColorDepth 8bpp: R3G3B2 ColorDepth 16bpp: R5G6B5 ColorDepth 24bpp: R8G8B8\*/ ,unsigned short X1 //X of point1 coordinate ,unsigned short Y1 //Y of point1 coordinate ,unsigned short X2 //X of point2 coordinate ,unsigned short Y2 //Y of point2 coordinate ,unsigned short X\_R //Radius Width of Circle Square ,unsigned short Y\_R //Radius Length of Circle Square ) void Draw\_Circle\_Square\_Fill ( unsigned long ForegroundColor /\*ForegroundColor : Set Circle Square color. ForegroundColor Color dataformat : ColorDepth\_8bpp:R3G3B2 ColorDepth\_16bpp:R5G6B5 ColorDepth\_24bpp:R8G8B8\*/ ,unsigned short X1 //X of point1 coordinate ,unsigned short Y1 //Y of point1 coordinate ,unsigned short X2 //X of point2 coordinate ,unsigned short Y2 //Y of point2 coordinate ,unsigned short X\_R //Radius Width of Circle Square ,unsigned short Y\_R //Radius Length of Circle Square )

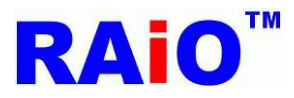

範例:

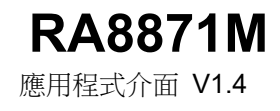

# Write\_Layer(1); //set memory read/write layer.Reference Page.5~6 Show\_Layer(1);//set LCD display layer. Reference Page.5~6 Active\_Window\_XY(0,0); Active\_Window\_WH(Panel\_width,Panel\_length); //set full LCD size can draw graph + //When color deepth = 8bpp Draw\_Circle\_Square(0xe0, 100,100,200,200,20,30); Draw\_Circle\_Square\_Fill(0xe0, 250,100,350,200,20,30); Or //When color deepth = 16bpp Draw\_Circle\_Square(0xf800,100,100,200,200,20,30); Draw\_Circle\_Square(0xf800,100,100,200,200,20,30); Or //When color deepth = 16bpp Draw\_Circle\_Square\_Fill(0xf800,250,100,350,200,20,30); Or

Draw\_Circle\_Square(0xff0000, 100,100,200,200,20,30); Draw\_Circle\_Square\_Fill(0xff0000,250,100,350,200,20,30);

LCD 實際畫面(圖層 1):

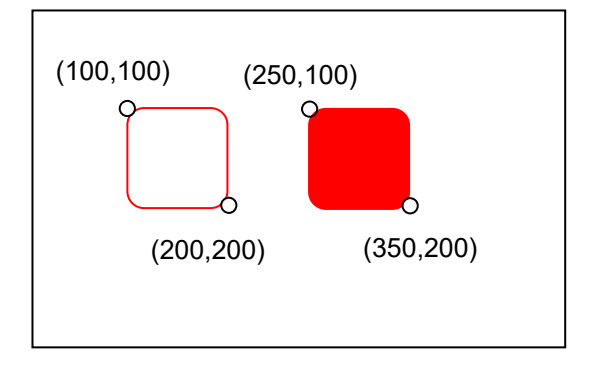

圖 2.13: 在圖層 1,以長軸為 20,短軸為 30,從點(100,100)到點(200,200),畫一個紅色的圓角方形,
 以及長軸為 20,短軸為 30,從點(250,100)到點(350,200),畫一個紅色被填滿的圓角方形

## **RAi0**<sup>™</sup>

### 第三章:DMA In Block Mode

DMA block mode 是一個將圖片從外部快閃記憶體搬(Serial Flash Memory)移到 RA8871M 用的顯示記憶 體(SDRAM), DMA 功能的使用的單位是像素(pixel)。關於 DMA 功能的流程圖,請參照以下的敘述。

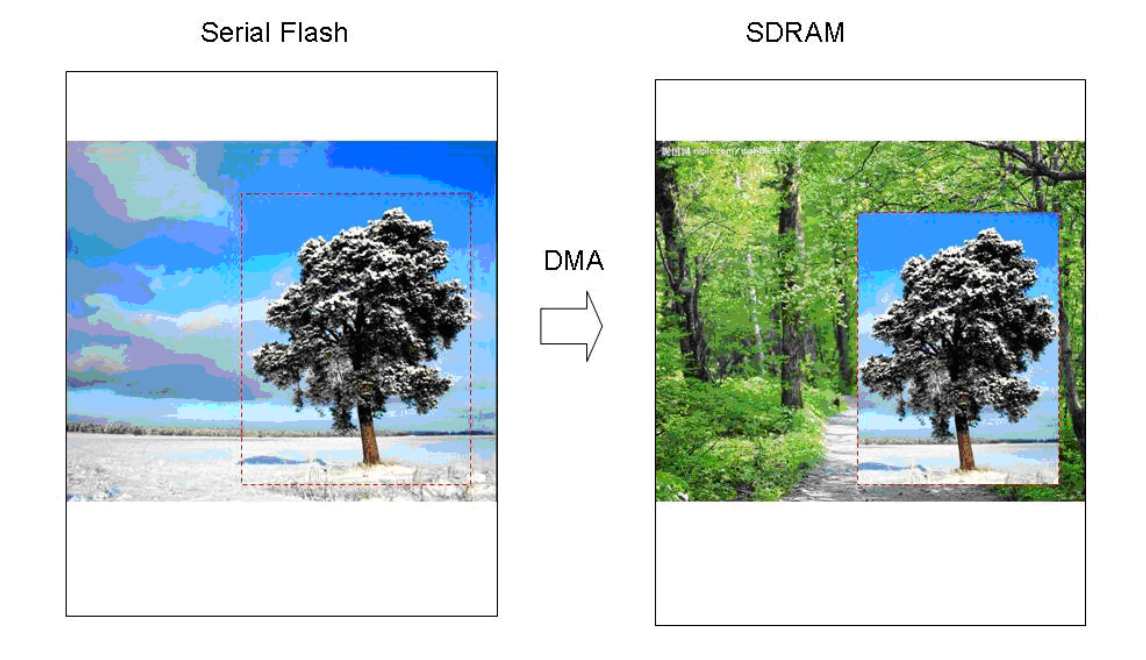

圖 3.1: DMA 功能

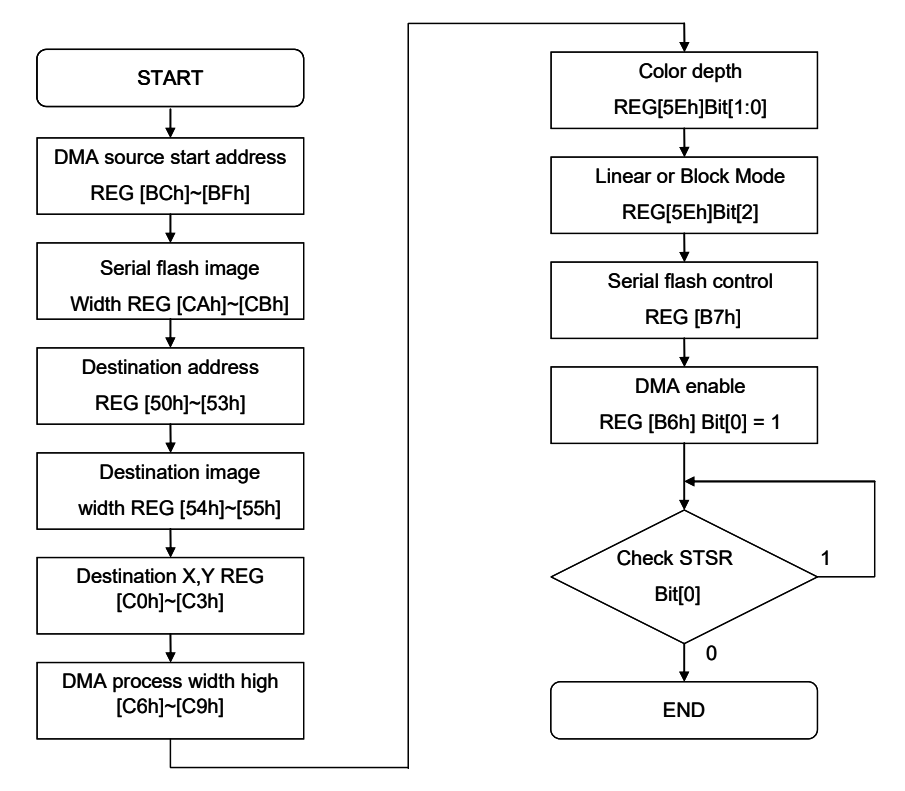

圖 3.21: 啟動 DMA 功能的程式流程 – With Check Flag operation (STSR.0)

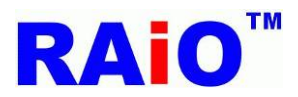

### 3-2.串列式 Flash/ROM 控制單元

RA8871M 建立了串列式 Flash/ROM 的介面,來支援下列的傳輸模式: 4-BUS 正常讀取(Normal Read)、 5-BUS 快速讀取 (FAST Read)、雙倍模式 0 (Dual mode 0)、雙倍模式 1 (Dual mode 1)以及模式 0 (Mode 0) 與 模式 3 (Mode 3)。

串列式 Flash/ROM 記憶體功能可用在文字模式 (FONT Mode)、DMA 模式(直接記憶存取模式)。文字模式意 指外部串列式 Flash/ROM 記憶體被當成字體點陣圖的來源。為了支援文字字體,RA8871M 可與專業的字體 供應商 — 上海集通公司的 FONT ROM 相容。DMA 模式意指串列式 Flash/ROM 可當作 DMA (Direct Memory Access) 的資料來源。使用者可以透過此模式,加快資料傳送到顯示記憶體(Display RAM) 的速度。

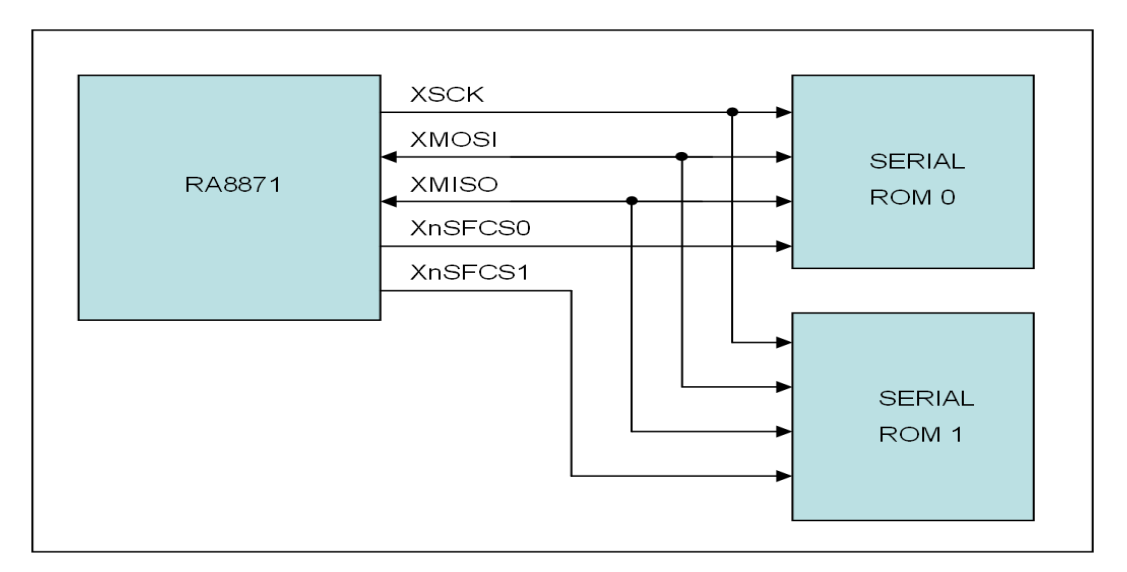

圖 3.3: RA8871M 串列式 Flash/ROM 系統

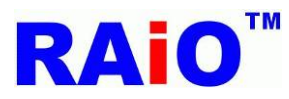

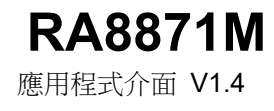

### 3.3. DMA 功能的 API 在 LCD 上的顯示結果:

我們提供下列兩組 API:

void DMA 24bit

### (

unsigned char SCS //SCS : 0 = Use SCS0, 1 = Use SCS1 ,unsigned char Clk //Clk : SPI Clock = System Clock /{(Clk+1)\*2} ,unsigned short X1 //X of DMA Coordinate ,unsigned short Y1 //Y of DMA Coordinate ,unsigned short X\_W //DMA Block width ,unsigned short Y\_H //DMA Block height ,unsigned short P\_W //DMA Picture width ,unsigned long Addr //DMA Source Start address

### )

void DMA\_32bit

```
(
```

vunsigned char SCS //SCS : 0 = Use SCS0, 1 = Use SCS1 ,unsigned char Clk //Clk : SPI Clock = System Clock /{(Clk+1)\*2} ,unsigned short X1 //X of DMA Coordinate ,unsigned short Y1 //Y of DMA Coordinate ,unsigned short X\_W //DMA Block width ,unsigned short Y\_H //DMA Block height ,unsigned short P\_W //DMA Picture width ,unsigned long Addr //DMA Source Start address )

### 範例:

Write\_Layer(1); //set memory read/write layer.Reference Page.5~6
Show\_Layer(1);//set LCD display layer. Reference Page.5~6
+
 (Flash = 128Mbit or under 128Mbit)
DMA\_24bit(1,0,0,0,480,272,480,0);
Or
(Flash over 128Mbit)
open switch\_24bits\_to\_32bits(1);
DMA\_32bit(1,0,0,0,480,272,480,0);
# **RAi0**<sup>™</sup>

**RA8871M** 應用程式介面 V1.4

#### 條件:

SCS = 1 : Use SCS1. Clk = 0 , SPI Clock = System Clock / {(0+1)\*2} = System Clock.

(X1,Y1) = (0,0) : DMA Coordinate = (0,0).

X\_W : DMA Block width = 480 . Y\_H : DMA Block height = 272.

P\_W : DMA Picture width =480 . Addr :DMA Source Start address = 0.

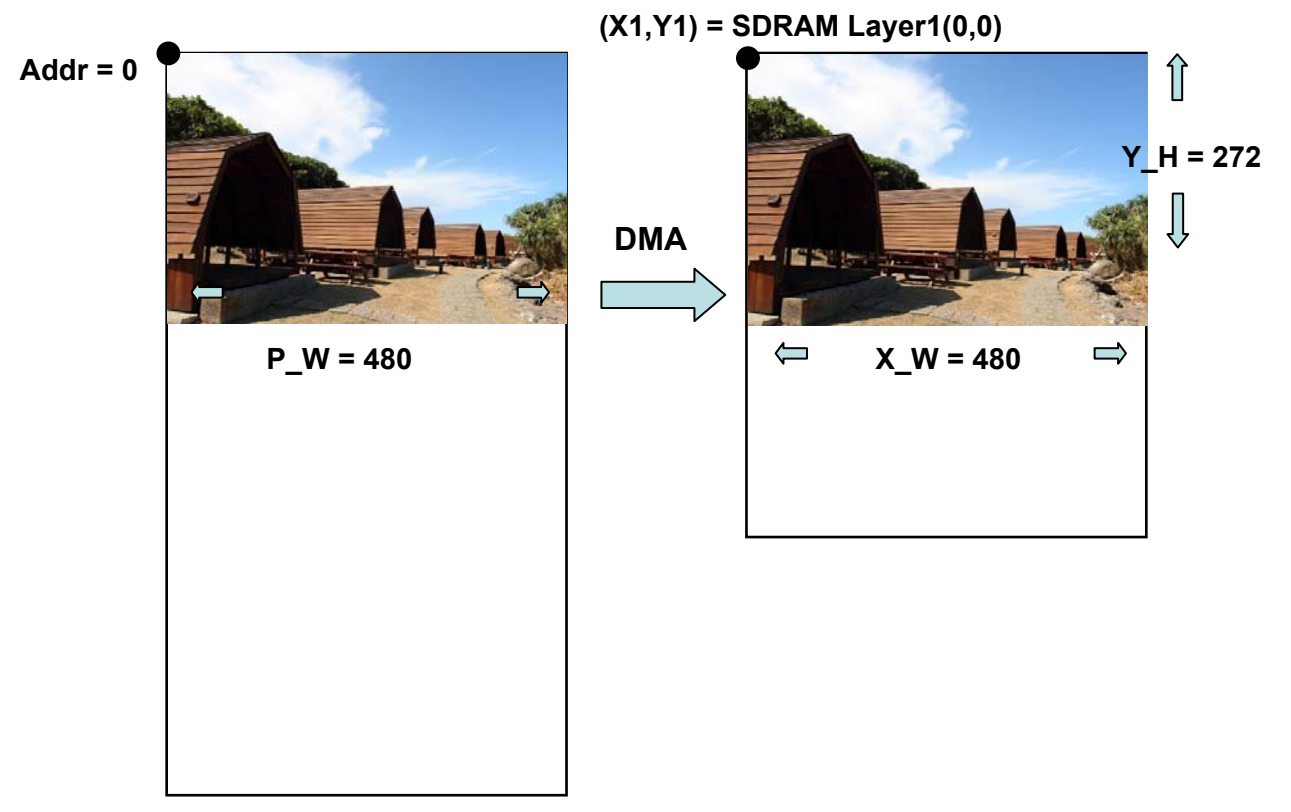

圖 3.4: 使用 DMA 功能將串列式 Flash 中的資料寫到圖層 1

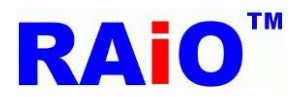

#### 第四章:Block Transfer Engine

#### 概要:

RA8871M 內建了增加區域運算效能的區域運算引擎(BTE),當有一個區塊資料需要被搬移或是和某些特定資料做一些邏輯運算,RA8871M 可以經由 BTE 硬體加速來簡化 MCU 的程式,這邊我們將要來討論 BTE 引擎的操作與功能。

在使用 BTE 功能之前,使用者必須選擇相對應的 BTE 功能,RA8871M 支援 13 種 BTE 功能。關於功能描述,請 參照表 4-1。每個 BTE 功能針對不同的應用最多支援 16 種光柵運算(ROP)。它們可以提供給光柵運算來源與光柵 運算目的地不同的邏輯結合。通過結合 BTE 功能與光柵運算,使用者可以達到許多非常有用的應用操作。請參考 章節後面的詳細描述。這份應用說明集中在一些常用的 BTE 功能,如 Solid Fill, Pattern Fill with ROP, Pattern Fill with Chroma key(w/o ROP),MCU Write with ROP, MCU Write with Chroma key(w/o ROP), Memory Copy with ROP, Memory Copy with chroma key(w/o ROP), MCU Write with Color Expansion, MCU Write with Color Expansion and chroma key, Memory copy with Alpha Blending. "如果我們的客戶需要其他 BTE 功能的解說,請洽詢瑞佑科技業務部或代理商。

| BTE Operation<br>REG[91h] Bits [3:0] | BTE Operation                                   |
|--------------------------------------|-------------------------------------------------|
| 0000b                                | MCU Write with ROP.                             |
| 0010b                                | Memory copy with ROP.                           |
| 0100b                                | MCU Write with Chroma key (w/o ROP)             |
| 0101b                                | Memory copy with Chroma key (w/o ROP)           |
| 0110b                                | Pattern Fill with ROP                           |
| 0111b                                | Pattern Fill with Chroma key                    |
| 1000b                                | MCU Write with Color Expansion                  |
| 1001b                                | MCU Write with Color Expansion and Chroma key   |
| 1010b                                | Memory copy with Alpha blending                 |
| 1011b                                | MCU Write with Alpha blending                   |
| 1100b                                | Solid Fill                                      |
| 1110b                                | Memory copy with Color Expansion                |
| 1111b                                | Memory copy with Color Expansion and Chroma key |
| Other combinations                   | Reserved                                        |

#### 表 4-1: BTE 操作功能

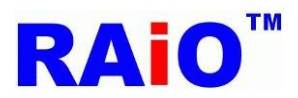

| 表 4-2: ROP Function           |                            |  |
|-------------------------------|----------------------------|--|
| ROP Bits<br>REG[91h] Bit[7:4] | Boolean Function Operation |  |
| 0000b                         | 0 ( Blackness )            |  |
| 0001b                         | ~S0 · ~S1 or ~ ( S0+S1 )   |  |
| 0010b                         | ~S0 · S1                   |  |
| 0011b                         | ~S0                        |  |
| 0100b                         | S0 · ~S1                   |  |
| 0101b                         | ~S1                        |  |
| 0110b                         | S0^S1                      |  |
| 0111b                         | ~S0+~S1 or ~ ( S0 · S1 )   |  |
| 1000b                         | S0 · S1                    |  |
| 1001b                         | ~ ( S0^S1 )                |  |
| 1010b                         | S1                         |  |
| 1011b                         | ~S0+S1                     |  |
| 1100b                         | S0                         |  |
| 1101b                         | S0+~S1                     |  |
| 1110b                         | S0+S1                      |  |
| 1111b                         | 1 ( Whiteness )            |  |

#### Note:

1. ROP 功能 SO: 來源 0 的資料, S1: 來源 1 的資料, D: 目的地的資料

2.以 pattern fill 功能來說,目的地的資料是由來源來表示。

#### Example:

當 ROP 功能設定為 Ch (1100b), 目的地的資料 = 來源 0 的資料 當 ROP 功能設定為 Eh (1110b), 目的地的資料 = 來源 0 + 來源 1 當 ROP 功能設定為 2h (0010b), 目的地的資料 =~來源 0·來源 1 當 ROP 功能設定為 Ah (1010b), 目的地的資料 = 來源 1 資料

#### **BTE Access Memory Method**

伴隨著這些設定,BTE 的來源/目的地的資料被當作一個顯示的區塊,下面的例子解釋了將來源 0/來源 1/目 的地定義成區塊的方法。

**RA8871M** 

應用程式介面 V1.4

# **RAi0**<sup>™</sup>

#### BTE Chroma Key (Transparency Color) Compare

當啟用 BTE 通透色時,BTE 程序會比對來源 0 的資料和背景色暫存器的資料。資料相等的部分在目的地並 不會有所改變,資料不相等的部分才會由來源 0 寫入到目的地。

當來源色彩深度 = 256 色時,

來源 0 紅色部分只比對 REG[D5h]Bit[7:5]

來源 0 綠色部分只比對 REG [D6h] Bit [7:5],

來源 0 藍色部分只比對 REG [D7h] Bit [7:6]

當來源色彩深度 = 65k 色時,

來源 0 紅色部分只比對 REG[D5h]Bit[7:3]

來源 0 綠色部分只比對 REG [D6h] Bit [7:2]

來源 0 藍色部分只比對 REG [D7h] Bit [7:3] 當來源色彩深度 = 16.7M 色時,

> 來源 0 紅色部分只比對 REG[D5h]Bit[7:0] 來源 0 綠色部分只比對 REG [D6h] Bit [7:0] 來源 0 藍色部分只比對 REG [D7h] Bit [7:0]

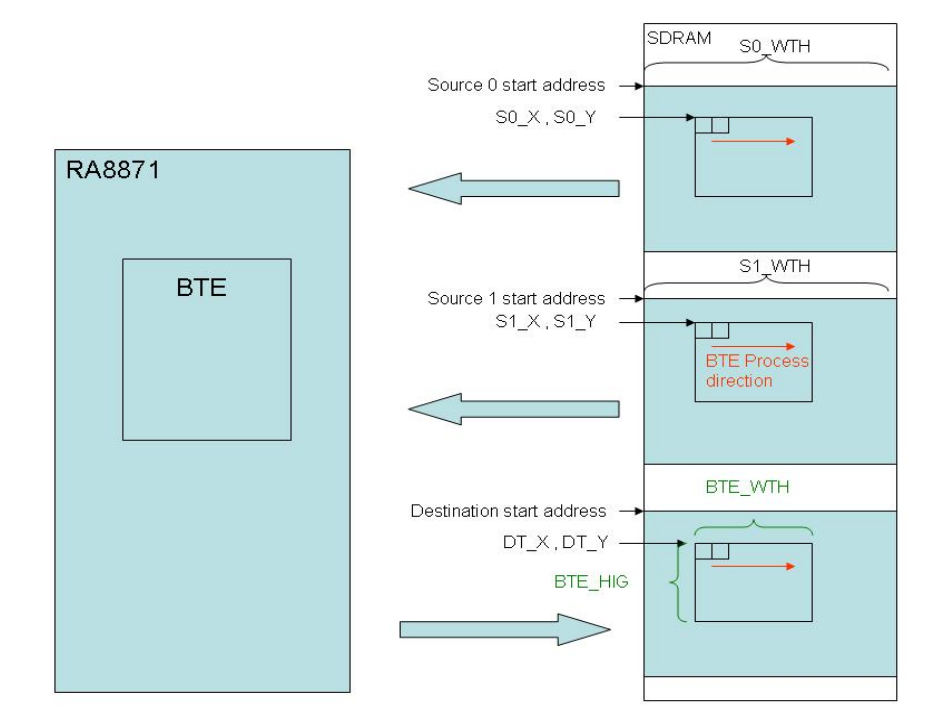

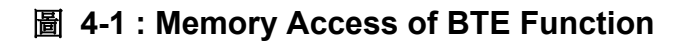

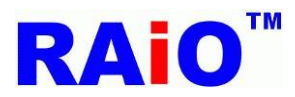

#### 4.1.1: Solid Fill

Solid Fill BTE 功能提供使用者可將特定的區域 (BTE 來源區域) 以特定顏色來填滿。這個功能用在將 SDRAM 裡的一個大區塊填滿為同樣的一個顏色,它的顏色是經由 BTE 前景色來設定。

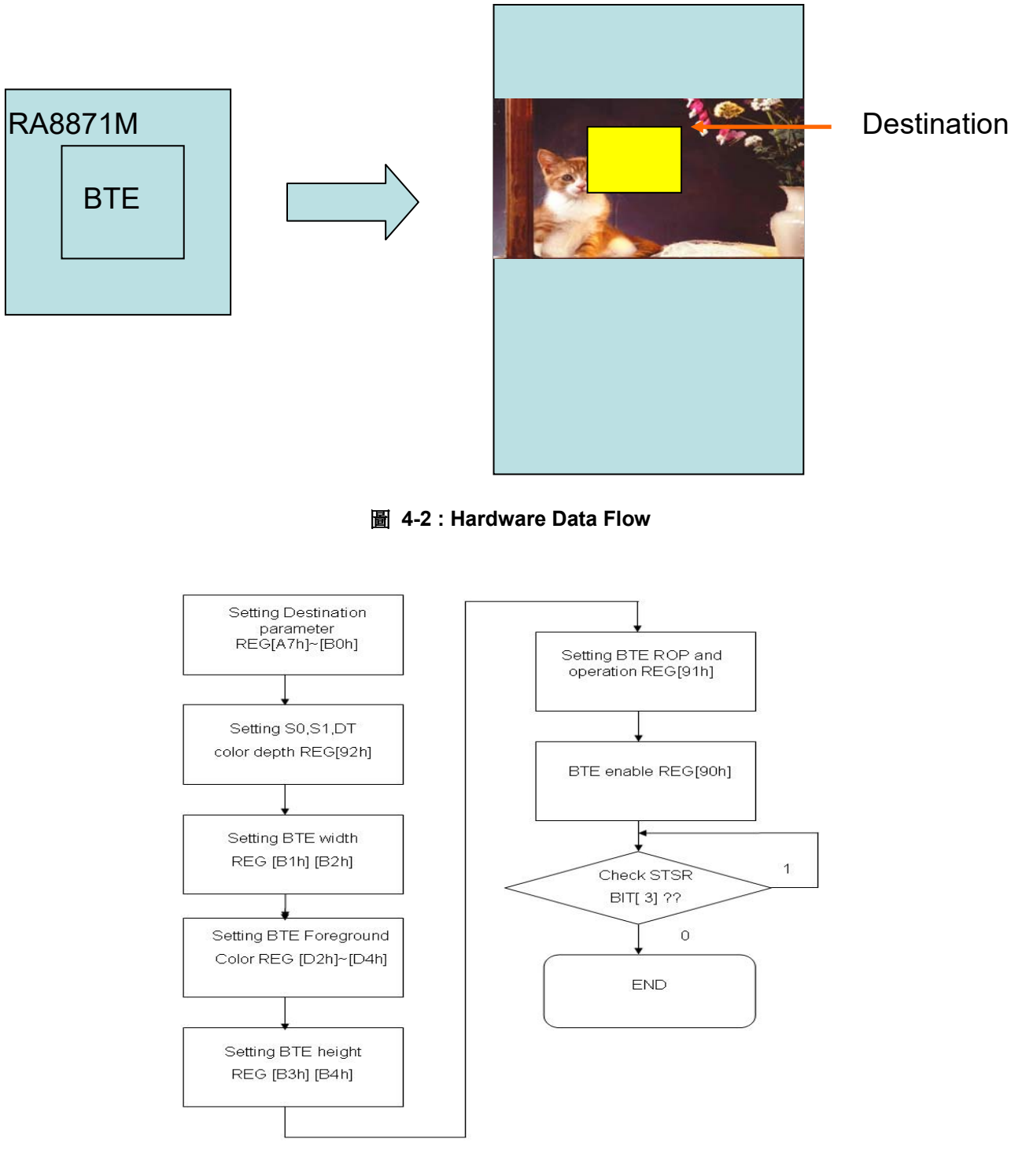

圖 4-3:流程圖

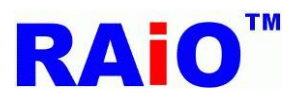

#### 4.1.2. BTE 的 Solid Fill 功能在 LCD 上的顯示結果:

以下為 API 程式與範例說明,圖 4-4 為使用 Solid Fill 功能填滿一個紅色的方形區塊。

| void BTE_Solid_Fill                                                                               |
|---------------------------------------------------------------------------------------------------|
| (                                                                                                 |
| unsigned long Des_Addr //start address of destination                                             |
| ,unsigned short Des_W // image width of destination (recommend = canvas image width)              |
| , unsigned short XDes //coordinate X of destination                                               |
| ,unsigned short YDes //coordinate Y of destination                                                |
| ,unsigned long Foreground_color //Solid Fill color                                                |
| ,unsigned short X_W //Width of BTE Window                                                         |
| ,unsigned short Y_H //Length of BTE Window                                                        |
| )                                                                                                 |
| 範例:                                                                                               |
| Write_Layer(1); //set memory read/write layer.Reference Page.5~6                                  |
| Show_Layer(1);//set LCD display layer. Reference Page.5~6                                         |
| +                                                                                                 |
| BTE_Solid_Fill(Layer1,Panel_width,0,0,0xe0,200,200); //When color depth = 8bpp                    |
| or                                                                                                |
| BTE_Solid_Fill(Layer1,Panel_width,0,0,0xf800,200,200); //When color depth = 16bpp                 |
| or                                                                                                |
| BTE_Solid_Fill(Layer1,Panel_width,0,0,0xFF0000,200,200); //When color depth = 24bpp               |
|                                                                                                   |
| 條件:                                                                                               |
| start address of destination = Laver1_ImageWidth = Panel_width(define in userdef.b)_coordinate of |

destination = (0,0) Foreground Color: 0xe0 (8bpp) (R3G3B2) \ 0xf800(16bpp)(R5G6B5) \ 0xFF0000(24bpp)(R8G8B8) BTE Window Size = 200x200

LCD 實際畫面(圖層 1):

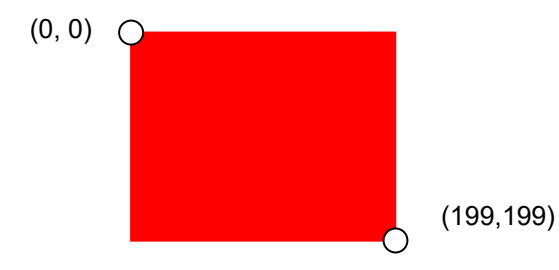

圖 4-4:使用 Solid Fill 功能,將圖層 1 的[(0, 0) 到(199,199)]用紅色填滿

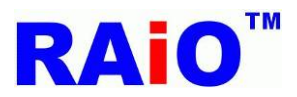

#### 4.2.1:Pattern Fill with ROP

"Pattern Fill with ROP" 功能可設定一個在 SDRAM 中的特定方形記憶區塊,並填入重覆的特定圖形樣板。圖形樣板是 8x8/16x16 的像素圖形,存放在 SDRAM 中的非顯示區的特定位置,圖形樣板並且可以配合 16 種光柵運算和目的地資料做邏輯運算。此操作可以用來加速某些需要在特定區域重覆貼入某一種圖形,像是背景圖案等應用。

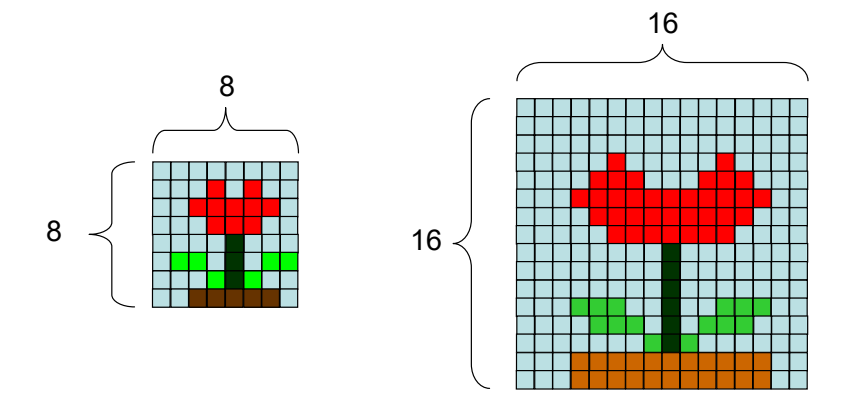

圖 4-5 : Pattern Format

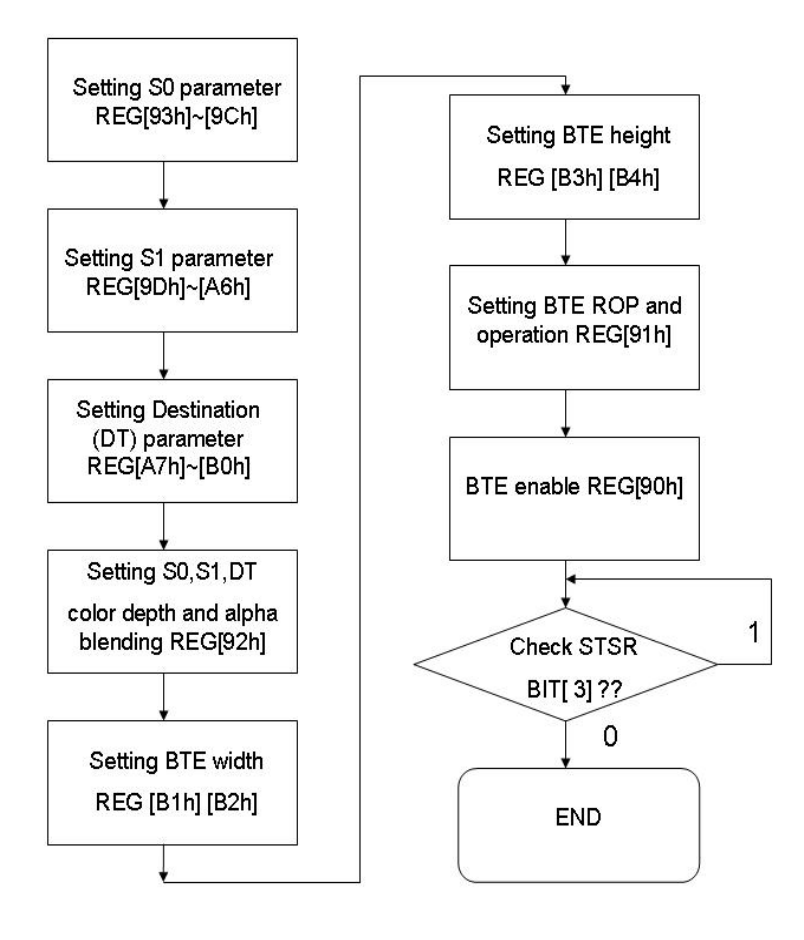

圖 4-6:流程圖

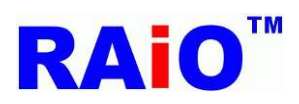

**RA8871M** 應用程式介面 V1.4

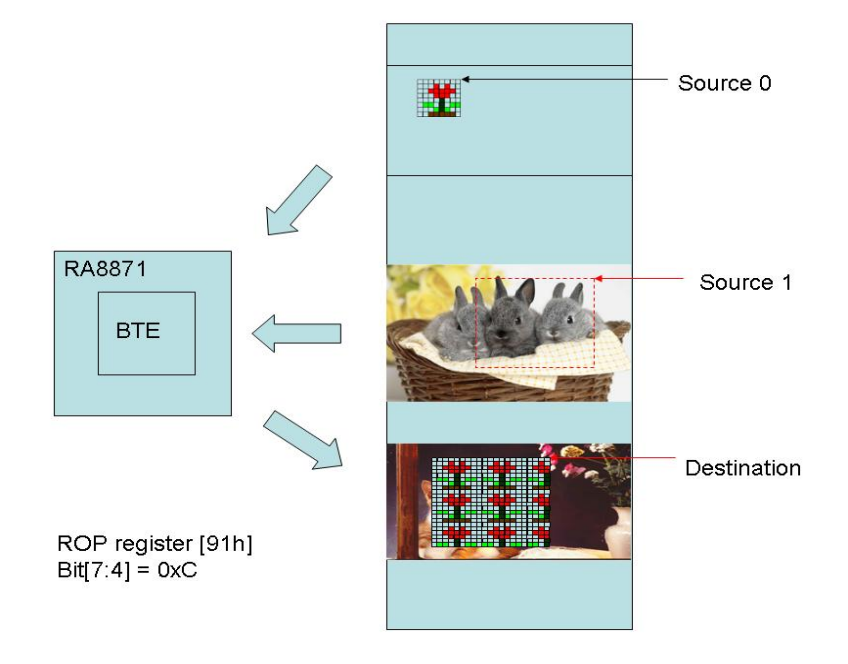

圖 4-72: 硬體資料流程

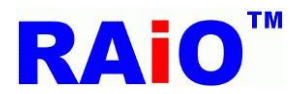

#### 4.2.2. BTE 的 Pattern Fill with ROP 功能在 LCD 上的執行顯示結果:

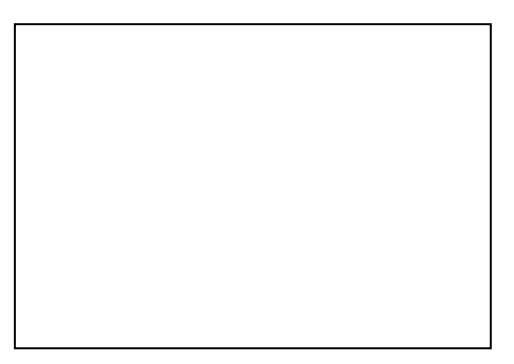

圖 4-9 (16x16) 圖形樣版

圖 4-8: 在這個範例中, SDRAM 目前的資料

API for pattern fill with ROP:

void BTE\_Pattern\_Fill

```
(
```

unsigned char P\_8x8\_or\_16x16 //0 : use 8x8 lcon , 1 : use 16x16 lcon.

,unsigned long S0\_Addr //Start address of Source 0

,unsigned short S0\_W //image width of Source 0 (recommend = canvas image width)

,unsigned short XS0 // coordinate X of Source 0

,unsigned short YS0 // coordinate Y of Source 0

,unsigned long S1\_Addr //Start address of Source 1

,unsigned short S1\_W //image width of Source 1 (recommend = canvas image width)

,unsigned short XS1 //coordinate X of Source 1

,unsigned short YS1 //coordinate Y of Source 1

,unsigned long Des\_Addr // start address of Destination

,unsigned short Des\_W //image width of Destination (recommend = canvas image width)

, unsigned short XDes //coordinate X of Destination

,unsigned short YDes //coordinate Y of Destination

,unsigned int ROP\_Code

/\*ROP\_Code :

| 0000b | 0(Blackness)            |
|-------|-------------------------|
| 0001b | ~S0!E~S1 or ~(S0+S1)    |
| 0010b | ~S0!ES1                 |
| 0011b | ~S0                     |
| 0100b | S0!E~S1                 |
| 0101b | ~S1                     |
| 0110b | S0^S1                   |
| 0111b | ~S0 + ~S1 or ~(S0 + S1) |
| 1000b | S0!ES1                  |
| 1001b | ~(S0^S1)                |

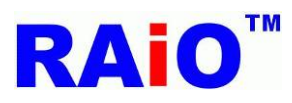

| 1010b         | S1                            |
|---------------|-------------------------------|
| 1011b         | ~S0+S1                        |
| 1100b         | S0                            |
| 1101b         | S0+~S1                        |
| 1110b         | S0+S1                         |
| 1111b         | 1(whiteness)*/                |
| ,unsigned sho | rt X_W //Width of BTE Winodw  |
| ,unsigned sho | rt Y_H //Length of BTE Winodw |
| )             |                               |

範例:

```
Write_Layer(1); //set memory read/write layer.Reference Page.5~6
Show_Layer(1);//set LCD display layer. Reference Page.5~6
+
MCU_8bit_ColorDepth_8bpp
DMA_24bit(1,0,0,0,480,272,480,6144000);
MPU8_8bpp_Memory_Write(0,0,16,16,lcon_8bit_8bpp);
or
MCU_8bit_ColorDepth_16bpp
DMA_24bit(1,0,0,0,480,272,480,4761600);
MPU8_16bpp_Memory_Write(0,0,16,16,Icon_8bit_16bpp);
or
MCU_8bit_ColorDepth_24bpp
DMA_24bit(1,0,0,0,480,272,480,2304000);
MPU8_24bpp_Memory_Write(0,0,16,16,Icon_8bit_24bpp);
or
MCU_16bit_ColorDepth_16bpp
DMA_24bit(1,0,0,0,480,272,480,4761600);
MPU16_16bpp_Memory_Write(0,0,16,16,lcon_16bit_16bpp);
or
MCU_16bit_ColorDepth_24bpp_Mode_1
DMA_24bit(1,0,0,0,480,272,480,2304000);
MPU16_24bpp_Mode1_Memory_Write(0,0,16,16,Icon_16bit_24bpp_mode1);
or
MCU_16bit_ColorDepth_24bpp_Mode_2
DMA_24bit(1,0,0,0,480,272,480,2304000);
MPU16_24bpp_Mode2_Memory_Write(0,0,16,16,Icon_16bit_24bpp_mode2);
+
```

BTE\_Pattern\_Fill(1,Layer1,Panel\_width,0,0,Layer1,Panel\_width,0,0,Layer1,Panel\_width,200,100,12

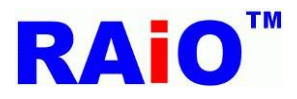

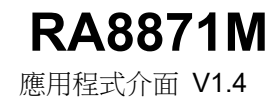

,100,100);

條件:

P\_8x8\_or\_16x16 = 1 , Pattern size = 16x16

Source 0 : Start Address = Layer1, Image Width = Panel\_width , coordinate (0,0)

Source 1 : Start Address = Layer1, Image Width = Panel\_width , coordinate (0,0) Destination : Start Address = Layer1, Image Width = Panel\_width , coordinate (200,100)

ROP\_Code = 12 : Destination data = Source 0 data. BTE Window Size = 100x100

步驟 1:使用 DMA 功能將外部 Flash Memory 中的圖檔寫到 DDRAM 內 (SDRAM Layer1)

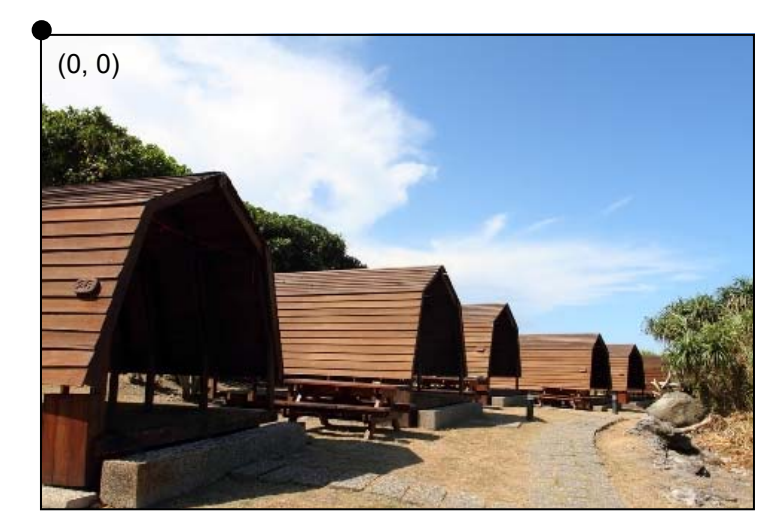

圖 4-10: 使用 DMA 功能將外部 Flash Memory 中的圖檔寫到 DDRAM 內 (SDRAM)

步驟 2: 寫入一個 16x16 的圖形樣版到 SDRAM 內

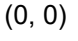

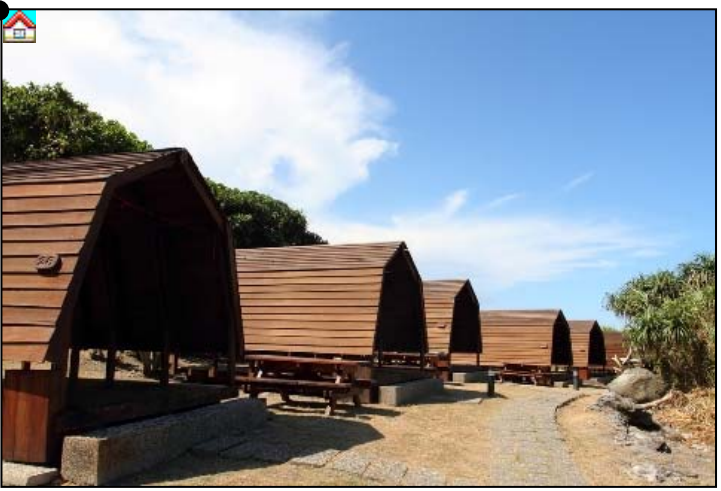

圖 4-11:寫入一個 16x16 的圖形樣版到 SDRAM 內

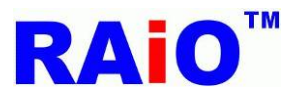

#### 步驟 3:執行 Pattern fill 的功能

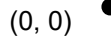

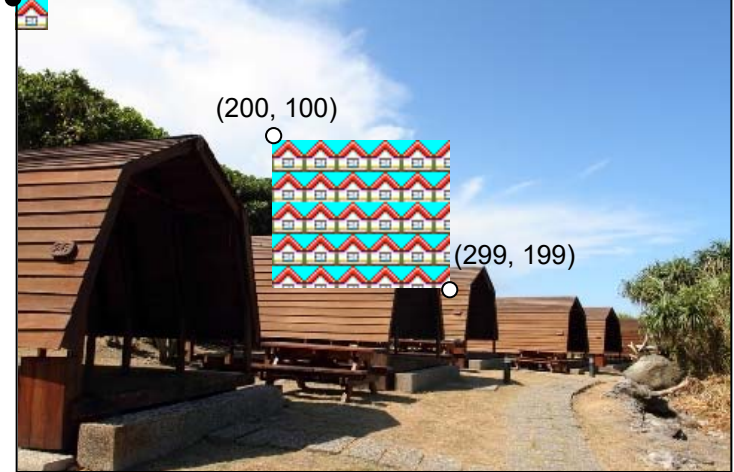

圖 4-12:來源範圍從圖層 1 的(0,0)到(15,15)且目的地顯示範圍從圖層 1 的(200,100)到(299,199),使用 了 pattern fill function 後的情況。

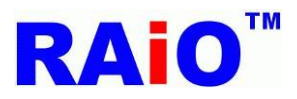

### **RA8871M** 應用程式介面 V1.4

#### 4.2.3: Pattern Fill with Chroma Key(w/o ROP)

"Pattern Fill with Chroma Key" 功能可設定在一個 DDRAM 中的特定方形記憶體,並填入重覆的特定圖 形樣板,此功能與「Pattern Fill with ROP」功能有相同的功能,不同的是,加入通透性的功能。也就是 對於特定的「通透色」,此 BTE 功能會予以忽略。通透色是在 REG[D5h]~[D7h]中被設定,當圖形樣板 中的顏色與通透色一致時,那部份的"目的地資料"將不會改變。

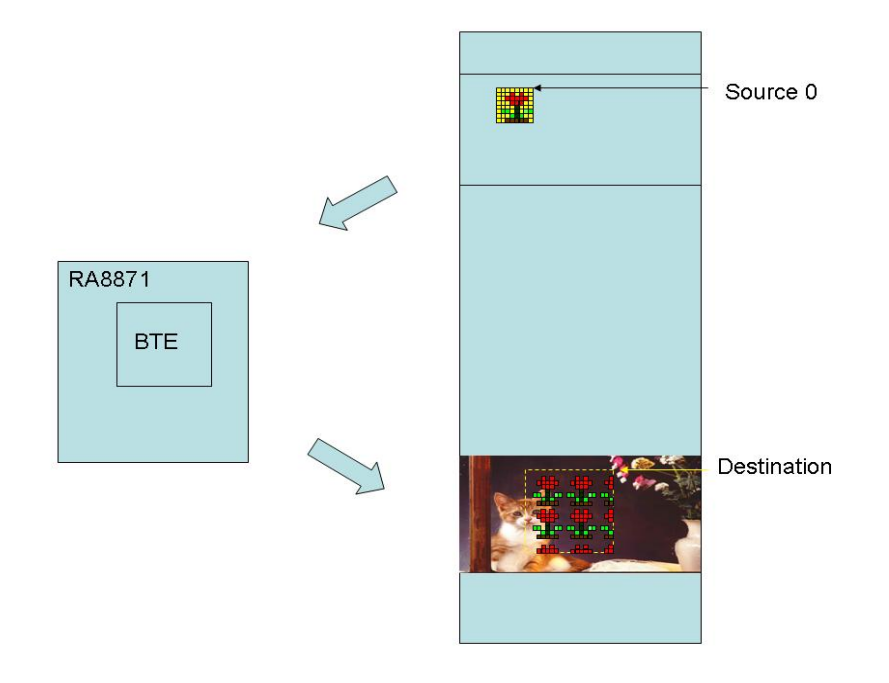

圖 4-10: 硬體資料流程

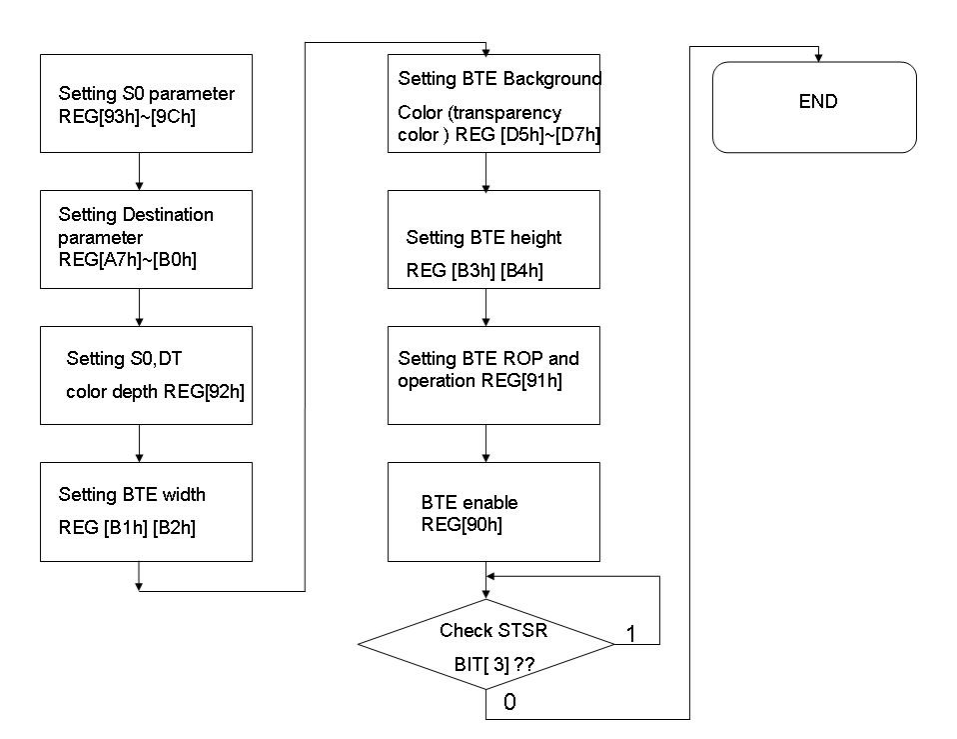

圖 4-11: 流程圖

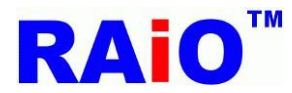

#### 4.2.4: BTE Pattern Fill with Chroma key(w/o ROP)功能在 LCD 上的顯示結果:

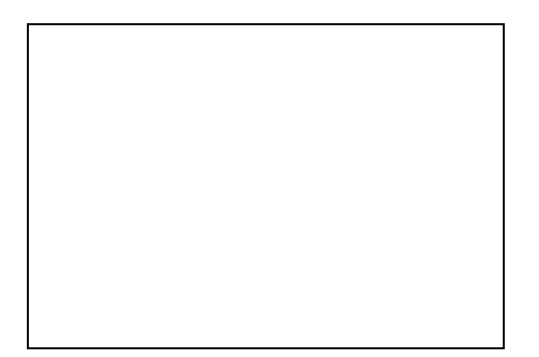

圖 4-13 (16x16) 圖形樣版

圖 4-12: 在這個範例中, SDRAM 目前的資料

| AFI |  |
|-----|--|
|     |  |

(

void BTE\_Pattern\_Fill\_With\_Chroma\_key

unsigned char P\_8x8\_or\_16x16 //0 : use 8x8 lcon , 1 : use 16x16 lcon.

,unsigned long S0\_Addr //Start address of Source 0

,unsigned short S0\_W //image width of Source 0 (recommend = canvas image width)

,unsigned short XS0 //coordinate X of Source 0

,unsigned short YS0 //coordinate Y of Source 0

,unsigned long S1\_Addr //Start address of Source 1

,unsigned short S1\_W //image width of Source 1 (recommend = canvas image width)

,unsigned short XS1 //coordinate X of Source 1

,unsigned short YS1 //coordinate Y of Source 1

,unsigned long Des\_Addr //Des\_Addr : start address of Destination

,unsigned short Des\_W //Des\_W : image width of Destination (recommend = canvas image width)

,unsigned short XDes //coordinate X of Destination

,unsigned short YDes //coordinate Y of Destination

,unsigned int ROP\_Code

/\*ROP\_Code :

| 0000b | 0(Blackness)            |
|-------|-------------------------|
| 0001b | ~S0!E~S1 or ~(S0+S1)    |
| 0010b | ~S0!ES1                 |
| 0011b | ~S0                     |
| 0100b | S0!E~S1                 |
| 0101b | ~S1                     |
| 0110b | S0^S1                   |
| 0111b | ~S0 + ~S1 or ~(S0 + S1) |
| 1000b | S0!ES1                  |
| 1001b | ~(S0^S1)                |

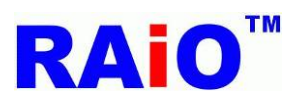

| 1010b         | S1                                     |
|---------------|----------------------------------------|
| 1011b         | ~S0+S1                                 |
| 1100b         | S0                                     |
| 1101b         | S0+~S1                                 |
| 1110b         | S0+S1                                  |
| 1111b         | 1(whiteness)*/                         |
| ,unsigned lon | g Background_color //Transparent color |
| ,unsigned sho | ort X_W //Width of BTE Window          |
| ,unsigned sho | ort Y_H //Length of BTE Window         |
| )             |                                        |

#### 範例:

Write\_Layer(1); //set memory read/write layer.Reference Page.5~6

Show\_Layer(1);//set LCD display layer. Reference Page.5~6

+

#### //MCU\_8bit\_ColorDepth\_8bpp

DMA\_24bit(1,0,0,0,480,272,480,6144000);

MPU8\_8bpp\_Memory\_Write(0,0,16,16,lcon\_8bit\_8bpp);

```
BTE_Pattern_Fill_With_Chroma_key(1,Layer1,Panel_width,0,0,Layer1,Panel_width,0,0,Layer1,
```

Panel\_width,200,100,12,0x1f,100,100);

or

#### //MCU\_8bit\_ColorDepth\_16bpp

DMA\_24bit(1,0,0,0,480,272,480,4761600);

MPU8\_16bpp\_Memory\_Write(0,0,16,16,Icon\_8bit\_16bpp);

BTE\_Pattern\_Fill\_With\_Chroma\_key(1,Layer1,Panel\_width,0,0,Layer1,Panel\_width,0,0,Layer1,

Panel\_width,200,100,12,0x07ff,100,100);

or

#### //MCU\_8bit\_ColorDepth\_24bpp

DMA\_24bit(1,0,0,0,480,272,480,2304000);

MPU8\_24bpp\_Memory\_Write(0,0,16,16,lcon\_8bit\_24bpp);

BTE\_Pattern\_Fill\_With\_Chroma\_key(1,Layer1,Panel\_width,0,0,Layer1,Panel\_width,0,0,Layer1,

Panel\_width,200,100,12,0x00ffff,100,100);

or

#### //MCU\_16bit\_ColorDepth\_16bpp

DMA\_24bit(1,0,0,0,480,272,480,4761600);

MPU16\_16bpp\_Memory\_Write(0,0,16,16,Icon\_16bit\_16bpp);

BTE\_Pattern\_Fill\_With\_Chroma\_key(1,Layer1,Panel\_width,0,0,Layer1,Panel\_width,0,0,Layer1,

Panel\_width,200,100,12,0x07ff,100,100);

or

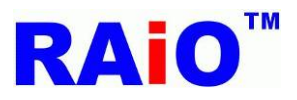

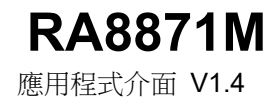

#### //MCU\_16bit\_ColorDepth\_24bpp\_Mode\_1

DMA\_24bit(1,0,0,0,480,272,480,2304000); MPU16\_24bpp\_Mode1\_Memory\_Write(0,0,16,16,lcon\_16bit\_24bpp\_mode1); BTE\_Pattern\_Fill\_With\_Chroma\_key(1,Layer1,Panel\_width,0,0,Layer1,Panel\_width,0,0,Layer1, Panel\_width,200,100,12,0x00ffff,100,100); or //MCU\_16bit\_ColorDepth\_24bpp\_Mode\_2 DMA\_24bit(1,0,0,0,480,272,480,2304000); MPU16\_24bpp\_Mode2\_Memory\_Write(0,0,16,16,lcon\_16bit\_24bpp\_mode2); BTE\_Pattern\_Fill\_With\_Chroma\_key(1,Layer1,Panel\_width,0,0,Layer1,Panel\_width,0,0,Layer1, Panel\_width,200,100,12,0x00ffff,100,100);

#### 條件:

P\_8x8\_or\_16x16 = 1 , Pattern size = 16x16 Source 0 : Start Address = Layer1, Image Width = Panel\_width,Coordinate = (0,0) Source 1 : Start Address = Layer1, Image Width = Panel\_width, Coordinate = (0,0) Destination : Start Address = Layer1, Image Width = Panel\_width, Coordinate = (200,100) ROP\_Code = 12 : Destination data = Source 0 data. BTE Window Size = 100x100 Background\_color = Transparency color = 0x1f(8bpp) , 0x07ff(16bpp) ,0x00ffff(24bpp)(blue-green)

步驟 1: 運用 DMA 功能從外部串列式快閃記憶體寫入一張圖片到 SDRAM 中

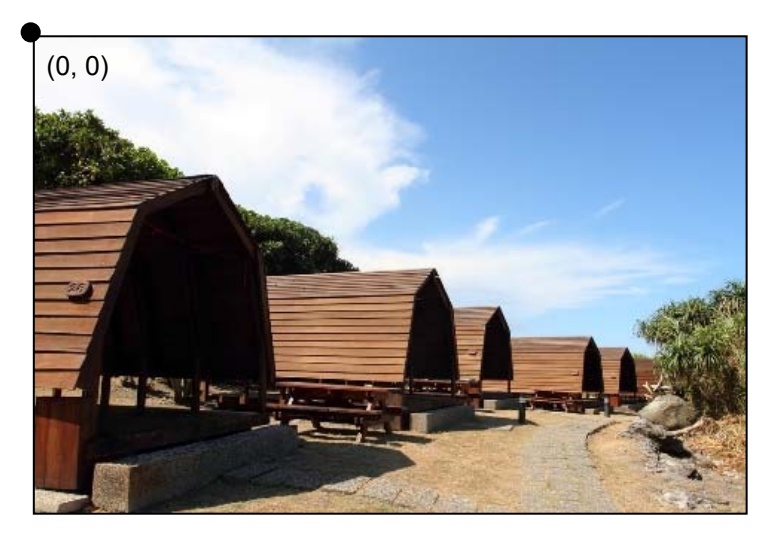

圖 4-14: 使用 DMA 功能將外部 Flash Memory 中的圖檔寫到 DDRAM 內 (SDRAM)

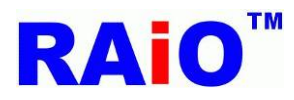

#### 步驟 2: 寫一個 16x16 的圖形樣版到 DDRAM 內 (SDRAM)

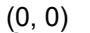

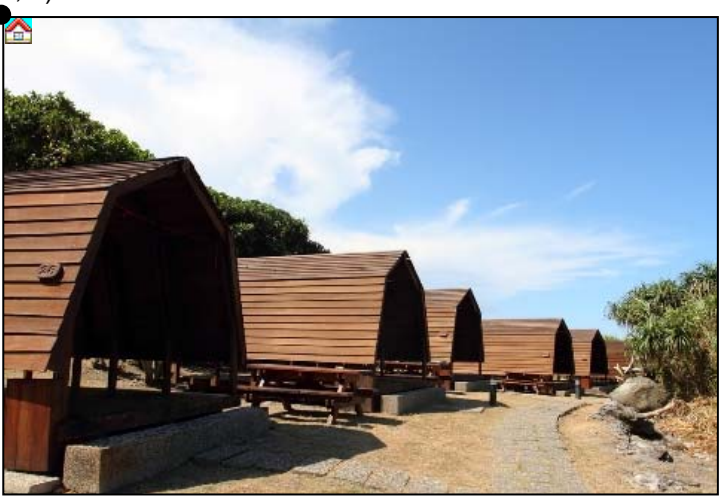

圖 4-15:寫入一個 16x16 的圖形樣版到 SDRAM 中

步驟 3:執行 Pattern fill with chroma key(w/o ROP)的功能

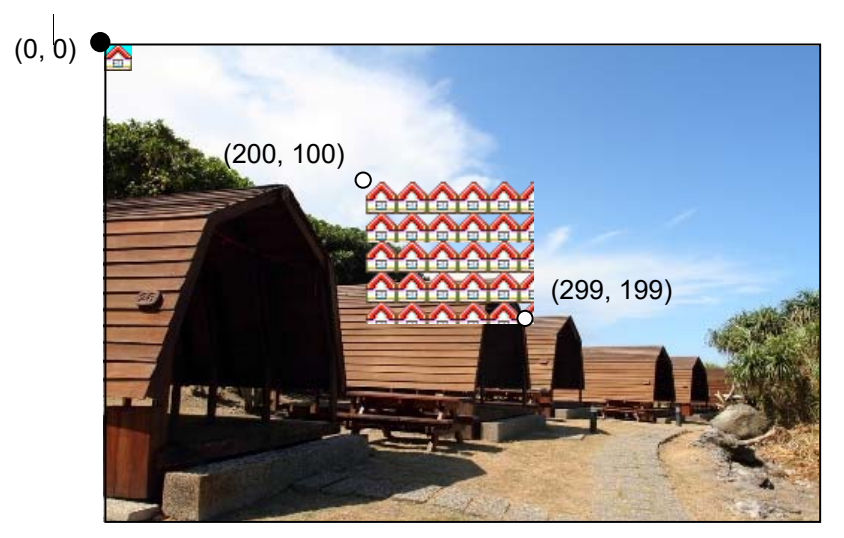

圖 4-16: 執行 "pattern fill with chroma key(w/o ROP)"功能,圖案樣版的來源是從圖層 1 的(0, 0) 到 (15, 15),而目的地的範圍是從圖層 1 的(200,100) to (299,199)。

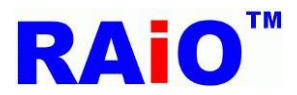

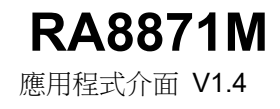

#### 4.3.1: MCU Write with ROP

MCU Write with ROP 的 BTE 功能,增加了 MCU 介面寫入 SDRAM 的資料傳送速度。透過 MCU,Write BTE 搭配光柵運算將資料填入特定的 SDRAM 區域,Write BTE 功能支援全部 16 種光柵運算。Write BTE 功能需要 MCU 端提供資料。

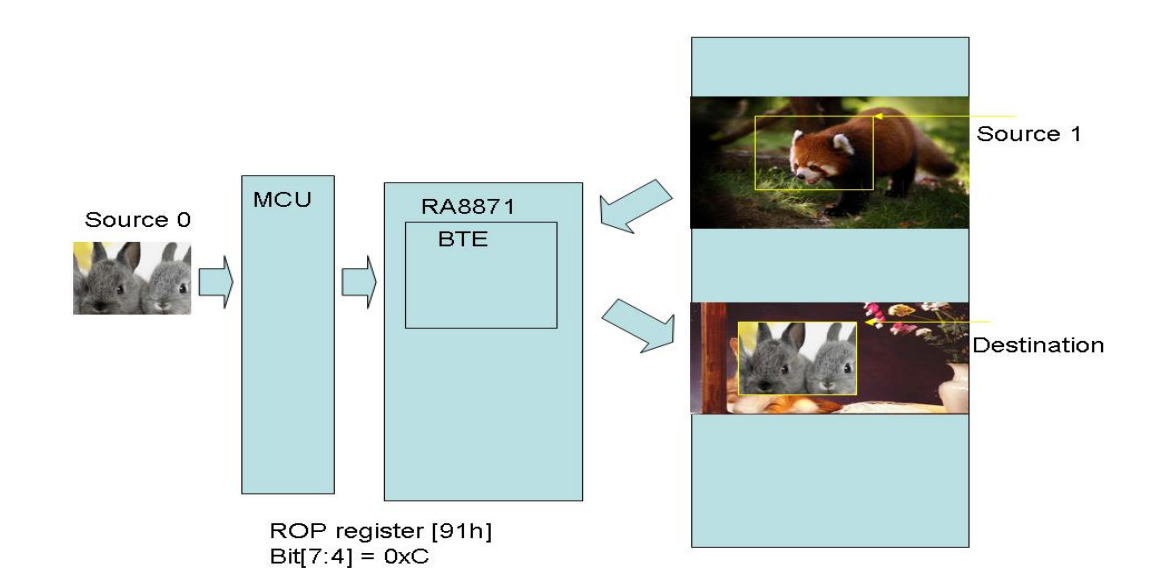

圖 4-17: 硬體資料流程

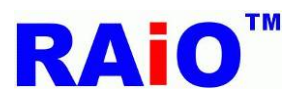

以下是建議的程式流程以及暫存器設定:

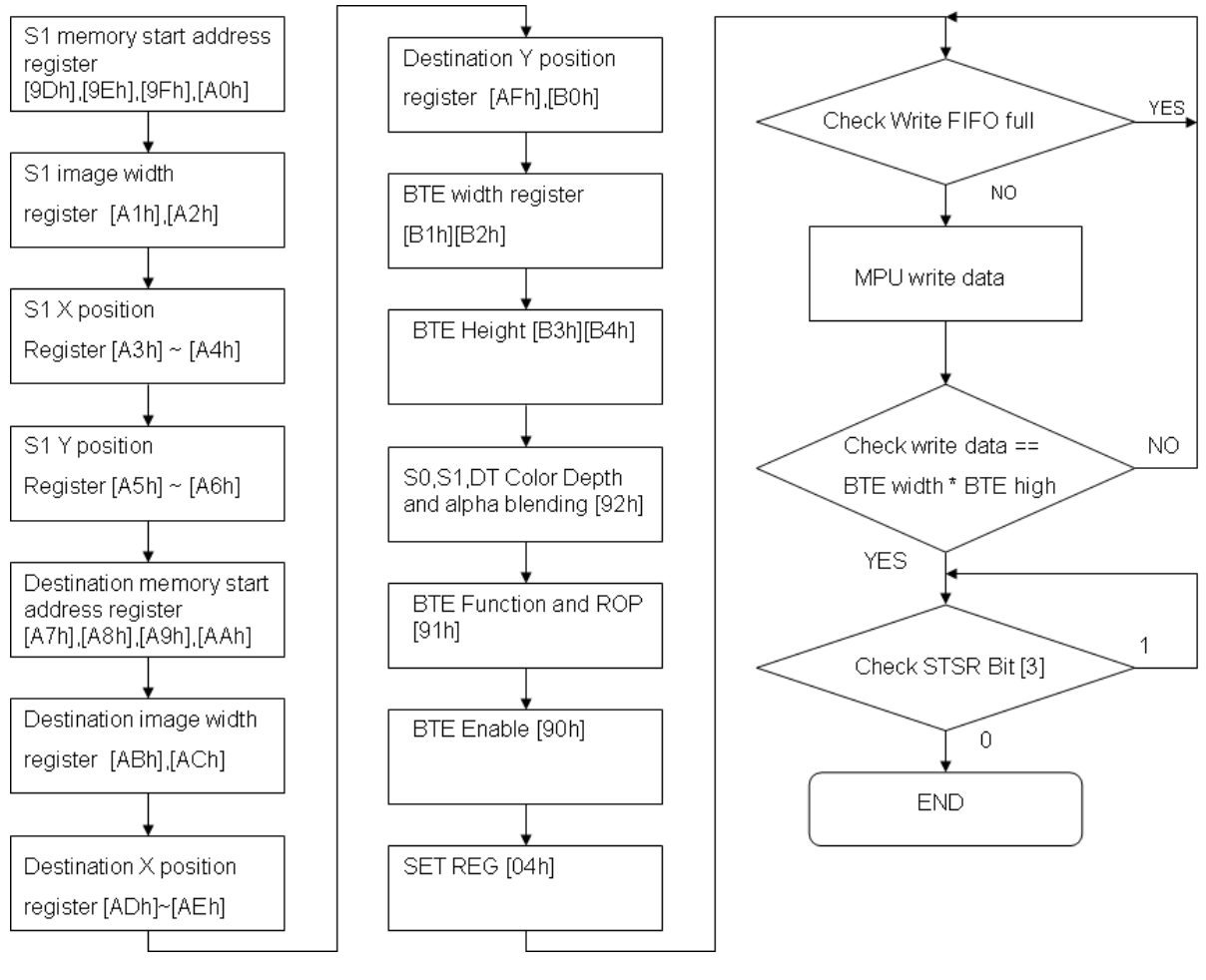

圖 4-18: 流程圖

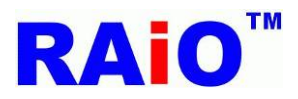

## RA8871M

應用程式介面 V1.4

#### 4.3.2: BTE MCU Write with ROP 功能在 LCD 上的顯示結果

在 BTE MCU Write with ROP 中,我們針對 MCU 8bit 和 16bit 各提供一組 API 供使用者使用,圖 4-19 為 SDRAM 的資料,圖 4-20 為 MCU 端的圖資,使用 BTE MCU Write with ROP 功能,搭配上 ROP 參數,可 以將 MCU 端輸入的圖資做邏輯運算後寫入 SDRAM。以下為 API 程式與範例解說:

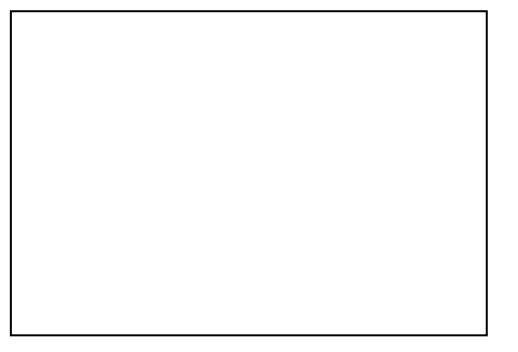

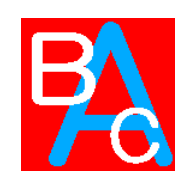

圖 4-20: MCU 寫入的資料(128x128)

圖 4-19: 在這個範例中, SDRAM 目前的資料

void BTE\_MCU\_Write\_MCU\_8bit

```
(
```

unsigned long S1\_Addr //Start address of Source 1

,unsigned short S1\_W //image width of Source 1 (recommend = canvas image width)

,unsigned short XS1 //coordinate X of Source 1

,unsigned short YS1 //coordinate Y of Source 1

,unsigned long Des\_Addr //start address of Destination

,unsigned short Des\_W //image width of Destination (recommend = canvas image width)

,unsigned short XDes //coordinate X of Destination

,unsigned short YDes //coordinate Y of Destination

,unsigned int ROP\_Code

/\*ROP\_Code :

| 0000b | 0(Blackness)            |
|-------|-------------------------|
| 0001b | ~S0!E~S1 or ~(S0+S1)    |
| 0010b | ~S0!ES1                 |
| 0011b | ~S0                     |
| 0100b | S0!E~S1                 |
| 0101b | ~S1                     |
| 0110b | S0^S1                   |
| 0111b | ~S0 + ~S1 or ~(S0 + S1) |
| 1000b | S0!ES1                  |
| 1001b | ~(S0^S1)                |
| 1010b | S1                      |
| 1011b | ~S0+S1                  |
| 1100b | <b>S</b> 0              |

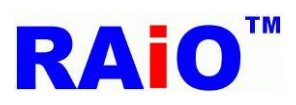

**RA8871M** 應用程式介面 V1.4

| 1101b           | S0+~S1                                                                 |
|-----------------|------------------------------------------------------------------------|
| 1110b           | S0+S1                                                                  |
| 1111b           | 1(whiteness)*/                                                         |
| ,unsigned sho   | rt X_W // Width of BTE Window                                          |
| ,unsigned sho   | rt Y_H // Length of BTE Window                                         |
| ,const unsigne  | ed char *data // 8-bit data                                            |
| )               |                                                                        |
|                 |                                                                        |
|                 |                                                                        |
| void BTE_MC     | J_Write_MCU_16bit                                                      |
| (               |                                                                        |
| unsigned long   | S1_Addr //Start address of Source 1                                    |
| ,unsigned sho   | rt S1_W //image width of Source 1 (recommend = canvas image width)     |
| ,unsigned sho   | rt XS1 //coordinate X of Source 1                                      |
| ,unsigned sho   | rt YS1 //coordinate Y of Source 1                                      |
| ,unsigned long  | g Des_Addr //start address of Destination                              |
| ,unsigned sho   | rt Des_W //image width of Destination (recommend = canvas image width) |
| ,unsigned sho   | rt XDes //coordinate X of Destination                                  |
| ,unsigned sho   | rt YDes //coordinate Y of Destination                                  |
| ,unsigned int I | ROP_Code                                                               |
| /*ROP_Code :    |                                                                        |
| 0000b           | 0(Blackness)                                                           |
| 0001b           | ~S0!E~S1 or ~(S0+S1)                                                   |
| 0010b           | ~S0!ES1                                                                |
| 0011b           | ~S0                                                                    |
| 0100b           | S0!E~S1                                                                |
| 0101b           | ~S1                                                                    |
| 0110b           | S0^S1                                                                  |
| 0111b           | ~S0 + ~S1 or ~(S0 + S1)                                                |
| 1000b           | S0!ES1                                                                 |
| 1001b           | ~(S0^S1)                                                               |
| 1010b           | S1                                                                     |
| 1011b           | ~S0+S1                                                                 |
| 1100b           | S0                                                                     |
| 1101b           | S0+~S1                                                                 |
| 1110b           | S0+S1                                                                  |
| 1111b           | 1(whiteness)*/                                                         |
| unsigned sho    | rt X W // Width of BTE Window                                          |

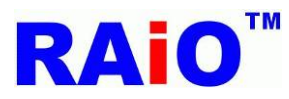

**RA8871M** 應用程式介面 V1.4

,unsigned short Y\_H // Length of BTE Window ,const unsigned short \*data // 16-bit data )

範例:

Write\_Layer(1); //set memory read/write layer.Reference Page.5~6

Show\_Layer(1);//set LCD display layer. Reference Page.5~6

+

//Use 8bit MCU, 8bpp color depth

BTE\_MCU\_Write\_MCU\_8bit(Layer1,Panel\_width,0,0,Layer1,Panel\_width,100,100,12,128,128, glmage\_8);

or

//Use 8bit MCU, 16bpp color depth

BTE\_MCU\_Write\_MCU\_8bit(Layer1,Panel\_width,0,0,Layer1,Panel\_width,100,100,12,128,128, glmage\_16);

or

//Use 8bit MCU, 24bpp color depth

BTE\_MCU\_Write\_MCU\_8bit(Layer1,Panel\_width,0,0,Layer1,Panel\_width,100,100,12,128,128, glmage\_24);

or

//Use 16bit MCU, 16bpp color depth

BTE\_MCU\_Write\_MCU\_16bit(Layer1,Panel\_width,0,0,Layer1,Panel\_width,100,100,12,128,128, pic1616);

or

//Use 16bit MCU, 24bpp color depth and data format use mode 1

BTE\_MCU\_Write\_MCU\_16bit(Layer1,Panel\_width,0,0,Layer1,Panel\_width,100,100,12,128,128, pic16241);

or

//Use 16bit MCU, 24bpp color depth and data format use mode 2

BTE\_MCU\_Write\_MCU\_16bit(Layer1,Panel\_width,0,0,Layer1,Panel\_width,100,100,12,128,128, pic1624);

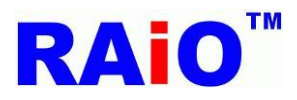

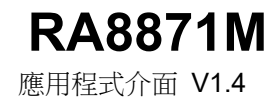

#### 條件:

Source 0 from MCU.

Source 1 : Start Address = Layer1, Image Width = Panel\_width, Coordinate = (0,0).

Destination: Start Address = Layer1, Image Width = Panel\_width, Coordinate = (100,100).

ROP Code =  $12 \rightarrow$  Destination data= Source 0 data, Don't care Source 1.

BTE Window Size = 128x128.

實際畫面:

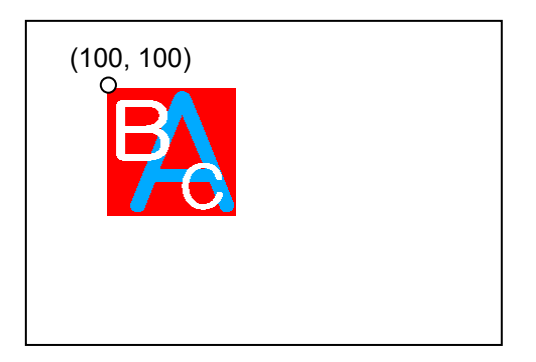

圖 4-21: 用 BTE MCU Write 將圖片寫入 SDRAM 中,目的地位置從圖層 1 的(100,100)到(227,227)

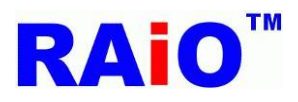

#### 4.3.3:MCU Write With Chroma Key (w/o ROP)

BTE 通透性寫入功能(MCU Write With Chroma Key),可以加增加 MCU 端寫入顯示資料至 SDRAM 的 傳送速度,一旦 BTE 通透性寫入功能開始,BTE 引擎會持續動作直到所有的像素都被寫入為止。 BTE 通透性寫入功能可用來更新一個 SDRAM 的特定區域,而由 MCU 提供顯示資料來源,不同於前面 章節提到的 MCU Write with ROP 的 BTE 功能,BTE 通透性寫入功能會忽略某些特定顏色的操作,此特 定的通透色可由使用者設定,在 RA8871M 中,此特定通透色設定於暫存器中的「BTE 背景色」中,當 讀到來源資料的顏色,為符合通透色設定時,RA8871M 便會忽略這部份的顯示資料,不執行寫入的功能。 此功能在處理將一張圖片的部分圖形複製到 SDRAM 時很有幫助,不需被複製的地方,在來源圖片中便 以「通透色」來處理,在 BTE 通透性寫入功能執行時,便不會進入被寫入 SDRAM。利用此功能可以很 快的在任意背景圖上,寫入一個前景圖案。如圖 4-22 為例,來源圖案為一個紅色的背景搭配黃色的圓形 圖案,藉著設定紅色為「通透色」,並且執行 BTE 通透性寫入功能,就相當於將一個黃色的圓形圖案, 貼到目的地位置的功能。BTE 通透性寫入功能在來源和目的資料設定皆支援"線性"和"區塊"定址模式。

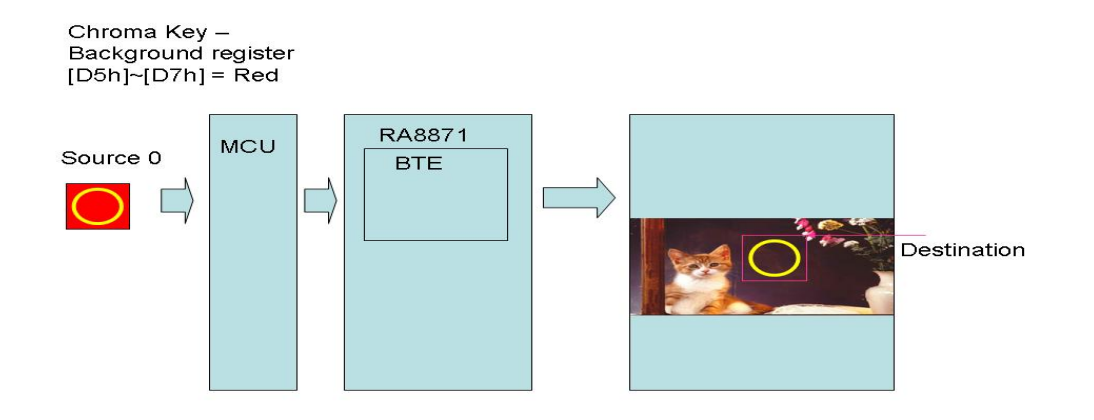

圖 4-22: 硬體資料流程

RA8871M

應用程式介面 V1.4

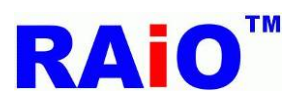

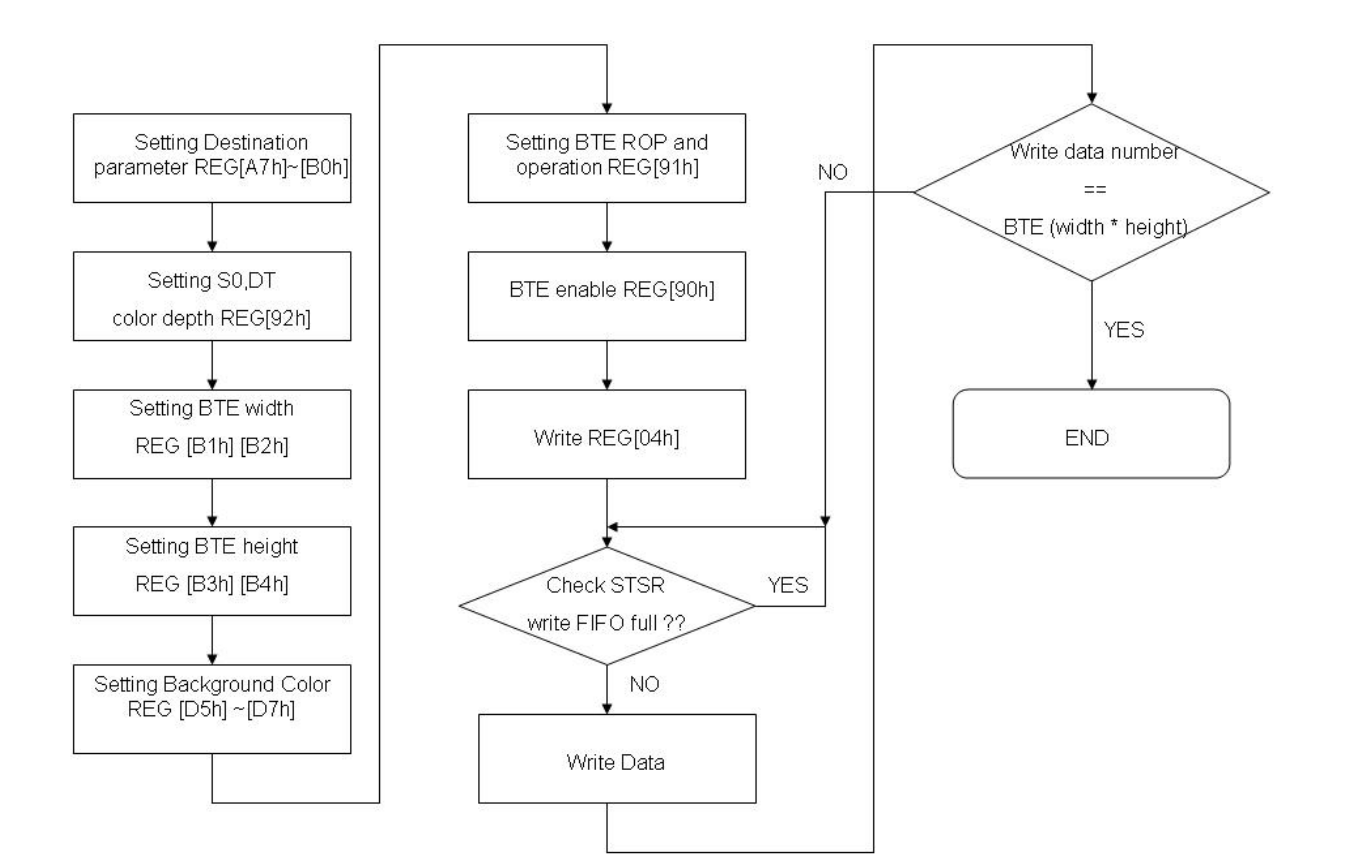

圖 4-23:流程圖

**RA8871M** 

應用程式介面 V1.4

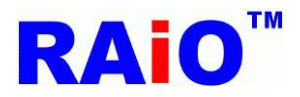

API:

應用程式介面 V1.4

#### 4.3.4:BTE MCU Write With Chroma Key 功能在 LCD 上的顯示結果:

BTE 通透性寫入功能,可以增加 MCU 端寫入顯示資料至 SDRAM 的傳送速度,一旦 BTE 通透性寫入功能開始,BTE 引擎會持續動作直到所有的像素都被寫入為止。

不同於前面章節提到的 MCU Write with ROP 的 BTE 功能, MCU Write with chroma key 將忽略 MCU 設定的通透色,此特定通透色設定於暫存器中的「BTE 背景色」中,當讀到來源資料的顏色為被設定的通透色時, RA8871M 便會忽略這部份的顯示資料,不執行寫入的功能。舉例來說,如圖 4-25,來源圖片有一個藍色字母 A 與兩個白色字母 B 與 C 在搭配上紅色背景。經由設定紅色為通透色,然後使用 MCU Write with chroma key 功能,就會將背景紅色濾掉,只剩下藍、白色字母的資料。

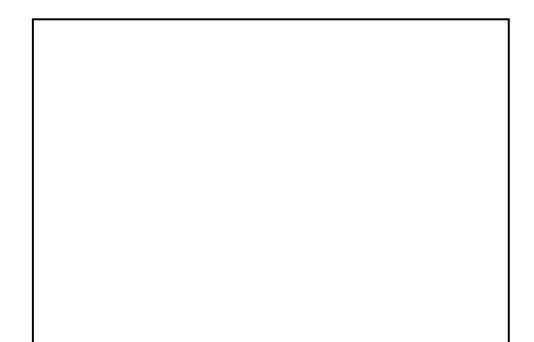

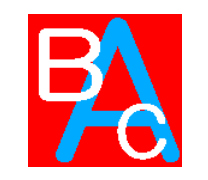

圖 4-25: MCU 寫入的資料(128x128)

圖 4-24: 在這個範例中, SDRAM 目前的資料

void BTE\_MCU\_Write\_Chroma\_key\_MCU\_8bit ( unsigned long Des\_Addr //start address of Destination ,unsigned short Des\_W //image width of Destination (recommend = canvas image width) ,unsigned short XDes //coordinate X of Destination ,unsigned short YDes //coordinate Y of Destination ,unsigned long Background\_color //transparency color ,unsigned short X\_W //Width of BTE Window ,unsigned short Y\_H //Length of BTE Window ,const unsigned char \*data // 8-bit data ) void BTE\_MCU\_Write\_Chroma\_key\_MCU\_16bit ( unsigned long Des\_Addr //start address of Destination ,unsigned short Des\_W //image width of Destination (recommend = canvas image width) ,unsigned short XDes //coordinate X of Destination unsigned short YDes //coordinate Y of Destination ,unsigned long Background\_color //transparency color

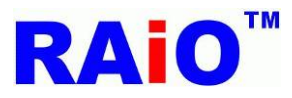

**RA8871M** 應用程式介面 V1.4

,unsigned short X\_W //Width of BTE Window ,unsigned short Y\_H //Length of BTE Window ,const unsigned short \*data // 16-bit data ) 範例: Write\_Layer(1); //set memory read/write layer.Reference Page.5~6 Show\_Layer(1);//set LCD display layer. Reference Page.5~6 + //Use 8bit MCU, 8bpp color depth BTE\_MCU\_Write\_Chroma\_key\_MCU\_8bit(Layer1,Panel\_width,100,100,0xe0,128,128,glmage\_8); or //Use 8bit MCU, 16bpp color depth BTE\_MCU\_Write\_Chroma\_key\_MCU\_8bit(Layer1,Panel\_width,100,100,0xf800,128,128,gImage\_16); or //Use 8bit MCU, 24bpp color depth BTE\_MCU\_Write\_Chroma\_key\_MCU\_8bit(Layer1,Panel\_width,100,100,0xff0000,128,128, glmage\_24); or //Use 16bit MCU, 16bpp color depth BTE MCU Write Chroma key MCU 16bit(Layer1,Panel width,100,100,0xf800,128,128,pic1616); or //Use 16bit MCU, 24bpp color depth and data format use mode 1 BTE MCU Write Chroma key MCU 16bit(Layer1,Panel width,100,100,0xff0000,128,128 ,pic16241); or //Use 16bit MCU, 24bpp color depth and data format use mode 2 BTE\_MCU\_Write\_Chroma\_key\_MCU\_16bit(Layer1,Panel\_width,100,100,0xff0000,128,128,pic1624); 條件: Source 0 from MCU, Destination: Start Address = Layer1, Image Width = Panel\_width, Coordinate = (100,100). BTE Window Size = 128x128. Transparency color = 0xe0, 0xf800, 0xff0000 (Red)

In BTE Chroma Key (Transparency color) function Enable, BTE process compare source 0 data and background color register data.

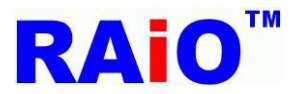

實際畫面:

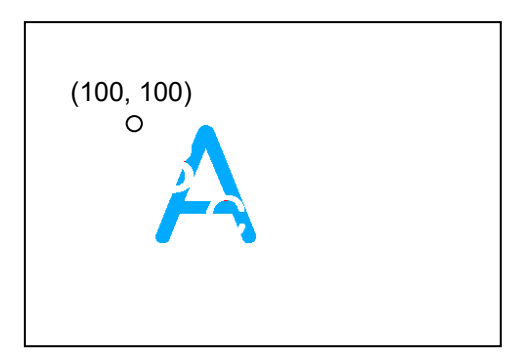

圖 4-26: BTE MCU Write With Choma Key,通透色為紅色,目的地位置從圖層1的(100,100)到(227,227)。

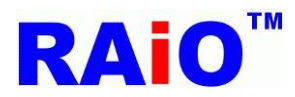

#### 4.4.1: Memory Copy with ROP

Memory Copy (move) with ROP 的 BTE 功能,是將 SDRAM 的一個特定區塊的資料,搬移到另外一個區 塊。這個功能可以加速一個區塊的資料複製,而且能省下很多 MCU 端的執行時間以及負擔。

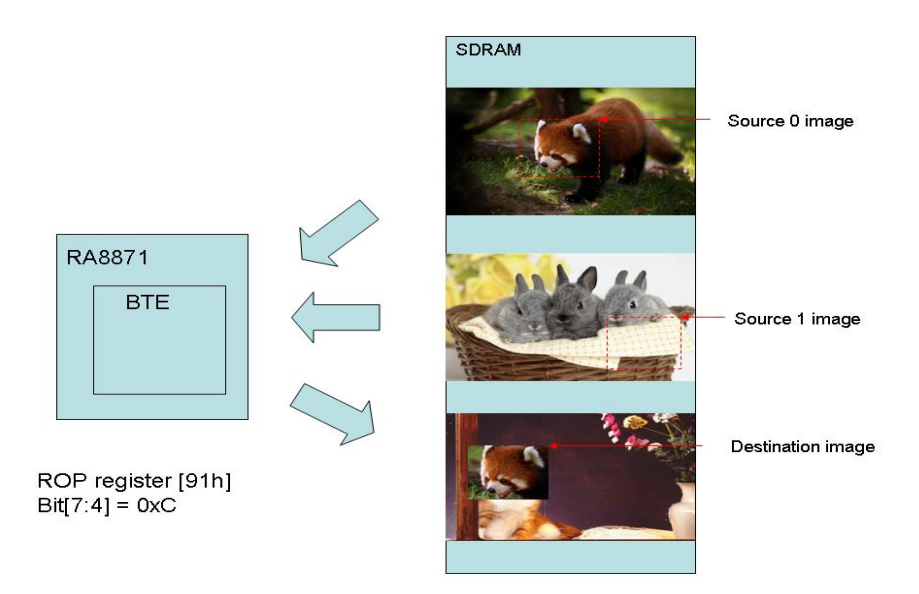

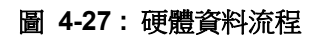

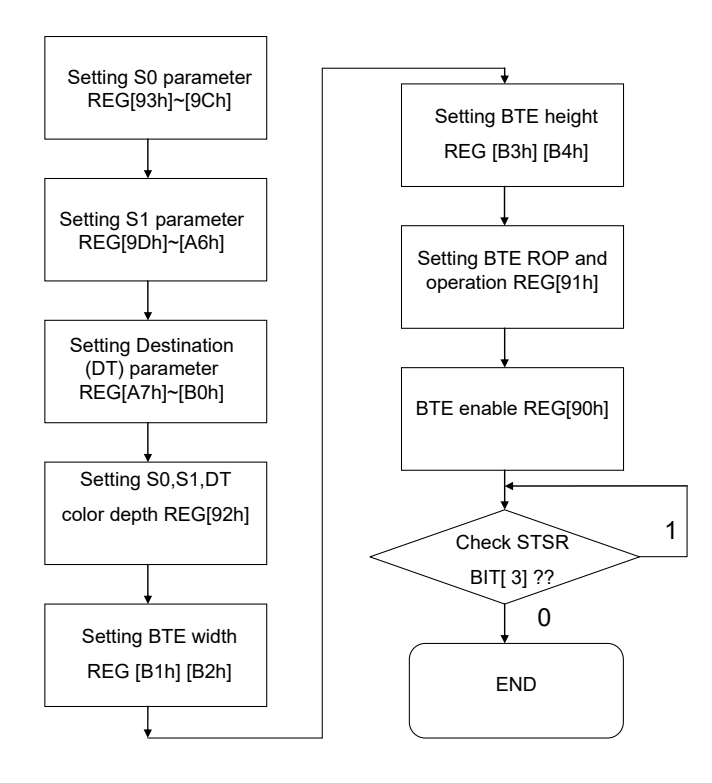

圖 4-28:流程圖

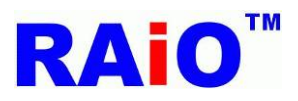

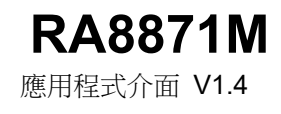

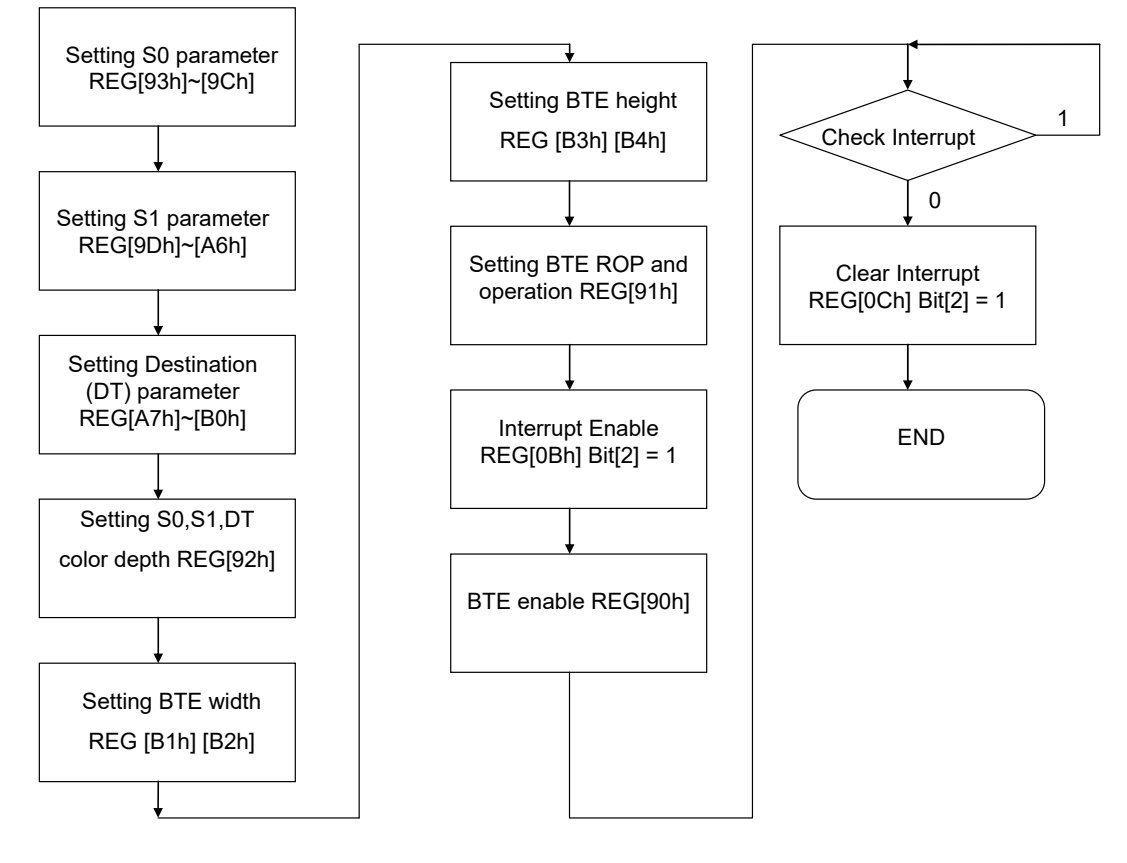

圖 4-29:流程圖 – Check Int

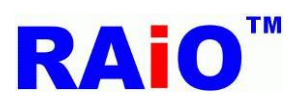

#### 4.4.2: BTE Memory Copy 功能在 LCD 上的顯示結果:

以下為 BTE Memory Copy API 功能的解說與範例,先利用了 BTE Solid Fill 功能畫出一塊填滿紅色的方形,以及用畫圓功能畫出一個黃色的實心圓(如圖 4-30),再透過 BTE Memory Copy 複製一個一樣的圖案(如圖 4-31)。

| void BTE_Mer                                                                    | nory_Copy                                                              |  |
|---------------------------------------------------------------------------------|------------------------------------------------------------------------|--|
| (                                                                               |                                                                        |  |
| unsigned long                                                                   | S0_Addr //Start address of Source 0                                    |  |
| ,unsigned short S0_W //image width of Source 0 (recommend = canvas image width) |                                                                        |  |
| ,unsigned sho                                                                   | ,unsigned short XS0 //coordinate X of Source 0                         |  |
| ,unsigned sho                                                                   | ,unsigned short YS0 //coordinate Y of Source 0                         |  |
| ,unsigned long                                                                  | g S1_Addr //Start address of Source 1                                  |  |
| ,unsigned sho                                                                   | rt S1_W //image width of Source 1 (recommend = canvas image width)     |  |
| ,unsigned sho                                                                   | rt XS1 //coordinate X of Source 1                                      |  |
| ,unsigned sho                                                                   | rt YS1 //coordinate Y of Source 1                                      |  |
| ,unsigned long                                                                  | g Des_Addr //start address of Destination                              |  |
| ,unsigned sho                                                                   | rt Des_W //image width of Destination (recommend = canvas image width) |  |
| ,unsigned sho                                                                   | rt XDes //coordinate X of Destination                                  |  |
| ,unsigned sho                                                                   | rt YDes //coordinate Y of Destination                                  |  |
| ,unsigned int l                                                                 | ROP_Code                                                               |  |
| /*ROP_Code :                                                                    |                                                                        |  |
| 0000b                                                                           | 0(Blackness)                                                           |  |
| 0001b                                                                           | ~S0!E~S1 or ~(S0+S1)                                                   |  |
| 0010b                                                                           | ~S0!ES1                                                                |  |
| 0011b                                                                           | ~S0                                                                    |  |
| 0100b                                                                           | S0!E~S1                                                                |  |
| 0101b                                                                           | ~S1                                                                    |  |
| 0110b                                                                           | S0^S1                                                                  |  |
| 0111b                                                                           | ~S0 + ~S1 or ~(S0 + S1)                                                |  |
| 1000b                                                                           | S0!ES1                                                                 |  |
| 1001b                                                                           | ~(S0^S1)                                                               |  |
| 1010b                                                                           | S1                                                                     |  |
| 1011b                                                                           | ~S0+S1                                                                 |  |
| 1100b                                                                           | S0                                                                     |  |
| 1101b                                                                           | S0+~S1                                                                 |  |
| 1110b                                                                           | S0+S1                                                                  |  |
| 1111b                                                                           | 1(whiteness)*/                                                         |  |
| ,unsigned sho                                                                   | rt X_W //X_W : Width of BTE Window                                     |  |

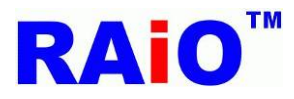

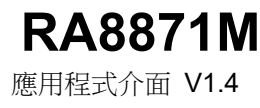

```
,unsigned short Y_H //Y_H : Length of BTE Window
)
節例:
/*Source 0 : Start Address = Layer1, Image Width = Panel_width, Coordinate = (0,0).
Source 1 : Start Address = Layer1, Image Width = Panel_width, Coordinate = (0,0)
Destination: Start Address = Layer1, Image Width = Panel width, Coordinate = (250,0).
ROP Code = 12 \rightarrow \text{Destination} = \text{Source 0}, Don't care Source 1.
BTE Window Size = 128x128 .*/
Write_Layer(1); //set memory read/write layer.Reference Page.5~6
Show_Layer(1);//set LCD display layer. Reference Page.5~6
+
BTE_Solid_Fill(Layer1,Panel_width,0,0,0xe0,200,200); //8bpp color depth
Draw_Circle_Fill(0xfc,100,100,50); //8bpp color depth
or
BTE_Solid_Fill(Layer1,Panel_width,0,0,0xf800,200,200); //16bpp color depth
Draw_Circle_Fill(0xffe0,100,100,50); //16bpp color depth
or
BTE_Solid_Fill(Layer1,Panel_width,0,0,0xFF0000,200,200); //24bpp color depth
Draw_Circle_Fill(0xffff00,100,100,50); //24bpp color depth
+
```

BTE\_Memory\_Copy(Layer1,Panel\_width,0,0,Layer1,Panel\_width,0,0,Layer1,Panel\_width,250,0,12,200,200);

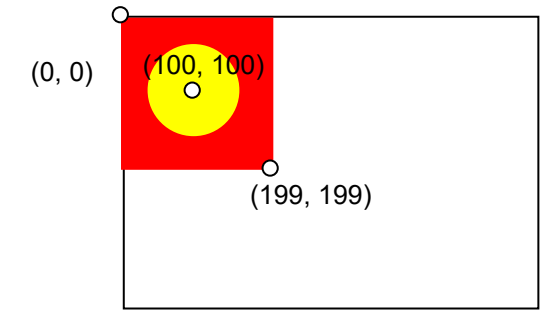

(0, 0)

圖 4-30: 在圖層 1 繪一黃色的實心圓與紅色實心矩形

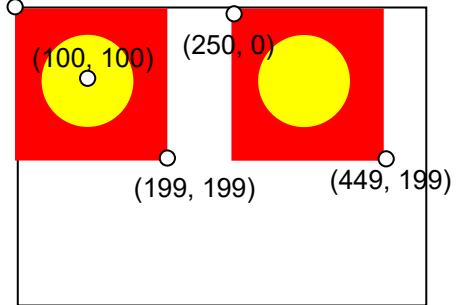

圖 4-31: 在圖層 1 使用 BTE Memory Copy with ROP 功能複製一個一樣的圖案。

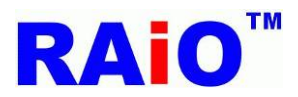

## RA8871M

應用程式介面 V1.4

#### 4.4.3: Memory Copy With Chroma Key (w/o ROP)

Memory Copy With Chroma Key (w/o ROP)的 BTE 功能,是將 SDRAM 的一個特定區塊的資料,搬移到另外一個區塊,而且濾掉特定的通透色。而通透色設定是在背景色暫存器。當通透色與被複製的資料是一致時, RA8871M 便會忽略這部份的顯示資料,不執行寫入的功能,故該目的地的區塊資料不會有所改變。在這個 功能下,來源 0、來源 1 以及目的地的資料區塊都是在 DDRAM 裡面。

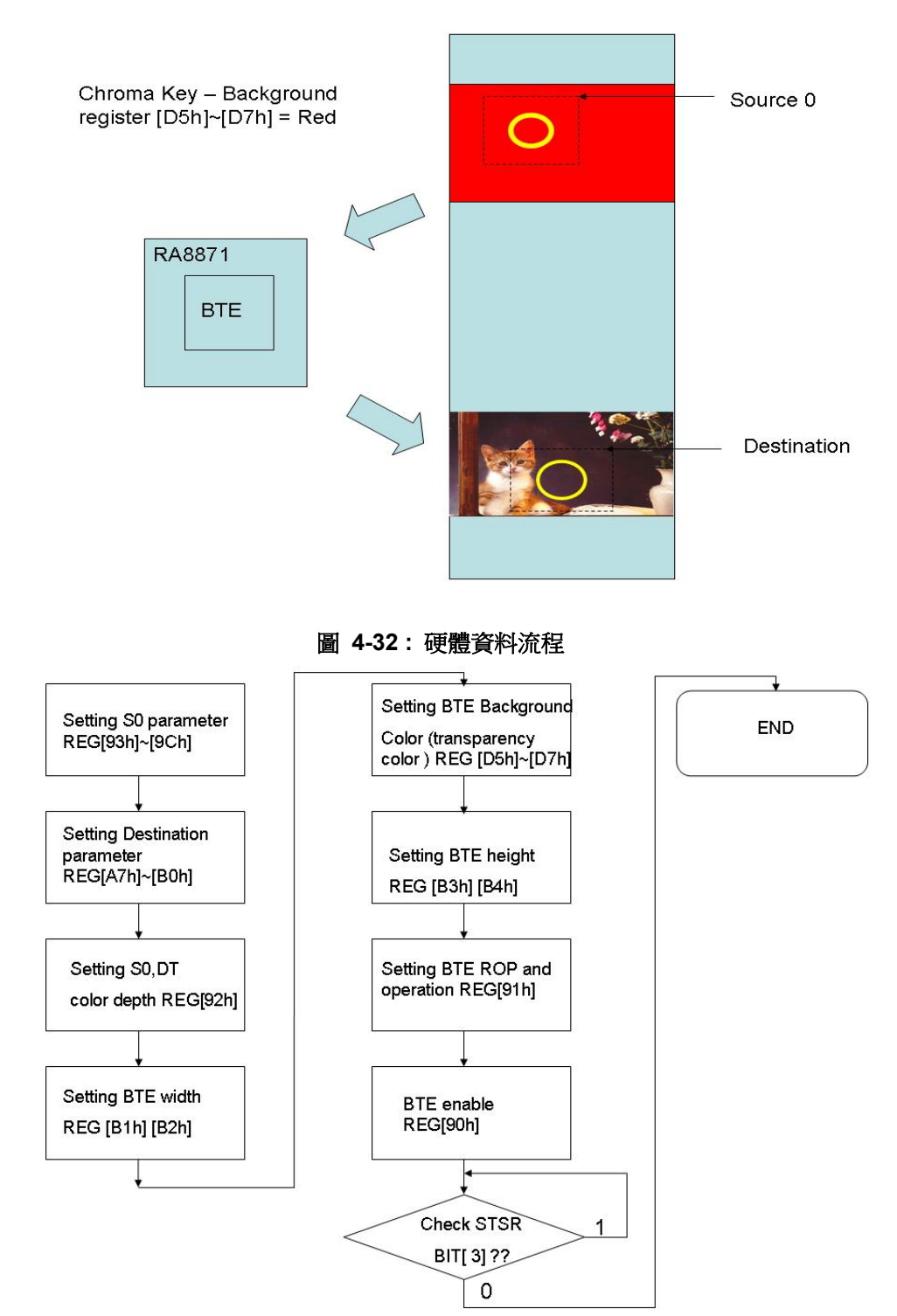

圖 4-33: 流程圖

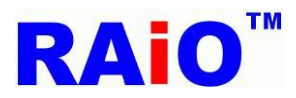

### **RA8871M**

應用程式介面 V1.4

#### 4.4.4: BTE Memory Copy with Chroma key(w/o ROP)在 LCD 上的顯示說明:

以下為 BTE Memory Copy with Chroma key(w/o ROP) API 功能的解說與範例,先利用了 BTE Solid Fill 功能畫出一塊填滿紅色的方形,以及用畫圓功能畫出一個黃色的實心圓(如圖 4-34),再透過 BTE Memory Copy with Chroma key(w/o ROP)複製一個將紅色部分濾掉的圖案(如圖 4-35)。

#### void BTE\_Memory\_Copy\_Chroma\_key

| unsigned long S0_Addr //Start address of Source 0                                   |
|-------------------------------------------------------------------------------------|
| ,unsigned short S0_W //image width of Source 0 (recommend = canvas image width)     |
| ,unsigned short XS0 //coordinate X of Source 0                                      |
| ,unsigned short YS0 //coordinate Y of Source 0                                      |
| ,unsigned long Des_Addr //start address of Destination                              |
| ,unsigned short Des_W //image width of Destination (recommend = canvas image width) |
| ,unsigned short XDes //coordinate X of Destination                                  |
| ,unsigned short YDes //coordinate Y of Destination                                  |
| ,unsigned long Background_color // transparent color                                |
| ,unsigned short X_W //Width of BTE Window                                           |
| ,unsigned short Y_H //Length of BTE Window                                          |
| )                                                                                   |

#### 範例:

/\*Source 0 : Start Address = Layer1, Image Width = Panel\_width, coordinate = (0,0) .
Source 1 : Start Address = Layer1, Image Width = Panel\_width, coordinate = (0,0)
Destination: Start Address = Layer1, Image Width = Panel\_width, coordinate = (250,0) .
BTE Window Size = 200x200
Transparency color = 0xe0, 0xf800, 0xff0000 (Red)
In BTE Chroma Key (Transparency color) function Enable, BTE process compare source 0 data
and background color register data.\*/
Write\_Layer(1); //set memory read/write layer.Reference Page.5~6
Show\_Layer(1);/set LCD display layer. Reference Page.5~6
+

#### //8bpp color depth

BTE\_Solid\_Fill(Layer1,Panel\_width,0,0,0xe0,200,200);

Draw\_Circle\_Fill(0xfc,100,100,50);

BTE\_Memory\_Copy\_Chroma\_key(Layer1,Panel\_width,0,0,Layer1,Panel\_width,250,0,0xe0,200,200);

Or

//16bpp color depth

BTE\_Solid\_Fill(Layer1,Panel\_width,0,0,0xf800,200,200);

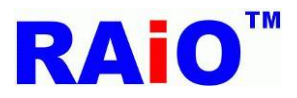

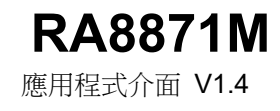

Draw\_Circle\_Fill(0xffe0,100,100,50);

```
BTE_Memory_Copy_Chroma_key(Layer1,Panel_width,0,0,Layer1,Panel_width,250,0,0xf800,200,200);
```

or

#### //24bpp color depth

BTE\_Solid\_Fill(Layer1,Panel\_width,0,0,0xFF0000,200,200);

Draw\_Circle\_Fill(0xffff00,100,100,50);

BTE\_Memory\_Copy\_Chroma\_key(Layer1,Panel\_width,0,0,Layer1,Panel\_width,250,0,0xff0000,200,200);

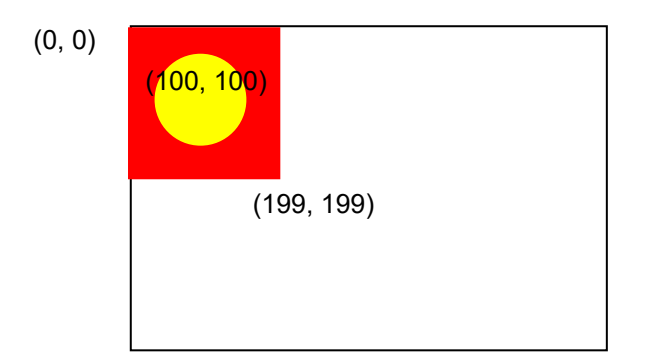

#### 圖 4-34: 在圖層 1 繪一黃色的實心圓與紅色實心矩形

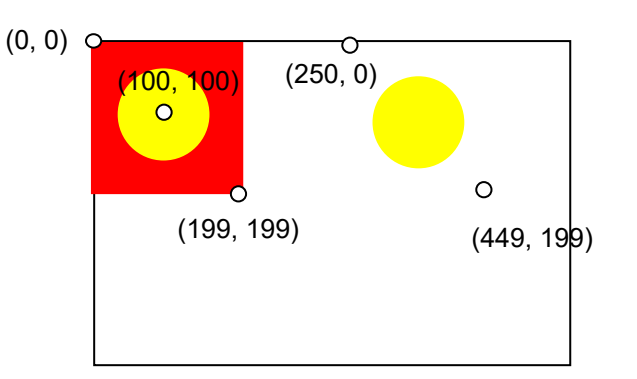

圖 4-35: 在圖層 1 使用 BTE Memory Copy with chroma key 功能複製黃色的實心圓,並過濾掉紅色實心 矩形的部分。

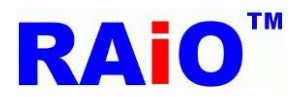

#### 4.5.1: MCU Write With Color Expansion

MCU Write with Color Expansion 是一個很有用的功能,用來處理 MCU 的單色圖形資料轉換為彩色圖形 資料,並寫入 SDRAM 中。此功能的來源資料為 MCU 提供的單色圖形資料 (Monochromes Bitmap)。而 每一個位元根據內容被轉換為 BTE 前景色或背景色。若單色資料來源為"1"則會被轉換為 BTE 前景色, 若為"0"則會轉換為 BTE 背景色。此功能可以大大降低將單色系統資料轉換為彩色系統資料的成本。顏 色擴充功能會根據 MCU 的資料匯流排寬度,持續讀入 16 位元或 8 位元的資料做轉換,並且可以位元為 單位,設定每一行的第一筆單色圖形資料的起始轉換位元,並且在每一行的最後一筆資料讀入後,超過範 圍的位元也會被忽略而不寫入,而下一行則從下一筆資料開始執行同樣的操作。這樣以位元為單位的運算 大大增加此功能的彈性。另外,每一筆資料的處理方向是從最高位元 (MBS) 至最低位元 (LSB)。

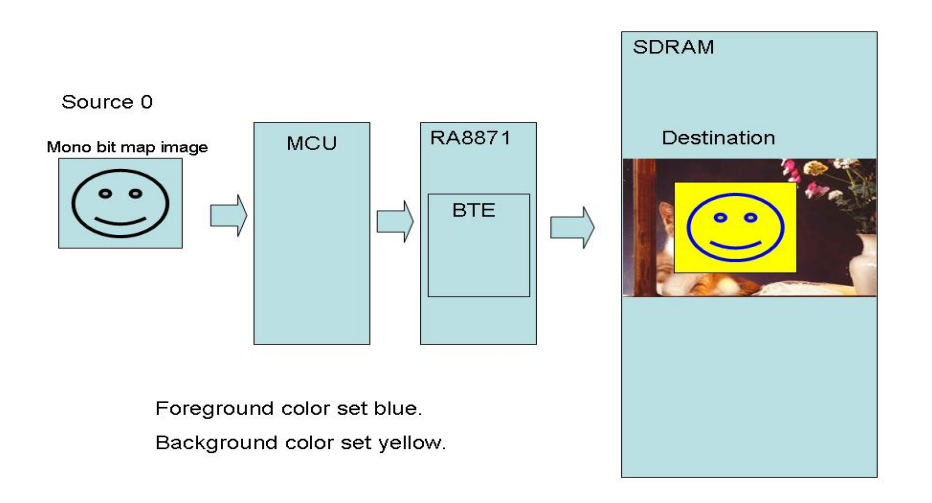

圖 4-36: 硬體資料流程
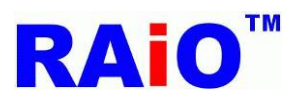

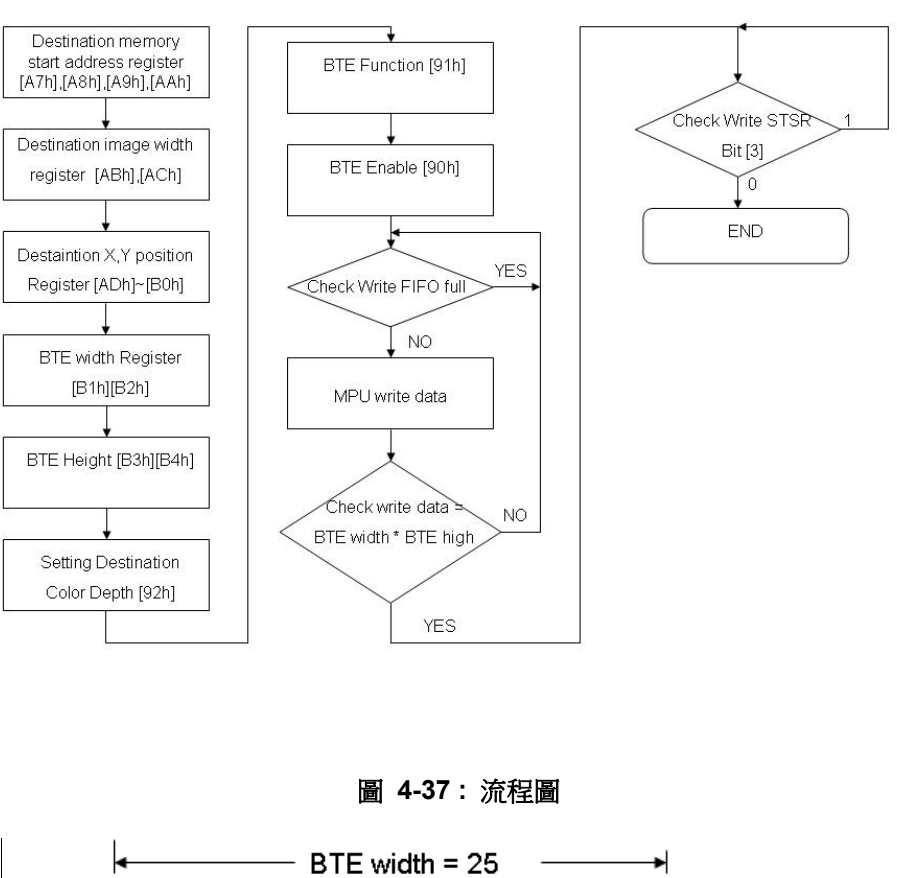

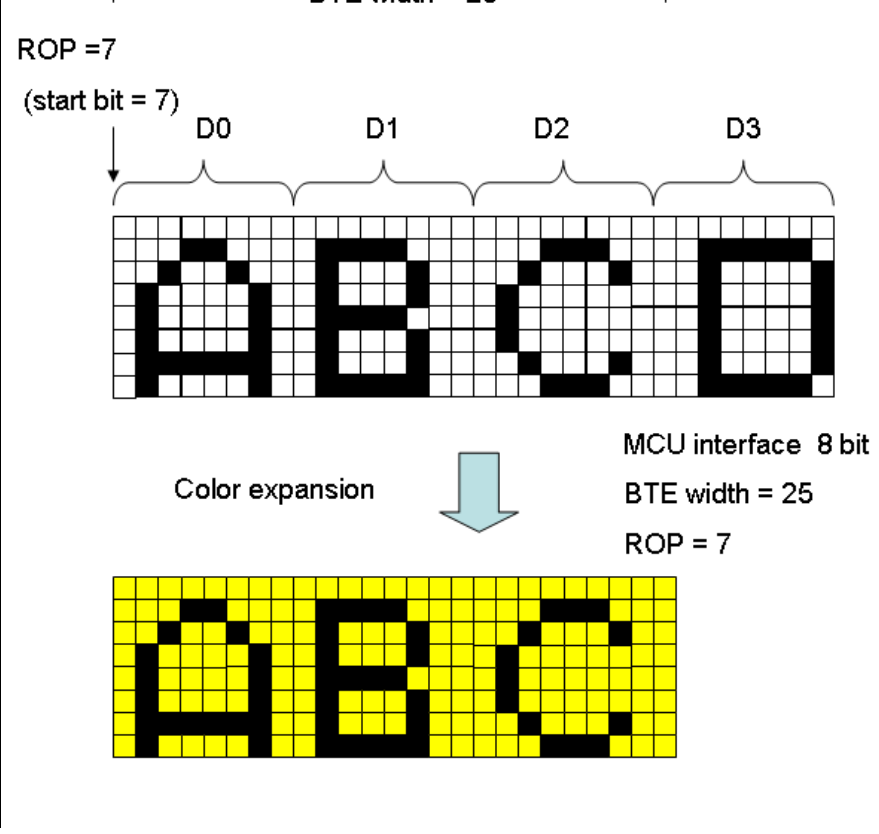

圖 4-38: 起始位元範例一

**RA8871M** 

應用程式介面 V1.4

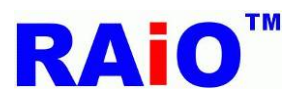

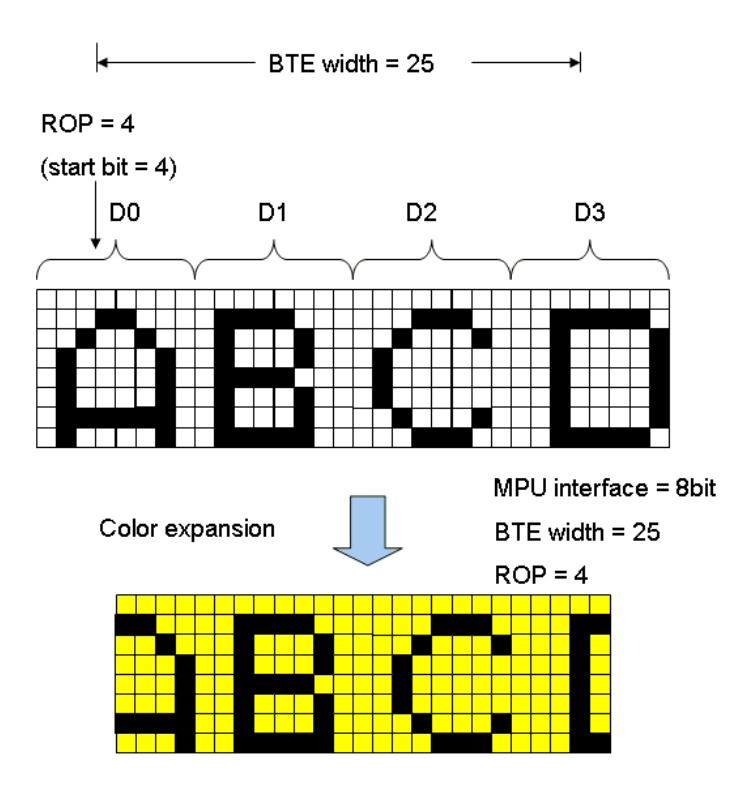

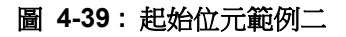

#### Note:

- Calculate sent data numbers per row = ((BTE Width size REG (MCU interface bits (start bit + 1)))
   / MCU interface bits) + ((start bit + 1) % (MCU interface ))
- 2. Total data number = (sent data numbers per row ) x BTE Vertical REG setting

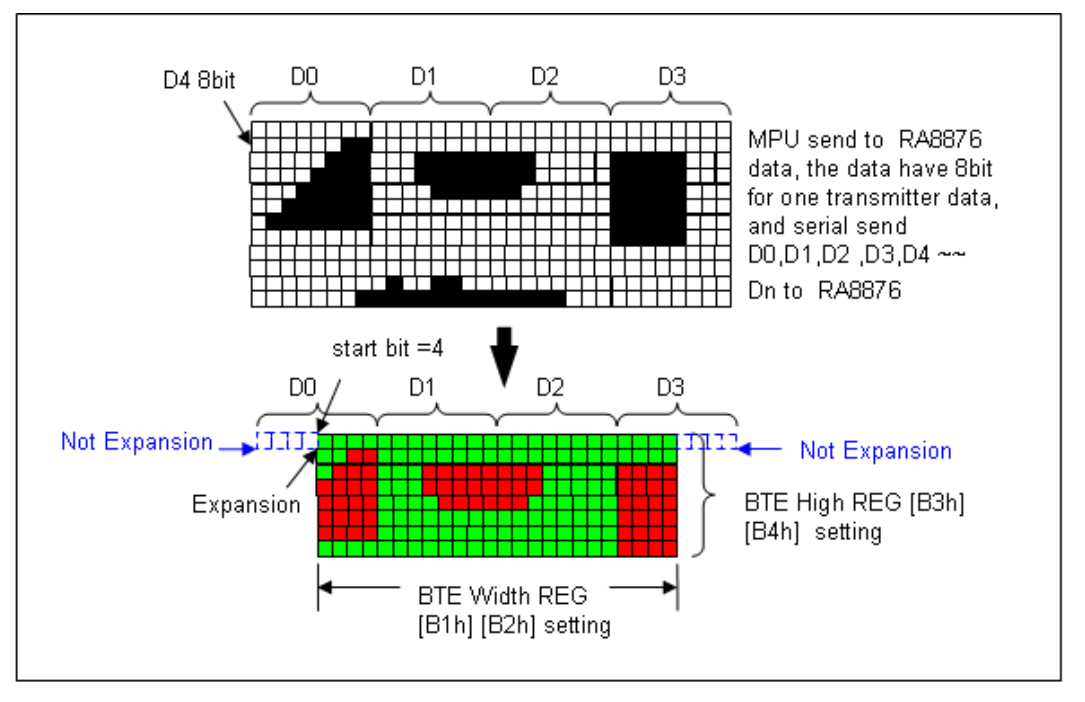

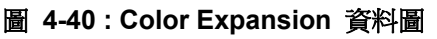

**RA8871M** 

應用程式介面 V1.4

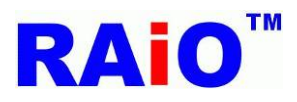

應用程式介面 V1.4

# 4.5.2: BTE MCU Write with Color Expansion 在 LCD 上的顯示說明:

圖 4-41 為 128x128 的單色黑白圖像,假設前景色設定為綠色,背景色設定為藍色,使用了 BTE MCU Write with Color Expansion 功能後,就會轉出像圖 4-42 的圖案一樣。以下我們針對 MCU 8bit 與 16bit 各提供一組 API 以及 說明與範例供使用者參考。

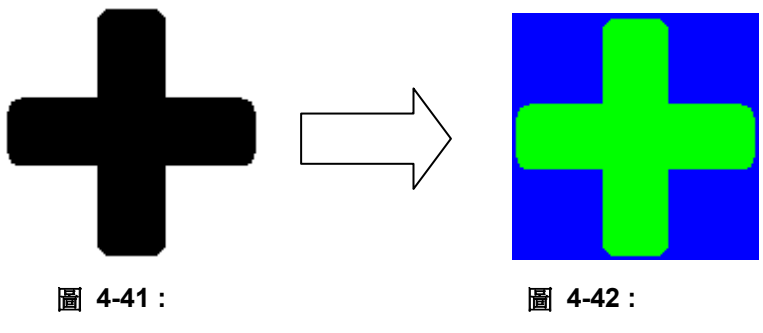

128x128 黑白單色圖資

BTE with color expansion

# BTE MCU Write with Color Expansion API:

| void BTE_MCU_Write_ColorExpansion_MCU_8bit                                                           |
|----------------------------------------------------------------------------------------------------|
| (                                                                                                    |
| unsigned long Des_Addr //start address of Destination                                                |
| ,unsigned short Des_W //image width of Destination (recommend = canvas image width)                  |
| ,unsigned short XDes //coordinate X of Destination                                                   |
| ,unsigned short YDes //coordinate Y of Destination                                                   |
| ,unsigned short X_W //Width of BTE Window                                                            |
| ,unsigned short Y_H //Length of BTE Window                                                           |
| ,unsigned long Foreground_color                                                                      |
| /*Foreground_color : The source (1bit map picture) map data 1 translate to Foreground color by color |
| expansion*/                                                                                          |
| ,unsigned long Background_color                                                                      |
| /*Background_color : The source (1bit map picture) map data 0 translate to Foreground color by color |
| expansion*/                                                                                          |
| ,const unsigned char *data // 8-bit data                                                             |
| )                                                                                                    |
|                                                                                                    |
|                                                                                                    |
|                                                                                                    |
|                                                                                                    |
|                                                                                                    |

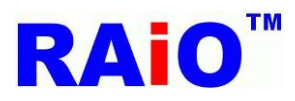

| void BTE_MCU_Write_ColorExpansion_MCU_16bit                                                          |
|----------------------------------------------------------------------------------------------------|
| (                                                                                                    |
| unsigned long Des_Addr //start address of Destination                                                |
| ,unsigned short Des_W //image width of Destination (recommend = canvas image width)                  |
| ,unsigned short XDes //coordinate X of Destination                                                   |
| ,unsigned short YDes //coordinate Y of Destination                                                   |
| ,unsigned short X_W //Width of BTE Window                                                            |
| ,unsigned short Y_H //Length of BTE Window                                                           |
| ,unsigned long Foreground_color                                                                      |
| /*Foreground_color : The source (1bit map picture) map data 1 translate to Foreground color by color |
| expansion*/                                                                                          |
| ,unsigned long Background_color                                                                      |
| /*Background_color : The source (1bit map picture) map data 0 translate to Background color by color |
| expansion*/                                                                                          |
| ,const unsigned short *data //16-bit data                                                            |
| )                                                                                                    |

#### 範例:

/\*Des\_Addr : start address of Destination = Layer1
Des\_W : image width of Destination (recommend = canvas image width) = Panel\_width
XDes : coordinate X of Destination = 0
YDes : coordinate Y of Destination =0
X\_W : Width of BTE Window =128
Y\_H : Length of BTE Window =128
Foreground\_color : The source (1bit map picture) map data 1 translate to Background color by color
expansion = 0x03(8bpp) \ 0x001f(16bpp) \ 0x0000ff(24bpp) (Blue)
Background\_color : The source (1bit map picture) map data 0 translate to Foreground color by color
expansion = 0x1c(8bpp) \ 0x07e0(16bpp) \ 0x00ff00(24bpp) (Green)
When ColorDepth =8bpp \*/

Write\_Layer(1); //set memory read/write layer.Reference Page.5~6

Show\_Layer(1);//set LCD display layer. Reference Page.5~6

÷

//MCU\_8bit\_ColorDepth\_8bpp

//setting in UserDef.h

BTE\_MCU\_Write\_ColorExpansion\_MCU\_8bit(Layer1,Panel\_width,0,0,128,128,0x03,0x1c,gImage\_1);

or

//MCU\_8bit\_ColorDepth\_16bpp //setting in UserDef.h

BTE\_MCU\_Write\_ColorExpansion\_MCU\_8bit(Layer1,Panel\_width,0,0,128,128,0x001f,0x07e0,glmage\_1);

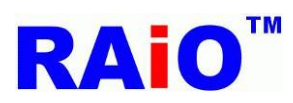

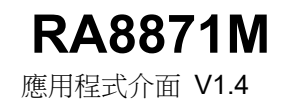

| or                                                                                         |                                                         |  |  |  |  |  |  |  |  |
|--------------------------------------------------------------------------------------------|---------------------------------------------------------|--|--|--|--|--|--|--|--|
| //MCU_8bit_ColorDepth_24bpp                                                                | //setting in UserDef.h                                  |  |  |  |  |  |  |  |  |
| BTE_MCU_Write_ColorExpansion_MCU_8bit(La                                                   | yer1,Panel_width,0,0,128,128,0x0000ff,0x00ff00          |  |  |  |  |  |  |  |  |
| ,gImage_1);                                                                                |                                                         |  |  |  |  |  |  |  |  |
| or                                                                                         |                                                         |  |  |  |  |  |  |  |  |
| //MCU_16bit_ColorDepth_16bpp                                                               | //setting in UserDef.h                                  |  |  |  |  |  |  |  |  |
| BTE_MCU_Write_ColorExpansion_MCU_16bit(Layer1,Panel_width,0,0,128,128,0x001f,0x07e0,Test); |                                                         |  |  |  |  |  |  |  |  |
| or                                                                                         |                                                         |  |  |  |  |  |  |  |  |
| //MCU_16bit_ColorDepth_24bpp_Mode_1                                                        | //setting in UserDef.h                                  |  |  |  |  |  |  |  |  |
| BTE_MCU_Write_ColorExpansion_MCU_16bit(L                                                   | .ayer1,Panel_width,0,0,128,128,0x0000ff,0x00ff00,Test); |  |  |  |  |  |  |  |  |
| or                                                                                         |                                                         |  |  |  |  |  |  |  |  |
| //MCU_16bit_ColorDepth_24bpp_Mode_2                                                        | //setting in UserDef.h                                  |  |  |  |  |  |  |  |  |
| BTE_MCU_Write_ColorExpansion_MCU_16bit(L                                                   | .ayer1,Panel_width,0,0,128,128,0x0000ff,0x00ff00,Test); |  |  |  |  |  |  |  |  |
| LCD 上的顯示畫面:                                                                                |                                                         |  |  |  |  |  |  |  |  |

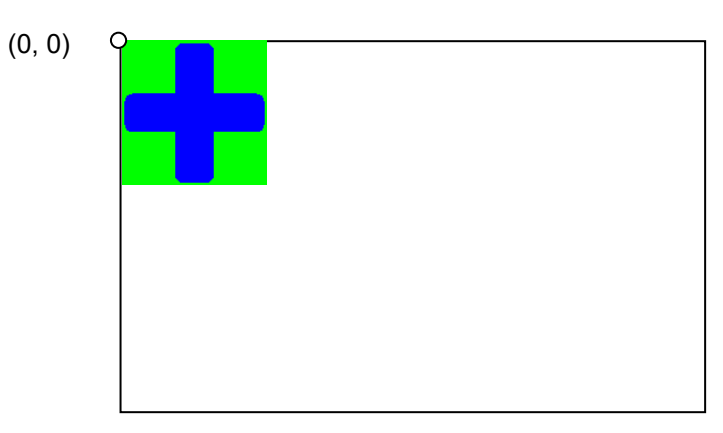

圖 4-43:在圖層 1 使用 BTE MCU Write with Color Expansion

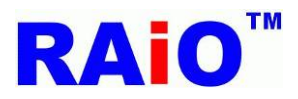

## 4.5.3: MCU Write with Color Expansion and Chroma key

除了將 BTE 的背景色忽略,用來當作通透色,此 BTE 功能與 BTE MCU Write with Color Expansion 功 能幾乎是相同的。就是所有輸入單色資料值為"1"的位元將會被轉換為 BTE 的前景色並且寫入目的位 置,所有輸入單色資料值為"0"的位元將不被轉換,而保持原來的目的資料顏色值。

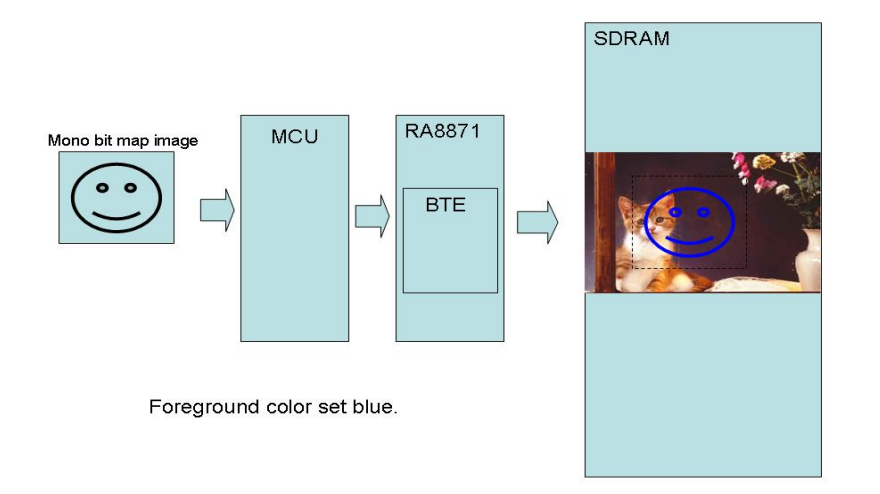

圖 4-44: 硬體資料流程

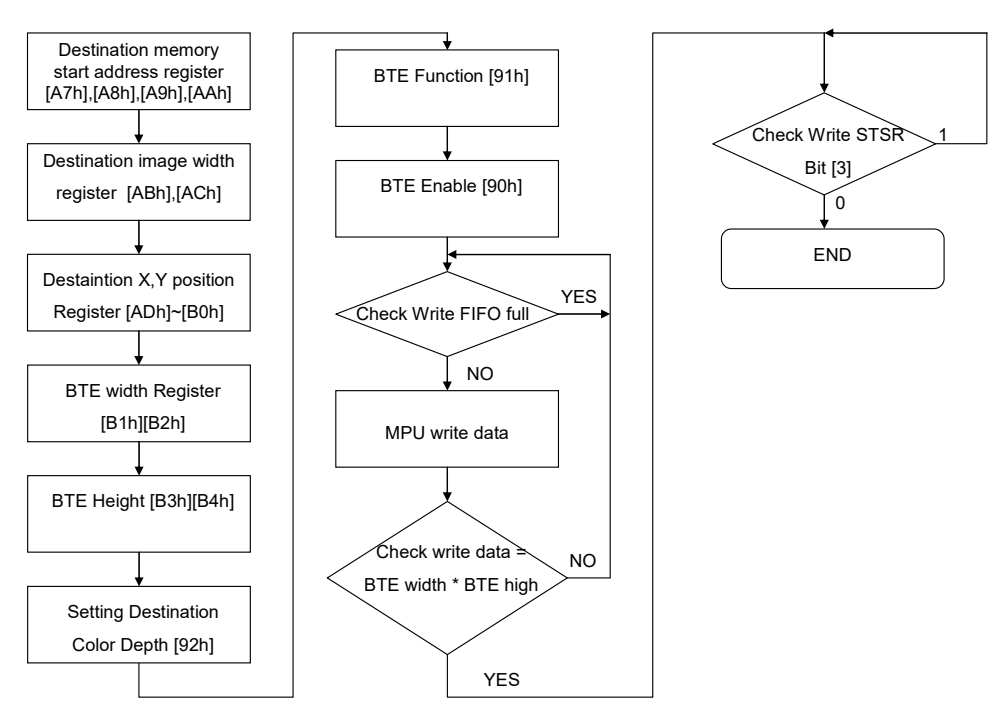

圖 4-45:流程圖

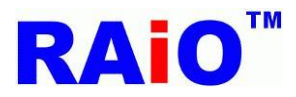

# **RA8871M**

應用程式介面 V1.4

# 4.5.4: BTE MCU Write With Color Expansion and Chroma key 的 API 在 LCD 上的顯示說

明:

圖 4-46 為範例所用到的 128x128 黑白的單色圖,透過 BTE MCU Write With Color Expansion and Chroma key 功能,可以轉換成其他顏色的圖案,圖 4-47 就是將圖 4-46 使用了此功能後將原本的圖轉 換成綠色。以下我們也分別針對 MCU8bit 與 16bit 提供了兩組 API 以及範例說明。

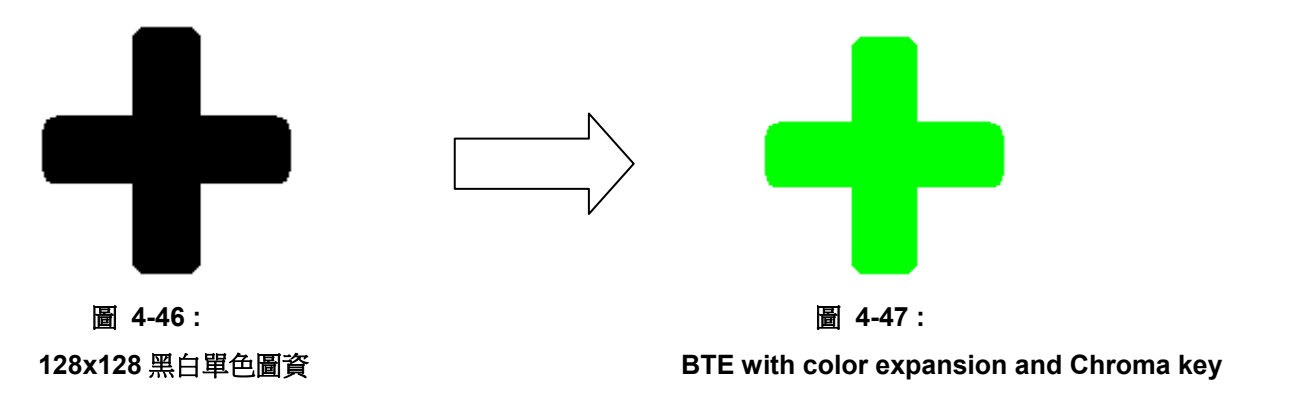

#### API:

| void BTE_MCU_Write_ColorExpansion_Chroma_key_MCU_8bit                                                |
|----------------------------------------------------------------------------------------------------|
| (                                                                                                    |
| unsigned long Des_Addr //start address of Destination                                                |
| ,unsigned short Des_W //image width of Destination (recommend = canvas image width)                  |
| ,unsigned short XDes //coordinate X of Destination                                                   |
| ,unsigned short YDes //coordinate Y of Destination                                                   |
| ,unsigned short X_W //Width of BTE Window                                                            |
| ,unsigned short Y_H //Length of BTE Window                                                           |
| ,unsigned long Foreground_color                                                                      |
| /*Foreground_color : The source (1bit map picture) map data 1 translate to Foreground color by color |
| expansion*/                                                                                          |
| ,const unsigned char *data //8-bit data                                                              |
| )                                                                                                    |
|                                                                                                    |
| void BTE_MCU_Write_ColorExpansion_Chroma_key_MCU_16bit                                               |
| (                                                                                                    |
| unsigned long Des_Addr //start address of Destination                                                |
| ,unsigned short Des_W //image width of Destination (recommend = canvas image width)                  |
| ,unsigned short XDes //coordinate X of Destination                                                   |
| ,unsigned short YDes //coordinate Y of Destination                                                   |
| ,unsigned short X_W //Width of BTE Window                                                            |
| ,unsigned short Y_H //Length of BTE Window                                                           |
| ,unsigned long Foreground_color                                                                      |

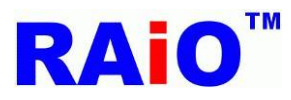

)

/\*Foreground\_color : The source (1bit map picture) map data 1 translate to Foreground color by color expansion\*/

,const unsigned short \*data //16-bit data

| 範例:                                                                                  |                                               |  |  |  |  |  |  |  |  |
|--------------------------------------------------------------------------------------|-----------------------------------------------|--|--|--|--|--|--|--|--|
| /*Des_Addr : start address of Destination = Layer1                                   |                                               |  |  |  |  |  |  |  |  |
| Des_W : image width of Destination (recommend = canvas image width) = Panel_width    |                                               |  |  |  |  |  |  |  |  |
| XDes : coordinate X of Destination = 0                                               |                                               |  |  |  |  |  |  |  |  |
| YDes : coordinate Y of Destination =0                                                |                                               |  |  |  |  |  |  |  |  |
| X_W : Width of BTE Window =128                                                       |                                               |  |  |  |  |  |  |  |  |
| Y_H : Length of BTE Window =128                                                      |                                               |  |  |  |  |  |  |  |  |
| Foreground_color : The source (1bit map picture) map                                 | data 1 translate to Foreground color by color |  |  |  |  |  |  |  |  |
| expansion = 0xe0 (8bpp) \ 0xf800 (16bpp) \ 0xff0000 (24                              | 4bpp) (Red)*/                                 |  |  |  |  |  |  |  |  |
| Write_Layer(1); //set memory read/write layer.Referenc                               | e Page.5~6                                    |  |  |  |  |  |  |  |  |
| Show_Layer(1);//set LCD display layer. Reference Page                                | 9.5~6                                         |  |  |  |  |  |  |  |  |
| +                                                                                    |                                               |  |  |  |  |  |  |  |  |
| //MCU_8bit_ColorDepth_8bpp                                                           | //setting in UserDef.h                        |  |  |  |  |  |  |  |  |
| BTE_MCU_Write_ColorExpansion_Chroma_key_MCU_8bit(Layer1,Panel_width,0,0,128,128,0xe0 |                                               |  |  |  |  |  |  |  |  |
| ,gImage_1);                                                                          |                                               |  |  |  |  |  |  |  |  |
| or                                                                                   |                                               |  |  |  |  |  |  |  |  |
| //MCU_8bit_ColorDepth_16bpp                                                          | //setting in UserDef.h                        |  |  |  |  |  |  |  |  |
| BTE_MCU_Write_ColorExpansion_Chroma_key_MCU_                                         | 8bit(Layer1,Panel_width,0,0,128,128,0xf800    |  |  |  |  |  |  |  |  |
| ,glmage_1);                                                                          |                                               |  |  |  |  |  |  |  |  |
| or                                                                                   |                                               |  |  |  |  |  |  |  |  |
| //MCU_8bit_ColorDepth_24bpp                                                          | //setting in UserDef.h                        |  |  |  |  |  |  |  |  |
| BTE_MCU_Write_ColorExpansion_Chroma_key_MCU_                                         | 8bit(Layer1,Panel_width,0,0,128,128,0xff0000  |  |  |  |  |  |  |  |  |
| ,gImage_1);                                                                          |                                               |  |  |  |  |  |  |  |  |
| or                                                                                   |                                               |  |  |  |  |  |  |  |  |
| //MCU_16bit_ColorDepth_16bpp                                                         | //setting in UserDef.h                        |  |  |  |  |  |  |  |  |
| BTE_MCU_Write_ColorExpansion_Chroma_key_MCU_                                         | 16bit(Layer1,Panel_width,0,0,128,128,0xf800   |  |  |  |  |  |  |  |  |
| ,Test);                                                                              |                                               |  |  |  |  |  |  |  |  |
| or                                                                                   |                                               |  |  |  |  |  |  |  |  |
| //MCU_16bit_ColorDepth_24bpp_Mode_1                                                  | //setting in UserDef.h                        |  |  |  |  |  |  |  |  |
| BTE_MCU_Write_ColorExpansion_Chroma_key_MCU_                                         | 16bit(Layer1,Panel_width,0,0,128,128,0xff0000 |  |  |  |  |  |  |  |  |
| ,Test);                                                                              |                                               |  |  |  |  |  |  |  |  |
| or                                                                                   |                                               |  |  |  |  |  |  |  |  |
| //MCU_16bit_ColorDepth_24bpp_Mode_2                                                  | //setting in UserDef.h                        |  |  |  |  |  |  |  |  |

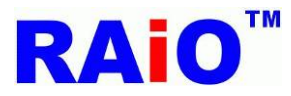

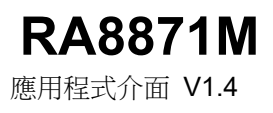

BTE\_MCU\_Write\_ColorExpansion\_Chroma\_key\_MCU\_16bit(Layer1,Panel\_width,0,0,128,128,0xff0000,Test);

LCD 實際畫面:

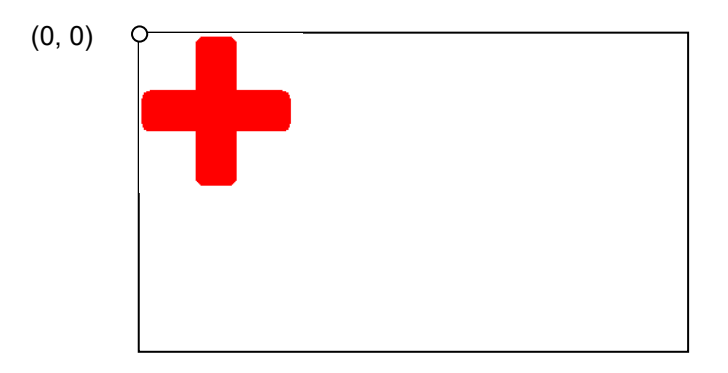

圖 4-48 : BTE MCU Write With Color Expansion and Chroma key (w/o ROP)

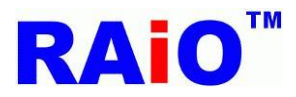

# 4.6 :BTE Alpha Blending

#### 概要:

在許多顯示功能中, alpha blending 是一張圖像與其他層的顯示資料在畫面上做出半透明的效果。RA8871M 也提供了硬體做 Alpha Blending 的功能,使用者不用花費很多的系統資源,就可以得到更絢麗的顯示效果。這份應用說明書將幫助我們的使用者,去瞭解並使用 RA8871M 的 Alpha Blending 功能。

#### 4.6.1: Memory Copy with Alpha Blending

"Memory Copy with Alpha blending"這個功能可以混合來源 0 與來源 1 的顯示資料,並將合併的結果顯示在目的 地的顯示區塊。這個功能有兩種模式 – Picture mode 與 Pixel mode, Picture mode 可以操作在 8bpp/16bpp/24bpp 模式下。Pixel mode 只能操作在 8bpp/16bpp 模式下。在 16bpp 的 pixel mode 下,來源 1 資料的 bit[15:12]為 alpha level,其他的位元是色彩資料,在 8 bpp 的 pixel mode 下,來源 1 資料的 bit[7:6]為 alpha level。Bit[5:0]用來指 定調色盤上的色彩資料。

Picture mode 的目的地資料 = (來源 0\* (1- alpha Level)I) + (來源 1 \* alpha Level) Pixel mode 16bpp 下的目的地資料 = (來源 0 \* (1 - alpha Level)) + (來源 1 [11:0] \* alpha Level) Pixel mode 8bpp 下的目的地資料 = (來源 0 \* (1 - alpha Level)) + (調色盤索引 (Source 1[5:0]) \* alpha Level)

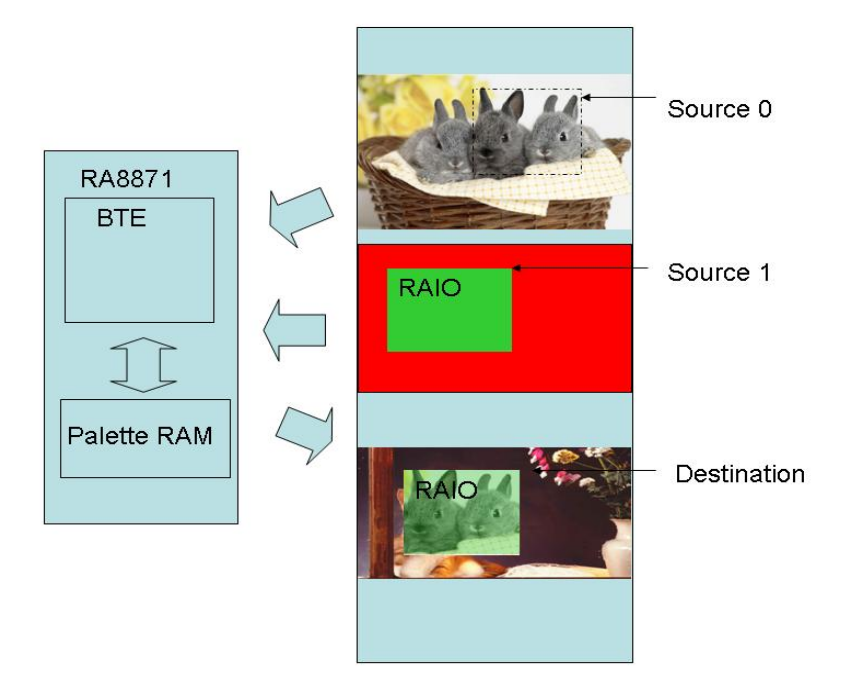

圖 4-49 : Picture Mode 硬體資料流程

# **RAi0**<sup>™</sup>

RA8871M

應用程式介面 V1.4

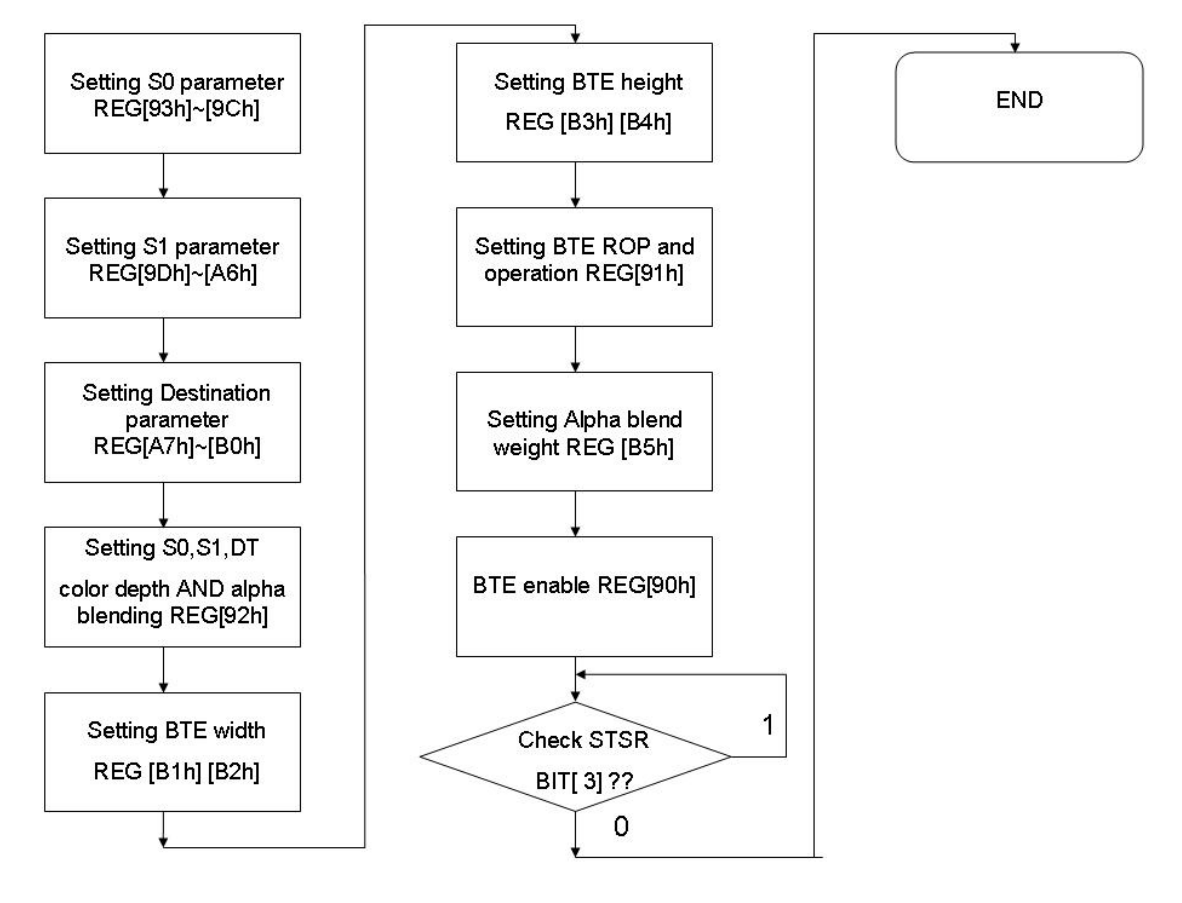

圖 4-50 : Picture Mode 流程圖

# **RAi0**<sup>™</sup>

# RA8871M

應用程式介面 V1.4

# 4.6.2: BTE Memory Copy with Alpha Blending in Picture mode 在 LCD 上的顯示說明:

"Memory Copy with Alpha blending"這個功能可以混合來源 0 與來源 1 的資料,然後顯示在目的地的顯示區塊。 這個功能有兩種模式 – Picture mode 與 Pixel mode,在這邊,我們使用 picture mode 做說明。
Picture mode 目的地資料 = (來源 0 \* (1- alpha Level)l) + (來源 1 \* alpha Level)

#### void BTE\_Alpha\_Blending

(

unsigned long S0\_Addr //Start address of Source 0 ,unsigned short S0\_W //image width of Source 0 (recommend = canvas image width) ,unsigned short XS0 //coordinate X of Source 0 ,unsigned short YS0 //coordinate Y of Source 0 ,unsigned long S1\_Addr //Start address of Source 1 ,unsigned short S1\_W //image width of Source 1 (recommend = canvas image width) ,unsigned short XS1 //coordinate X of Source 1 ,unsigned short YS1 //coordinate Y of Source 1 ,unsigned long Des\_Addr //start address of Destination ,unsigned short Des\_W //image width of Destination (recommend = canvas image width) ,unsigned short XDes //coordinate Y of Destination ,unsigned short YDes //coordinate Y of Destination ,unsigned short X\_W //Width BTE Window ,unsigned short Y\_H //Length BTE Window ,unsigned char alpha //alpha : Alpha Blending effect 0 ~ 32, Destination data = (Source 0 \* (1- alpha)) + (Source 1 \* alpha) )

#### 範例:

/\*Source 0 : Start Address = Layer1, Image Width = Panel\_width, coordinate = (0,0) .

Source 1 : Start Address = Layer2, Image Width = Panel\_width, coordinate = (0,0) .

Destination: Start Address = Layer1, Image Width = Panel\_width, coordinate = (0,0).

BTE Window Size = 200x200 , alpha = 16 .\*/

Write\_Layer(1); //set memory read/write layer.Reference Page.5~6

Show\_Layer(1);//set LCD display layer. Reference Page.5~6

#### +

# //When Color Depth = 8bpp

DMA\_24bit(1,0,0,0,480,272,480,6144000);

BTE\_Solid\_Fill(Layer2,Panel\_width,0,0,0x1c,200,200);

#### or

#### //When Color Depth = 16bpp

DMA\_24bit(1,0,0,0,480,272,480,4761600);

BTE\_Solid\_Fill(Layer2,Panel\_width,0,0,0x07e0,200,200);

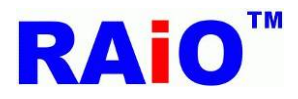

or

#### //When Color Depth = 24bpp

DMA\_24bit(1,0,0,0,480,272,480,2304000);

BTE\_Solid\_Fill(Layer2,Panel\_width,0,0,0x00FF00,200,200);

+

BTE\_Alpha\_Blending(Layer1,Panel\_width,0,0,Layer2,Panel\_width,0,0,Layer1,Panel\_width,0,0,200,200,16);

圖層1資料:

(0, 0) •

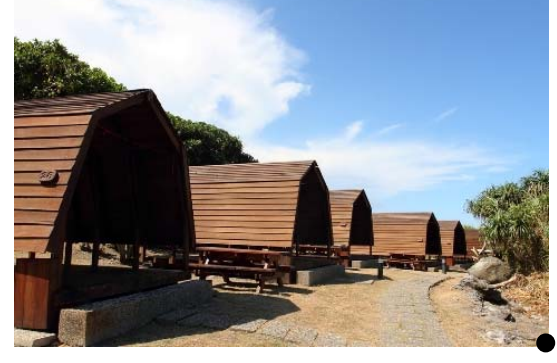

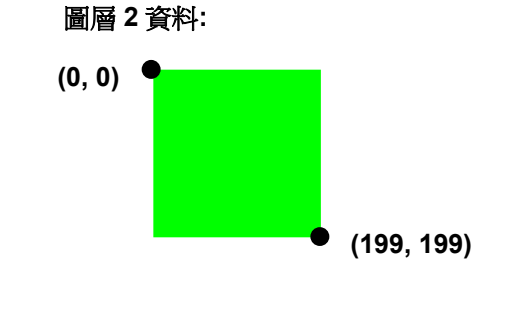

(480, 320)

LCD 實際畫面:

(0, 0)

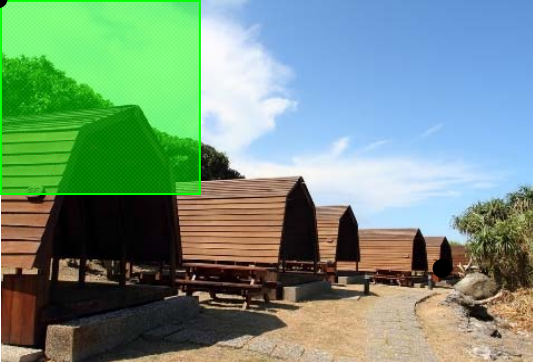

圖 4-51:來源 0 從圖層 1 的(0,0)到(199,199),來源 1 從圖層 2(0,0)到(199,199)<sup>,</sup>在 alpha 值為 16 下<sup>,</sup>使用 alpha blending 並且顯示在目的地,圖層 1 的[(0,0)到(199,199]。

目的地:

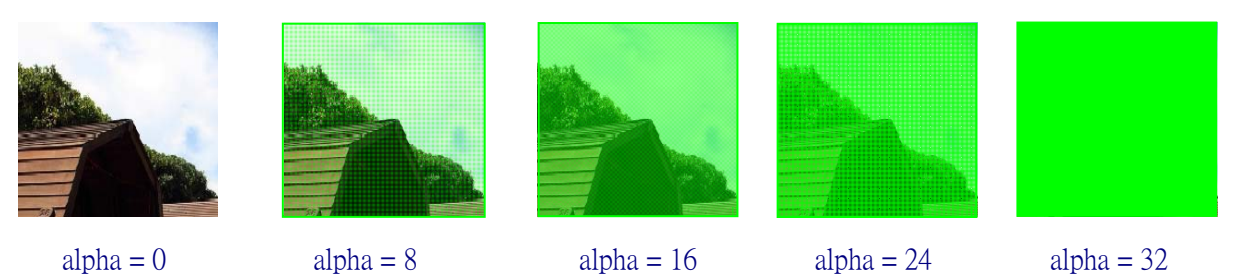

圖 4-52: 在不同 alpha level 下的目的地資料。

Picture mode - Destination data = (Source 0 \* (1- alpha Level)) + (Source 1 \* alpha Level);

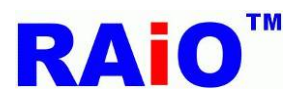

# 第五章: Picture In Picture Function

#### 5.1:PIP Window

RA8871M 在主要顯示視窗裡,支援使用者可以使用兩個 PIP 視窗。PIP 視窗不支援通透功能,它僅提供使用者開啟或關閉將圖片資料覆蓋在主顯示畫面上。當 PIP1 與 PIP2 畫面重疊時,PIP1 會覆蓋在 PIP2 之上。 PIP 視窗的位置與大小由 REG[2Ah]到 REG[3Bh]與 REG[11h]來設定,PIP1 與 PIP2 共用設定暫存器,而且 根據 REG[10h] 的 Bit[4],去選擇 REG[2Ah~3Bh]是 PIP1 或是 PIP2 視窗的參數。而相關的 PIP window 功 能可經由若干功能位元做設置。PIP 視窗大小與起始位置水平方向是 4 個像素為一個單位,垂直則為一個像 素。

#### **5.2:PIP Windows Settings**

一個 PIP 視窗的位置與大小是由 PIP 圖像起始位址、PIP 圖像寬度、PIP 顯示 X/Y 座標、PIP 圖像 X/Y 座標、PIP 視窗的色彩深度、PIP 視窗的寬度與高度等等的暫存器來界定。PIP1 與 PIP2 共用設定暫存器, 然後根據 REG[10h]Bit[4]來選擇 REG[2Ah~3Bh]是 PIP1 或 PIP2 視窗的參數設定。

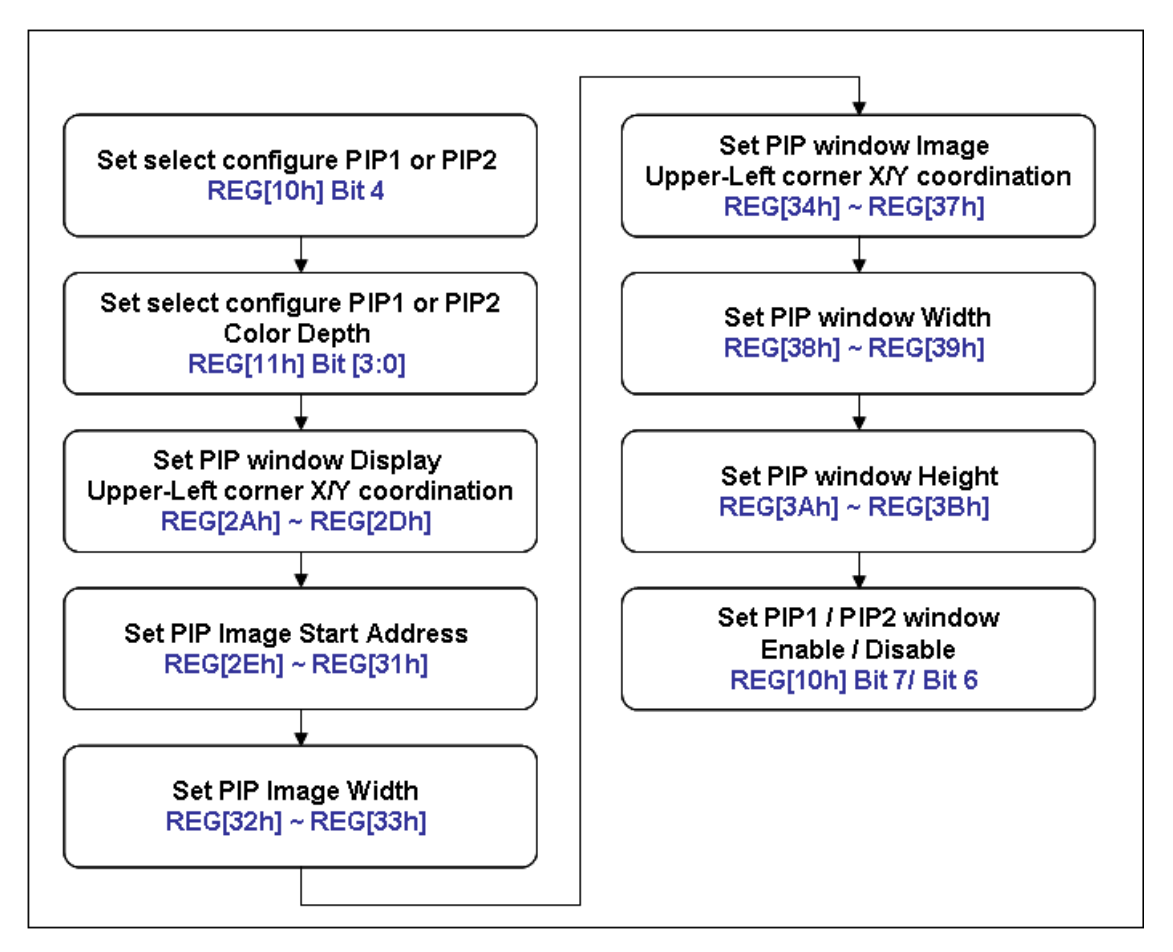

#### 圖 5-1:流程圖

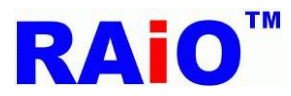

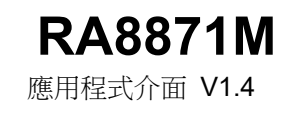

# 5.3: PIP 功能圖解:

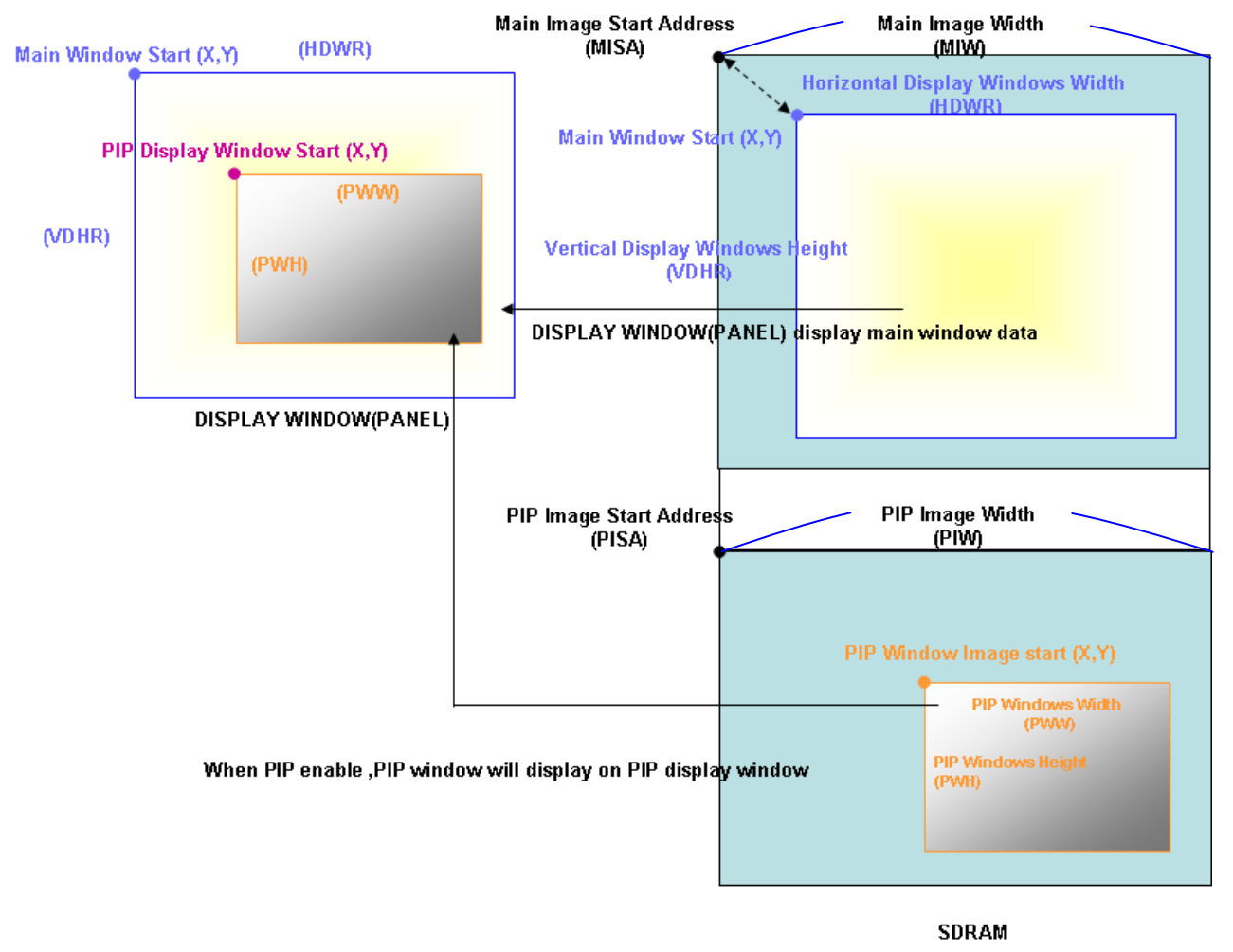

圖 5-2

# **RAi0**<sup>™</sup>

# 5.4:PIP 功能在 LCD 上的顯示說明:

RA8871M 支援使用者可以使用兩個 PIP 視窗。PIP 視窗不支援通透功能,它僅提供使用者開啟或關閉將圖片資料 覆蓋在主顯示畫面上。當 PIP1 與 PIP2 畫面重疊時, PIP1 會覆蓋在 PIP2 之上。這個應用程式介面將會幫助使用 者容易的去使用 PIP 這個功能。

#### void PIP

(
unsigned char On\_Off // 0 : disable PIP, 1 : enable PIP, 2 : To maintain the original state
,unsigned char Select\_PIP // 1 : use PIP1 , 2 : use PIP2
,unsigned long PAddr //start address of PIP
,unsigned short XP //coordinate X of PIP Window, It must be divided by 4.
,unsigned short YP //coordinate Y of PIP Window, It must be divided by 4.
,unsigned long ImageWidth //Image Width of PIP (recommend = canvas image width)
,unsigned short X\_Dis //coordinate X of Display Window
,unsigned short X\_W //width of PIP and Display Window, It must be divided by 4.
,unsigned short X\_H //height of PIP and Display Window , It must be divided by 4.

範例: (DMA 功能部分請參考第三章)

Write\_Layer(2);//set memory read/write layer.Reference Page.5~6 Show\_Layer(1); //set LCD display layer. Reference Page.5~6

+

#### //When color depth =8

DMA\_24bit(1,0,0,0,480,320,480,6144000);//write 480x320 picture to layer 2 Write\_Layer(3); //set memory read/write layer.Reference Page.5~6 DMA\_24bit(1,0,0,0,480,320,480, 6297600); //write 480x320picture to layer 3 Or

#### //When color depth = 16bpp

DMA\_24bit(1,0,0,0,480,320,480, 4761600); //write 480x320picture to layer 2 Write\_Layer(3); //set memory read/write layer.Reference Page.5~6 DMA\_24bit(1,0,0,0,480,320,480, 5068800); //write 480x320picture to layer 3 Or

#### //When color depth = 24bpp

DMA\_24bit(1,0,0,0,480,320,480, 2304000); //write 480x320picture to layer 2 Write\_Layer(3); //set memory read/write layer.Reference Page.5~6 DMA\_24bit(1,0,0,0,480,320,480, 2764800); //write 480x320picture to layer 3 +

PIP(1,1,Layer2,0,0,Panel\_width,0,0,400,480); PIP(1,2,Layer3,0,0,Panel\_width,400,0,400,480);

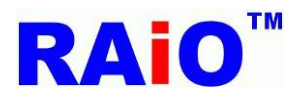

**RA8871M** 應用程式介面 V1.4

#### 步驟 1:利用 DMA 功能將欲顯示圖片資料寫入 RA8871M 的 SDRAM 中

Layer 1 data:

Layer 2 data:

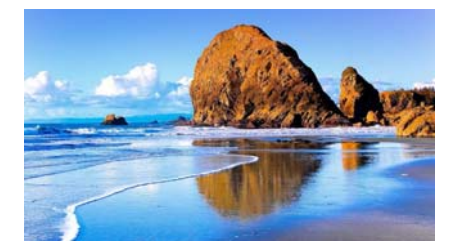

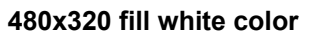

480x320 picture

Layer 3 data:

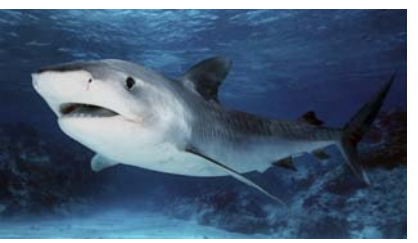

480x320 picture

步驟 2:

打開 PIP window 顯示,PIP 1 視窗為 Layer 2 的(0,0)到(199,319),顯示位置為 Layer 1 的(0,0)到(199,319)。 PIP 2 視窗為 Layer 3 的(0,0)到(199,319),顯示位置為 Layer 1 的(200,0)到(479,319),LCD 畫面顯示 Layer 1 資料。

當 PIP 1 與 PIP2 關閉時 LCD 顯示畫面:

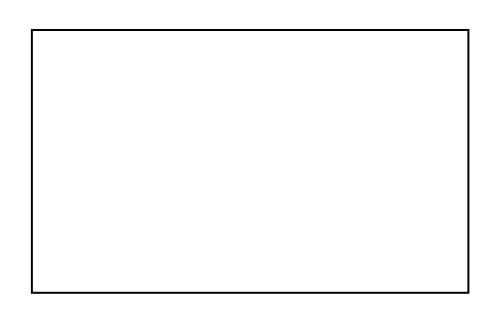

#### 當 PIP 1 開啟、PIP2 關閉時 LCD 顯示畫面:

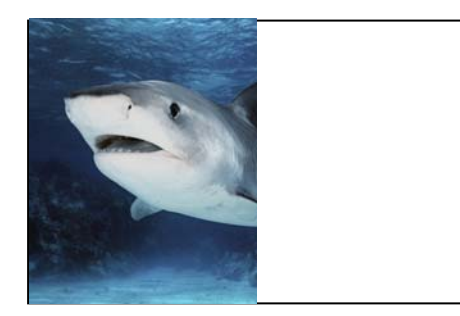

當 PIP 1 與 PIP2 同時開啟時 LCD 顯示畫面:

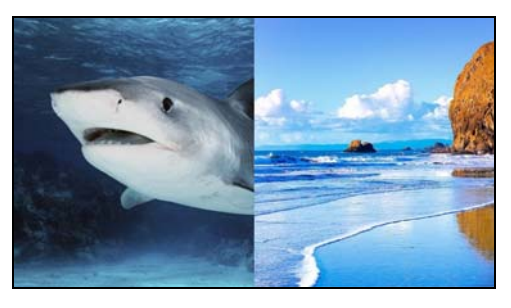

當 PIP 1 關閉、PIP2 開啟時 LCD 顯示畫面:

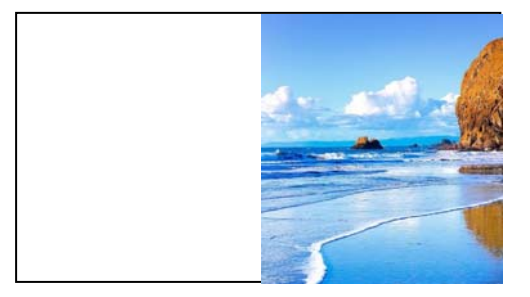

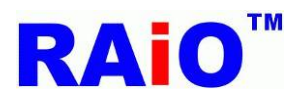

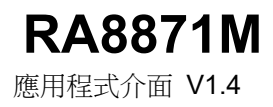

# 第六章:文字

RA8871M 可支援兩種字庫來源,分為內建字庫與外部字庫,內建字庫支援 ISO/IEC 8859-1/2/4/5 等字型。外部 字庫搭配上海集通公司 (Genitop Inc) 的部分串列字型 ROM,可支援多國字庫或字型標準的顯示,如 ASIC, GB12345, GB18030, GB2312 Special, BIG5, UNI-jpn, JIS0208, Latin, Greek, Cyrillic, Arabic, UNICODE, Hebrew, Thai, ISO-8859 以及 GB2312 Extension 等等

RA8871M 的文字輸入可分為兩種來源:

- 1. 內建字 .
- 2. 外部字型 ROM.

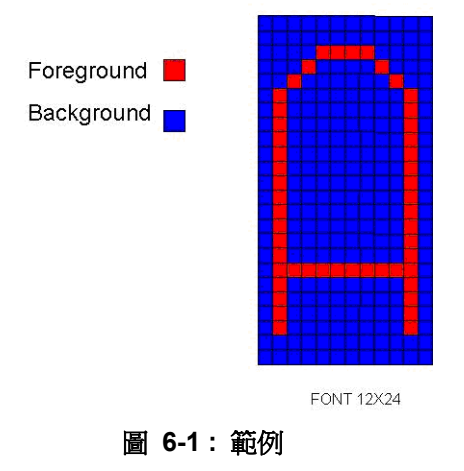

文字有一些參數設定,在 REG[CCh]~REG[DEh],當你需要改變任何的字型參數,你可以參考下面的流程圖。 字型的顏色設定在前景色與背景色的暫存器 REG[D2h]~[D7h]。

例如:我們寫 font1 與 font2 兩筆字串,各別有 64 筆字庫的資料。

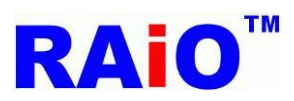

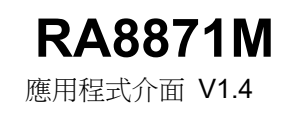

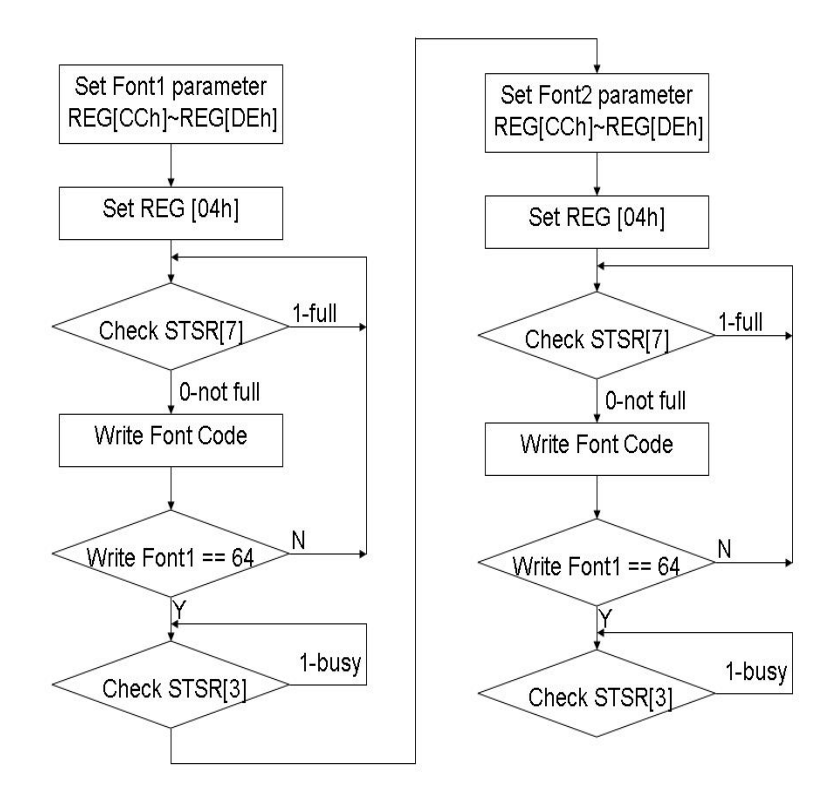

圖 6-2: 文字顯示流程圖

# 內建字

RA8871M 內建 8x16,12x24,16x32 點的 ASCII 字型 ROM,提供使用者更方便的方式,用特定編碼 (Code) 輸入文字。內建的字集支援 ISO/IEC 8859-1/2/4/5 編碼標準,此外,使用者可以透過 REG[D2h~D4h] 選擇文字 前景顏色,以及透過 REG[D5h~D7h] 選擇背景顏色,文字寫入的程序請參考下圖:

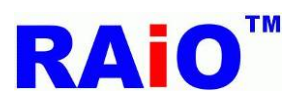

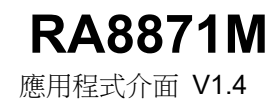

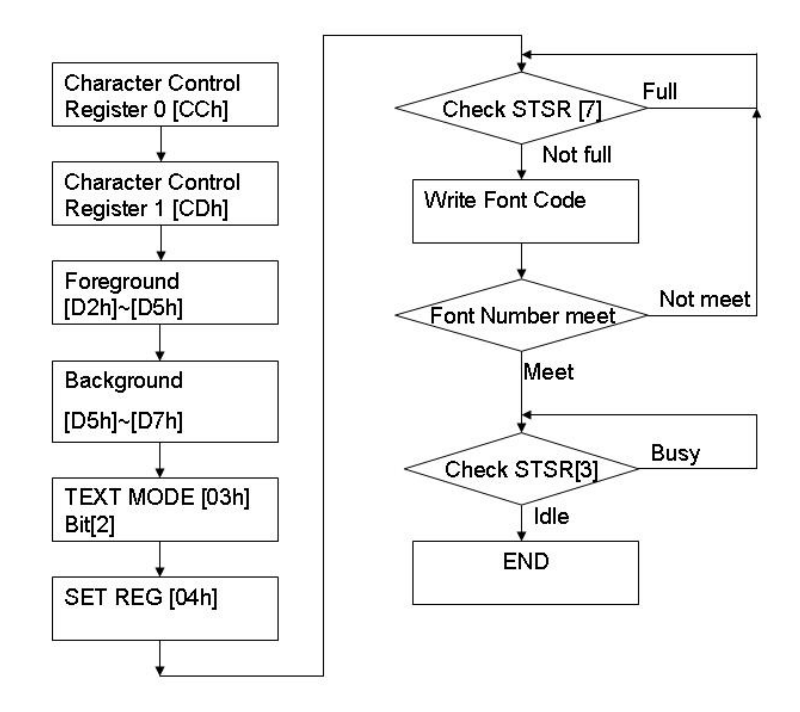

#### 圖 6-3: 內部 ASCII 字庫使用流程

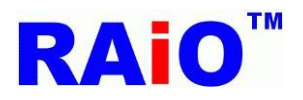

# **RA8871M**

應用程式介面 V1.4

表 6-1 內含 ISO/IEC 8859-1 標準的字集。ISO 是國際標準化組織的簡稱, ISO/IEC 8859-1 又稱"Latin-1"或「西歐語言」, 是國際標準化組織內 ISO/IEC 8859 的第一個發展的 8 位元字集。以ASCII 為基礎, 包含了 0xA0 到 0xFF 的範圍內 192 個拉丁字母及符號。此字集編碼使用遍及西歐,包括阿爾巴尼亞語、巴斯克語、布列塔尼語、加泰羅尼亞語、丹麥語、荷蘭語、法羅語、弗裡斯語 (Frisian)、加利西亞語、德語、格陵蘭語、冰島語、愛爾蘭蓋爾語、義大利語、義大利語、拉丁語、盧森堡語、挪威語、葡萄牙語、里托羅曼斯語、蘇格蘭蓋爾語、西班牙語及瑞典語。

英語雖然沒有重音字母,但仍會標明為 ISO 8859-1 編碼,歐洲以外的部份語言,如南非荷蘭語、斯瓦希里 語、印尼語及馬來語、菲律賓他加洛語 (Tagalong) 也可使用 ISO 8859-1 編碼。

| Ľ, | 0 | 1 | 2 | 3            | 4  | 5   | 6 | 7   | 8 | 9  | А            | в      | С | D   | E | F |
|----|---|---|---|--------------|----|-----|---|-----|---|----|--------------|--------|---|-----|---|---|
| 0  |   | 0 | • | •            |    | ÷   | ÷ | •   | + | 0  | 0            | ð      | Ŷ | Ĵ   | 5 | ∻ |
| 1  |   |   | € | !!           | P  | ŝ   |   | Ţ   | 1 | ſ  | Ŷ            | Ļ      | L | ¢   | ▲ | ▼ |
| 2  |   | i | " | #            | \$ | %   | & | ,   | ( | )  | *            | +      | , |     | • | / |
| 3  | 0 | 1 | 2 | З            | 4  | 5   | 6 | 7   | 8 | 9  | :            | ;      | < | =   | > | ? |
| 4  | @ | A | В | С            | D  | E   | F | G   | Η | Ι  | $\mathbf{J}$ | Κ      | L | М   | Ν | Ο |
| 5  | Ρ | Q | R | $\mathbf{S}$ | Т  | U   | V | W   | Х | Y  | Ζ            | [      | / | ]   | ^ |   |
| 6  | ` | a | b | с            | d  | е   | f | g   | h | i  | j            | k      | 1 | m   | n | 0 |
| 7  | р | q | r | $\mathbf{s}$ | t  | u   | v | ω   | x | y  | z            | Ł      | Ι | }   | ~ |   |
| 8  | € |   | , | $\mathbf{f}$ | ,, | ••• | ŧ | ‡   |   | ‰  | Š            | <      | Œ |     | Ž |   |
| 9  |   | ۲ | , | "            | "  | •   | - | _   | ~ | тм | š            | >      | œ |     | ž | Ÿ |
| А  |   | i | ¢ | £            | μ  | ¥   |   | ŝ   |   | C  | ø            | $\sim$ | ٦ | I   | ® | - |
| в  | 0 | ŧ | 2 | 3            | ,  | μ   | P | •   | c | 1  | 0            | $\gg$  | ¼ | 1⁄2 | ⅔ | ટ |
| С  | À | Á | Â | Ã            | Ä  | Å   | Æ | Ç   | È | É  | Ê            | Ë      | Ì | Í   | Î | Ϊ |
| D  | Ð | Ñ | Ò | Ó            | Ô  | Õ   | Ö | ×   | Ø | Ù  | Ú            | Û      | Ü | Ý   | Þ | ß |
| E  | à | á | â | ã            | ä  | å   | æ | ç   | è | é  | ê            | ë      | ì | í   | î | ï |
| F  | ð | ñ | ò | ó            | ô  | õ   | ö | • • | ø | ù  | ú            | û      | ü | ý   | þ | ÿ |

表 6-1 : ASCII Block 1(ISO/IEC 8859-1)

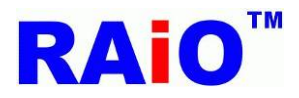

表 6-2 內為 ISO/IEC 8859-2 的標準字集,又稱 Latin-2 或「中歐語言」,是國際標準化組織內 ISO/IEC 8859 的第二個 8 位字元集。此字元集主要支援以下文字: 克羅埃西亞語、捷克語、匈牙利語、波蘭語、斯洛伐 克語、斯洛維尼亞語、索布語。而阿爾巴尼亞語、英語、德語、拉丁語也可用此字元集顯示。芬蘭語中只有 外來語才有 å 字元,若不考慮此字元, ISO/IEC8859-2 也可用於瑞士及芬蘭語。

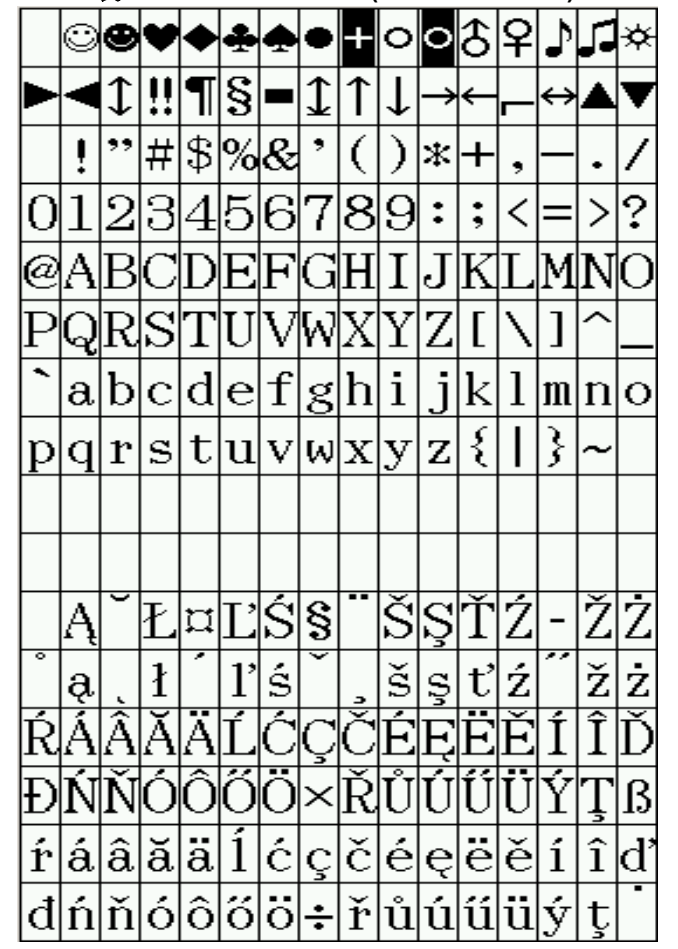

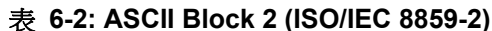

**RA8871M** 

應用程式介面 V1.4

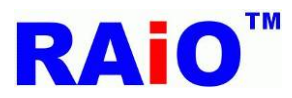

表 6-3 內為 ISO/IEC 8859-4 之標準字集,又稱 Latin-4 或「北歐語言」,是國際標準化組織內 ISO/IEC 8859 的 第四個 8 位字元集,它設計來表示愛沙尼亞語、格陵蘭語、拉脫維雅語、立陶宛語及部分薩米語 (Sami) 文字, 此字元集同時能支援以下文字: 丹麥語、英語、芬蘭語、德語、拉丁語、挪威語、斯洛維尼亞語及瑞典語。

| )L<br>A | 0 | 1 | 2 | 3            | 4  | 5 | 6 | 7 | 8 | 9 | A            | В | С | D | E | F |
|---------|---|---|---|--------------|----|---|---|---|---|---|--------------|---|---|---|---|---|
| 0       |   | 0 | ۲ | ¥            | ٠  | ÷ | ¢ | • | + | 0 | 0            | ∂ | Ŷ | Ĵ | 5 | ጳ |
| 1       |   | ◄ | 1 | !!           | ¶  | § |   | 1 | Î | ſ | →            | ← | - | ↔ |   | ▼ |
| 2       |   | ļ | " | #            | \$ | % | & | , | ( | ) | *            | + | , | _ | • | / |
| 3       | 0 | 1 | 2 | З            | 4  | 5 | 6 | 7 | 8 | 9 | :            | ; | < | = | > | ? |
| 4       | @ | A | В | С            | D  | E | F | G | Η | Ι | $\mathbf{J}$ | Κ | L | М | Ν | 0 |
| 5       | Ρ | Q | R | $\mathbf{S}$ | Τ  | U | V | Ŵ | Х | Y | Ζ            | [ | / | ] | > |   |
| 6       | ` | a | b | с            | d  | е | f | g | h | i | j            | k | 1 | m | n | 0 |
| 7       | р | q | r | $\mathbf{s}$ | t  | u | v | ω | x | y | z            | ž |   | } | ~ |   |
| 8       |   |   |   |              |    |   |   |   |   |   |              |   |   |   |   |   |
| 9       |   |   |   |              |    |   |   |   |   |   |              |   |   |   |   |   |
| А       |   | Ą | ĸ | Ŗ            | ¤  | Ĩ | Ţ | § |   | Š | Ē            | Ģ | Ŧ | - | Ž | - |
| в       | ° | ą | , | ŗ            | ĺ  | ĩ | 1 | ` | 2 | š | ē            | ģ | ŧ | D | ž | ŋ |
| С       | Ā | Á | Â | Ã            | Ä  | Å | Æ | Í | Č | É | Ę            | Ë | Ė | Í | Î | Ī |
| D       | Ð | Ņ | Ō | Ķ            | Ô  | Õ | Ö | × | Ø | Ų | Ú            | Û | Ü | Ũ | Ū | ß |
| E       | ā | á | â | ã            | ä  | å | æ | į | č | é | ę            | ë | ė | í | î | ī |
| F       | đ | ņ | ō | ķ            | ô  | õ | ö | ÷ | ø | ų | ú            | û | ü | ũ | ū | • |

表 6-3: ASCII Block 3 (ISO/IEC 8859-4)

**RA8871M** 

應用程式介面 V1.4

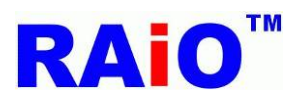

表 6-4 內為 ISO/IEC 8859-5 之標準字集,是國際標準化組織內 ISO/IEC 8859 的第五個 8 位字元集,它設計來表 示保加利亞語、俄語、塞爾維亞語與馬其頓人語。

| L<br>H | 0  | 1 | 2  | 3            | 4  | 5            | 6 | 7 | 8            | 9  | А            | в  | С            | D | E | F  |
|--------|----|---|----|--------------|----|--------------|---|---|--------------|----|--------------|----|--------------|---|---|----|
| 0      |    | 0 | •  | ¥            | ٠  | ÷            | ۰ | • | +            | 0  | 0            | €  | Ŷ            | 1 | 5 | ጳ  |
| 1      |    |   | \$ | !!           | ¶  | S            |   | 1 | 1            | ſ  | Ŷ            | ¢  | F            | ↔ |   | ▼  |
| 2      |    | ļ | "  | #            | \$ | %            | & | , | (            | )  | *            | +  | ,            |   | • | /  |
| 3      | 0  | 1 | 2  | З            | 4  | 5            | 6 | 7 | 8            | 9  | :            | ;  | <            | = | > | ?  |
| 4      | @  | A | В  | С            | D  | E            | F | G | Η            | Ι  | $\mathbf{J}$ | K  | L            | М | Ν | 0  |
| 5      | Ρ  | Q | R  | S            | Т  | U            | V | W | Х            | Y  | Ζ            | [  | /            | ] | ^ | _  |
| 6      | `  | a | b  | с            | d  | е            | f | g | h            | i  | j            | k  | 1            | m | n | 0  |
| 7      | р  | q | r  | $\mathbf{s}$ | t  | u            | v | W | x            | y  | z            | Ł  | Ι            | } | ~ |    |
| 8      |    |   |    |              |    |              |   |   |              |    |              |    |              |   |   |    |
| 9      |    |   |    |              |    |              |   |   |              |    |              |    |              |   |   |    |
| А      |    | Ë | Ъ  | ŕ            | E  | $\mathbf{S}$ | Ι | Ï | $\mathbf{J}$ | Jb | Њ            | ĥ  | Ŕ            | - | ÿ | Ų  |
| в      | A  | Б | В  | Γ            | Д  | E            | Ж | З | И            | Й  | К            | JI | М            | H | Ο | Π  |
| С      | Ρ  | С | Т  | У            | Φ  | Х            | Ц | Ч | Ш            | Щ  | Ъ            | Ы  | Ь            | Э | Ю | Я  |
| D      | a  | б | в  | Г            | Д  | е            | ж | З | N            | й  | к            | Л  | Μ            | Н | 0 | П  |
| E      | р  | с | т  | У            | Φ  | X            | Ц | ч | Ш            | Щ  | ъ            | Ы  | $\mathbf{p}$ | Э | Ю | я  |
| F      | N⁰ | ë | ħ  | ŕ            | е  | s            | i | ï | j            | Jb | Нb           | ħ  | Ŕ            | S | ў | IJ |

表 6-4 : ASCII Block 4 (ISO/IEC 8859-5)

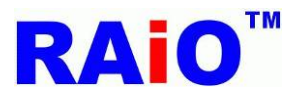

# 外部字型 ROM

RA8871M的外部串列 ROM 介面針對不同應用提供了許多種字體。此介面相容於集通公司 (Genitop Inc)的部分串列字型 ROM,支援產品編號包含:GT21L16T1W、GT30L16U2W、GT30L24T3Y、GT30L24M1Z、GT30L32S4W、GT23L24F6Y、GT23L24S1W。根據不同的產品,它提供了不同的大小,其中包含 16x16、24x24、32x32 以及各種不同寬度的字體大小。'詳細的說明如下表列:

#### 6.1.1:GT21L16T1W

- Reg[CEh][7:5]: 000b
- Character height: x16
- Allowed character sets & width:

|        | GB12345<br>GB18030 | BIG5 | ASCII | UNI-jpn | JIS0208 |
|--------|--------------------|------|-------|---------|---------|
| Normal | V                  | V    | V     | V       | V       |
| Arial  |                    |      | V     |         |         |
| Roman  |                    |      | V     |         |         |
| Bold   |                    |      | V     |         |         |

|        | Latin | Greek | Cyrillic | Arabic |
|--------|-------|-------|----------|--------|
| Normal | V     | V     | V        |        |
| Arial  | V     | V     | V        | V      |
| Roman  |       |       |          | V      |
| Bold   |       |       |          |        |

\*Arial & Roman is variable width.

#### 6.1.2:GT30L16U2W

- Reg[CEh][7:5]: 001b
- Character height: x16

Allowed character sets & width:

|        | UNICODE | ASCII | Latin | Greek | Cyrillic | Arabic | GB2312<br>Special |
|--------|---------|-------|-------|-------|----------|--------|-------------------|
| Normal | V       | V     | V     | V     | V        |        | V                 |
| Arial  |         | V     | V     | V     | V        | V      |                   |
| Roman  |         | V     |       |       |          | V      |                   |
| Bold   |         |       |       |       |          |        |                   |

\*Arial & Roman is variable width.

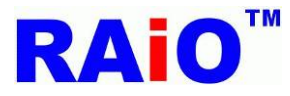

#### 6.1.3:GT30L24T3Y

- Reg[CEh][7:5]: 010b
- Character height: x16

Allowed character sets & width:

|        | GB2312 | GB12345/<br>GB18030 | BIG5 | UNICODE | ASCII |
|--------|--------|---------------------|------|---------|-------|
| Normal | V      | V                   | V    | V       | V     |
| Arial  |        |                     |      |         | V     |
| Roman  |        |                     |      |         |       |
| Bold   |        |                     |      |         |       |

\*Arial & Roman is variable width.Character height: x24

Allowed character sets & width:

|        | GB2312 | GB12345/<br>GB18030 | BIG5 | UNICODE | ASCII |
|--------|--------|---------------------|------|---------|-------|
| Normal | V      | V                   | V    | V       |       |
| Arial  |        |                     |      |         | V     |
| Roman  |        |                     |      |         |       |
| Bold   |        |                     |      |         |       |
|        |        |                     |      |         |       |

\*Arial & Roman is variable width.

#### 6.1.4:GT30L24M1Z

- Reg[CEh][7:5]: 011bCharacter height: x24

Allowed character sets & width:

|        | GB2312<br>Extension | GB12345/<br>GB18030 | ASCII |
|--------|---------------------|---------------------|-------|
| Normal | V                   | V                   | V     |
| Arial  |                     |                     | V     |
| Roman  |                     |                     | V     |
| Bold   |                     |                     |       |

\*Arial & Roman is variable width.

#### 6.1.5:GT30L32S4W

- Reg[CEh][7:5]: 100b
- Character height: x16

Allowed character sets & width:

|        | GB2312 | GB2312<br>Extension | ASCII |
|--------|--------|---------------------|-------|
| Normal | V      | V                   | V     |
| Arial  |        |                     | V     |
| Roman  |        |                     | V     |
| Bold   |        |                     |       |

\*Arial & Roman is variable width.

• Character height: x24

Allowed character sets & width:

|        | GB2312 | GB2312<br>Extension | ASCII |
|--------|--------|---------------------|-------|
| Normal | V      | V                   | V     |
| Arial  |        |                     | V     |
| Roman  |        |                     | V     |
| Bold   |        |                     |       |

\*Arial & Roman is variable width.

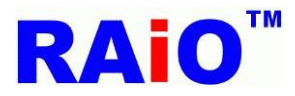

• Character height: x32

Allowed character sets & width:

|        | GB2312 | GB2312<br>Extension | ASCII |
|--------|--------|---------------------|-------|
| Normal | V      | V                   | V     |
| Arial  |        |                     | V     |
| Roman  |        |                     | V     |
| Bold   |        |                     |       |

\*Arial & Roman is variable width.

#### 6.1.6:GT20L24F6Y

- Reg[CEh][7:5]: 101b
- Character height: x16

Allowed character sets & width:

|        | ASCII | Latin | Greek | Cyrillic |
|--------|-------|-------|-------|----------|
| Normal | V     | V     | V     | V        |
| Arial  | V     | V     | V     | V        |
| Roman  | V     |       |       |          |
| Bold   | V     |       |       |          |

|        | Arabic | Hebrew | Thai | ISO-<br>8859 |
|--------|--------|--------|------|--------------|
| Normal |        | V      | V    | V            |
| Arial  | V      |        |      |              |
| Roman  |        |        |      |              |
| Bold   |        |        |      |              |

\*Arial & Roman is variable width.

• Character height: x24

Allowed character sets & width:

|        | ASCII | Latin | Greek | Cyrillic | Arabic |
|--------|-------|-------|-------|----------|--------|
| Normal |       | V     | V     | V        |        |
| Arial  | V     |       |       |          | V      |
| Roman  |       |       |       |          |        |
| Bold   |       |       |       |          |        |

\*Arial & Roman is variable width.

#### 6.1.7:GT21L24S1W

- Reg[CEh][7:5]: 110bCharacter height: x24

Allowed character sets & width:

|        | GB2312 | GB2312<br>Extension | ASCII |
|--------|--------|---------------------|-------|
| Normal | V      | V                   | V     |
| Arial  |        |                     | V     |
| Roman  |        |                     |       |
| Bold   |        |                     |       |

\*Arial & Roman is variable width.

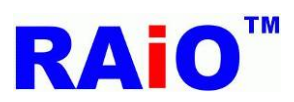

## 6.2:在 LCD 顯示字

6.2.1:內建字:

RA8871M內建8x16,12x24,16x32點的ASCII字形ROM提供使用者更方便的方式用特定編碼 (Code) 輸入文字。內 建字庫支援了ISO//IEC 8859-1/2/4/5的標準字集。

| void Select_Font_Height_WxN_HxN_ChromaKey_Alignment                                                                                                    |
|----------------------------------------------------------------------------------------------------|
| (                                                                                                    |
| unsigned char Font_Height                                                                                                    |
| /*Font_Height:                                                                                                    |
| 16 : Font = 8x16 > 16x16                                                                                                    |
| 24 : Font = 12x24 \ 24x24                                                                                                    |
| 32 : Font = 16x32 \ 32x32*/                                                                                                    |
| ,unsigned char XxN // Font size Width it could be set from x 1 to x 4                                                                                                    |
| ,unsigned char YxN // Font size Height it could be set from x 1 to x 4                                                                                                    |
| ,unsigned char ChromaKey                                                                                                    |
| /*ChromaKey :                                                                                                    |
| 0 : Font Background color with no transparency                                                                                                    |
| 1 : Set Font Background color with transparency*/                                                                                                    |
| ,unsigned char Alignment //0:no alignment,1:Set font alignment                                                                                                    |
| )                                                                                                    |
|                                                                                                    |
|                                                                                                    |
| void Print_Internal_Font_String                                                                                                    |
| void Print_Internal_Font_String (                                                                                                    |
| void Print_Internal_Font_String<br>(<br>unsigned short x //coordinate x for print string                                                                                                    |
| void Print_Internal_Font_String<br>(<br>unsigned short x //coordinate x for print string<br>,unsigned short y //coordinate x for print string                                                                                                    |
| void Print_Internal_Font_String<br>(<br>unsigned short x //coordinate x for print string<br>,unsigned short y //coordinate x for print string<br>,unsigned short X_W //active window width                                                                                                    |
| void Print_Internal_Font_String<br>(<br>unsigned short x //coordinate x for print string<br>,unsigned short y //coordinate x for print string<br>,unsigned short X_W //active window width<br>,unsigned short Y_H //active window height                                                                                                    |
| <pre>void Print_Internal_Font_String ( unsigned short x //coordinate x for print string ,unsigned short y //coordinate x for print string ,unsigned short X_W //active window width ,unsigned short Y_H //active window height ,unsigned long FontColor //FontColor : Set Font Color</pre>                                                                                                    |
| <pre>void Print_Internal_Font_String ( unsigned short x //coordinate x for print string ,unsigned short y //coordinate x for print string ,unsigned short X_W //active window width ,unsigned short Y_H //active window height ,unsigned long FontColor //FontColor : Set Font Color ,unsigned long BackGroundColor</pre>                                                                                                    |
| <pre>void Print_Internal_Font_String ( unsigned short x //coordinate x for print string ,unsigned short y //coordinate x for print string ,unsigned short X_W //active window width ,unsigned short Y_H //active window height ,unsigned long FontColor //FontColor : Set Font Color ,unsigned long BackGroundColor /*BackGroundColor : Set Font BackGround Color.Font Color and BackGround Color dataformat :</pre>                                                                                                    |
| <pre>void Print_Internal_Font_String ( unsigned short x //coordinate x for print string ,unsigned short y //coordinate x for print string ,unsigned short X_W //active window width ,unsigned short Y_H //active window height ,unsigned long FontColor //FontColor : Set Font Color ,unsigned long BackGroundColor /*BackGroundColor : Set Font BackGround Color.Font Color and BackGround Color dataformat : ColorDepth_8bpp : R3G3B2</pre>                                                                                                    |
| <pre>void Print_Internal_Font_String ( unsigned short x //coordinate x for print string ,unsigned short y //coordinate x for print string ,unsigned short X_W //active window width ,unsigned short Y_H //active window height ,unsigned long FontColor //FontColor : Set Font Color ,unsigned long BackGroundColor /*BackGroundColor : Set Font BackGround Color.Font Color and BackGround Color dataformat : ColorDepth_8bpp : R3G3B2 ColorDepth_16bpp : R5G6B5</pre>                                                                                           |
| <pre>void Print_Internal_Font_String ( unsigned short x //coordinate x for print string ,unsigned short y //coordinate x for print string ,unsigned short X_W //active window width ,unsigned short Y_H //active window height ,unsigned long FontColor //FontColor : Set Font Color ,unsigned long BackGroundColor /*BackGroundColor : Set Font BackGround Color.Font Color and BackGround Color dataformat : ColorDepth_8bpp : R3G3B2 ColorDepth_16bpp : R5G6B5 ColorDepth_24bpp : R8G8B8*/</pre>                                                               |
| <pre>void Print_Internal_Font_String ( unsigned short x //coordinate x for print string ,unsigned short y //coordinate x for print string ,unsigned short X_W //active window width ,unsigned short Y_H //active window height ,unsigned long FontColor //FontColor : Set Font Color ,unsigned long BackGroundColor /*BackGroundColor : Set Font BackGround Color.Font Color and BackGround Color dataformat : ColorDepth_8bpp : R3G3B2 ColorDepth_16bpp : R5G6B5 ColorDepth_24bpp : R8G8B8*/ ,char tmp2[] //tmp2 : Font String which you want print on LCD</pre> |

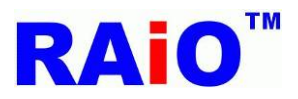

#### 範例:

```
/*Font_Height = 24 : Font = 12x24 \ 24x24 \ XxN = 4 :Font Width x4 \ YxN = 4 :Font Height x 4 \
ChromaKey = 0 : Font Background color with no transparency \
Alignment = 0 : no alignment
x : coordinate x for print string = 0
y : coordinate y for print string = 0
X_W : active window width = Panel_width
Y_H : active window height = Panel_length
FontColor : Set Font Color = 0xe0(8bpp) \ 0xf800(16bpp) \ 0xff0000(24bpp)
BackGroundColor : Set Font BackGround Color = 0x1c(8bpp) \ 0x07e0(16bpp) \ 0x00ff00(24bpp)*/
Write_Layer(1); //set memory read/write layer.Reference Page.5~6
```

Show\_Layer(1);//set LCD display layer. Reference Page.5~6

+

Select\_Font\_Height\_WxN\_HxN\_ChromaKey\_Alignment(24,2,2,0,0);

+

//When Color Depth = 8bpp

Print\_Internal\_Font\_String(0,0, Panel\_width,Panel\_length,0xe0,0x1c, "adfsdfdgfhhgfh");

Or

//When Color Depth = 16bpp

Print\_Internal\_Font\_String(0,0, Panel\_width,Panel\_length,0xf800,0x07e0, "adfsdfdgfhhgfh");

or

#### //When Color Depth = 24bpp

Print\_Internal\_Font\_String(0,0, Panel\_width,Panel\_length,0xff0000,0x00ff00, "adfsdfdgfhhgfh");

實際的顯示畫面:

(0, 0)

| a | dfsd | fdgfl | nhgfl | n |  |
|---|------|-------|-------|---|--|
|   |      |       |       |   |  |
|   |      |       |       |   |  |

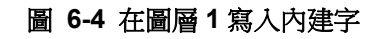

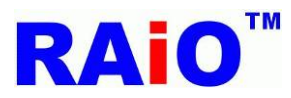

# 6.2.2:透過外部字庫寫入 Big5 字串

RA8871M的外部串列ROM介面針對不同應用提供了許多種字體。此介面相容於集通公司 (Genitop Inc)的部分 串列字型 ROM,支援產品編號包含:GT21L16T1W、GT30L16U2W、GT30L24T3Y、GT30L24M1Z、GT30L32S4W、GT23L24F6Y、GT23L24S1W。根據不同的產品,它提供了不同的大小,其中包含16x16、24x24、32x32以及各種不同寬度的字體大小。

這個應用程式介面是使用了 RA8871M 外部串列字庫來列印出 Big5 的字串。

| void Select_Font_Height_WxN_HxN_ChromaKey_Alignment                    |
|------------------------------------------------------------------------|
| (                                                                      |
| unsigned char Font_Height                                              |
| /*Font_Height:                                                         |
| 16 : Font = 8x16 	 16x16                                               |
| 24 : Font = 12x24 \ 24x24                                              |
| 32 : Font = 16x32 \ 32x32*/                                            |
| ,unsigned char XxN // Font size Width it could be set from x 1 to x 4  |
| ,unsigned char YxN // Font size Height it could be set from x 1 to x 4 |
| ,unsigned char ChromaKey                                               |
| /*ChromaKey :                                                          |
| 0 : Font Background color with no transparency                         |
| 1 : Set Font Background color with transparency*/                      |
| ,unsigned char Alignment //0 : no alignment , 1 : Set font alignment   |
| )                                                                      |
|                                                                        |
| void Print_BIG5String                                                  |
| (                                                                      |
| unsigned char Clk //SPI CLK = System Clock / 2*(Clk+1)                 |
| ,unsigned char SCS //0 : use CS0 , 1 : use CS1                         |
| ,unsigned short x //coordinate x for print string                      |
| ,unsigned short y //coordinate y for print string                      |
| ,unsigned short X_W //active window width                              |
| ,unsigned short Y_H //active window height                             |
| ,unsigned long FontColor //Set Font Color                              |
| ,unsigned long BackGroundColor //Set Font BackGround Color             |
| /*Font Color and BackGround Color dataformat :                         |
| ColorDepth_8bpp : R3G3B2                                               |
| ColorDepth_16bpp : R5G6B5                                              |
| ColorDepth_24bpp : R8G8B8*/                                            |
| ,char *tmp2 //tmp2 : BIG5 Font String which you want print on LCD      |
|                                                                        |

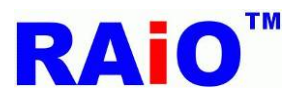

#### ) 範例:

```
/*Font_Height = 24 : Font = 12x24 \ 24x24 \ XxN = 4 :Font Width x4 \ YxN = 4 :Font Height x 4 \
ChromaKey = 0 : Font Background color with no transparency \
```

Alignment = 0 : no alignment

x : coordinate x for print string = 0

```
y : coordinate y for print string = 0
```

X\_W : active window width = Panel\_width

Y\_H : active window height = Panel\_length

FontColor : Set Font Color = 0xe0(8bpp) \ 0xf800(16bpp) \ 0xff0000(24bpp)

BackGroundColor : Set Font BackGround Color = 0x1c(8bpp)、0x07e0(16bpp)、0x00ff00(24bpp) Print 瑞佑科技 123456\*/

Write\_Layer(1); //set memory read/write layer.Reference Page.5~6

Show\_Layer(1);//set LCD display layer. Reference Page.5~6

#### +

#### //When Color Depth = 8bpp

Select\_Font\_Height\_WxN\_HxN\_ChromaKey\_Alignment(24,2,2,0,0);

+

Print\_BIG5String(3,0,0,0, Panel\_width,Panel\_length,0xe0,0x1c,"瑞佑科技 123456");

Or

#### //When Color Depth = 16bpp

Print\_BIG5String(3,0,0,0, Panel\_width,Panel\_length,0xf800,0x07e0,"瑞佑科技 123456");

Or

#### //When Color Depth = 24bpp

Print\_BIG5String(3,0,0,0 Panel\_width,Panel\_length,0xff0000,0x00ff00,"瑞佑科技 123456");

(0, 0)

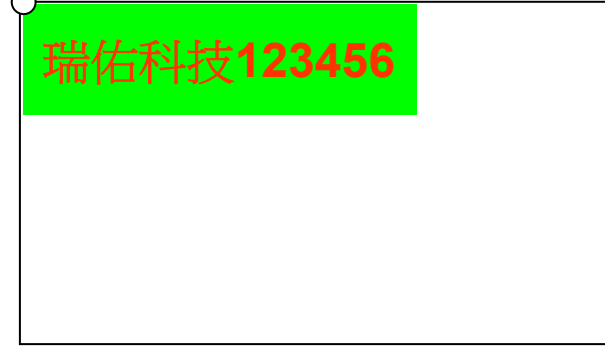

圖 6-5 透過外部字庫在圖層 1 寫入 Big5 字串

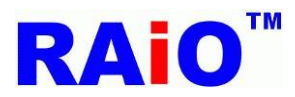

### 6.2.3:透過外部字庫寫入 GB2312 字串:

RA8871M的外部串列 ROM 介面針對不同應用提供了許多種字體。此介面相容於集通公司 (Genitop Inc)的部分 串列字型 ROM,支援產品編號包含:GT21L16T1W、GT30L16U2W、GT30L24T3Y、GT30L24M1Z、GT30L32S4W、GT23L24F6Y、GT23L24S1W。根據不同的產品,它提供了不同的大小,其中包含 16x16、24x24、32x32 以及各種不同寬度的字體大小。

這個應用程式介面是使用了 RA8871M 外部串列字庫來列印出 GB2312 的字串。

| void Select_Font_Height_WxN_HxN_ChromaKey_Alignment                    |
|------------------------------------------------------------------------|
| (                                                                      |
| unsigned char Font_Height                                              |
| /*Font_Height:                                                         |
| 16 : Font = 8x16 → 16x16                                               |
| 24 : Font = 12x24 \ 24x24                                              |
| 32 : Font = 16x32 \ 32x32*/                                            |
| ,unsigned char XxN // Font size Width it could be set from x 1 to x 4  |
| ,unsigned char YxN // Font size Height it could be set from x 1 to x 4 |
| ,unsigned char ChromaKey                                               |
| /*ChromaKey :                                                          |
| 0 : Font Background color with no transparency                         |
| 1 : Set Font Background color with transparency*/                      |
| ,unsigned char Alignment // 0 : no alignment, 1 : Set font alignment   |
| )                                                                      |
|                                                                        |
| void Print_GB2312String                                                |
| (                                                                      |
| unsigned char Clk //Clk : SPI CLK = System Clock / 2*(Clk+1)           |
| ,unsigned char SCS //SCS : 0 = CS0 , 1 = CS1                           |
| ,unsigned short x //coordinate x for print string                      |
| ,unsigned short y //coordinate y for print string                      |
| ,unsigned short X_W //active window width                              |
| ,unsigned short Y_H //active window height                             |
| ,unsigned long FontColor //Set Font Color                              |
| ,unsigned long BackGroundColor //Set Font BackGround Color             |
| /*Font Color and BackGround Color dataformat :                         |
|                                                                        |

ColorDepth\_8bpp : R3G3B2

ColorDepth\_16bpp : R5G6B5

ColorDepth\_24bpp : R8G8B8\*/

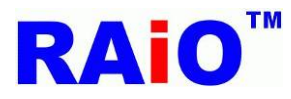

```
,char tmp2[] //tmp2 : GB2312 Font String which you want print on LCD
)
節例:
/*Font_Height = 24 : Font = 12x24 \ 24x24 \ XxN = 4 :Font Width x4 \ YxN = 4 :Font Height x 4 \
ChromaKey = 0 : Font Background color with no transparency >
Alignment = 0 : no alignment
x : coordinate x for print string = 0
y : coordinate y for print string = 0
X W : active window width = Panel width
Y_H : active window height = Panel_length
FontColor : Set Font Color = 0xe0(8bpp) \ 0xf800(16bpp) \ 0xff0000(24bpp)
BackGroundColor : Set Font BackGround Color = 0x1c(8bpp) \ 0x07e0(16bpp) \ 0x00ff00(24bpp)
Print 瑞佑科技 123456*/
Write_Layer(1); //set memory read/write layer.Reference Page.5~6
Show_Layer(1);//set LCD display layer. Reference Page.5~6
+
Select_Font_Height_WxN_HxN_ChromaKey_Alignment(24,2,2,0,0);
+
//When Color Depth = 8bpp
Print_GB2312String(3,0,0,0,Panel_width,Panel_length,0xe0,0x03," 瑞佑科技 123456");
Or
//When Color Depth = 16bpp
Print_GB2312String(3,0,0,0,Panel_width,Panel_length, 0xf800,0x001f," 瑞佑科技 123456");
or
```

#### //When Color Depth = 24bpp

Print\_GB2312String(3,0,0,0,Panel\_width,Panel\_length, 0xff0000,0x0000ff," 瑞佑科技 123456");

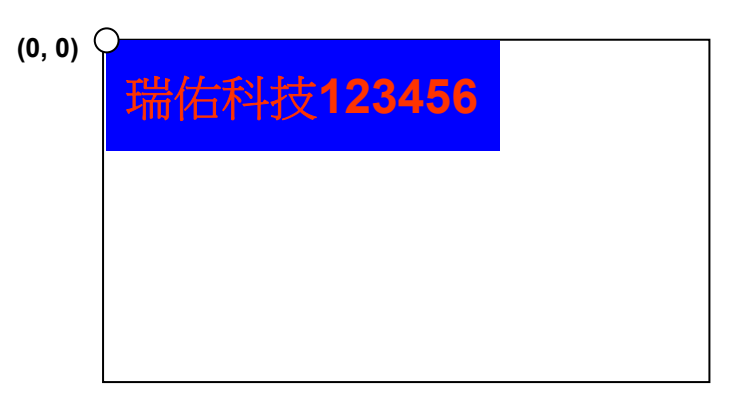

圖 6-6: 透過外部字庫在圖層 1 寫入 GB2312 字串

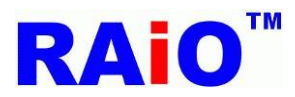

### 6.3.4: 透過外部字庫寫入 GB12345 字串

RA8871M的外部串列 ROM 介面針對不同應用提供了許多種字體。此介面相容於集通公司 (Genitop Inc)的部分 串列字型 ROM,支援產品編號包含:GT21L16T1W、GT30L16U2W、GT30L24T3Y、GT30L24M1Z、GT30L32S4W、GT23L24F6Y、GT23L24S1W。根據不同的產品,它提供了不同的大小,其中包含 16x16、24x24、32x32 以及各種不同寬度的字體大小。

這個應用程式介面是使用了 RA8871M 外部串列字庫來列印出 GB12345 的字串。

| void Select_Font_Height_WxN_HxN_ChromaKey_Alignment                    |
|------------------------------------------------------------------------|
| (                                                                      |
| unsigned char Font_Height                                              |
| /*Font_Height:                                                         |
| 16 : Font = 8x16 > 16x16                                               |
| 24 : Font = 12x24 \ 24x24                                              |
| 32 : Font = 16x32 \ 32x32*/                                            |
| ,unsigned char XxN // Font size Width it could be set from x 1 to x 4  |
| ,unsigned char YxN // Font size Height it could be set from x 1 to x 4 |
| ,unsigned char ChromaKey                                               |
| /*ChromaKey :                                                          |
| 0 : Font Background color with no transparency                         |
| 1 : Set Font Background color with transparency*/                      |
| ,unsigned char Alignment // 0 : no alignment, 1 : Set font alignment   |
| )                                                                      |
|                                                                        |
| void Print_GB12345String(                                              |
| unsigned char Clk //Clk : SPI CLK = System Clock / 2*(Clk+1)           |
| ,unsigned char SCS //SCS : 0 = CS0 , 1 = CS1                           |
| ,unsigned short x //Print font start coordinate of X                   |
| ,unsigned short y //Print font start coordinate of Y                   |
| ,unsigned short X_W //active window width                              |
| ,unsigned short Y_H //active window height                             |
| ,unsigned long FontColor //Set Font Color                              |
| ,unsigned long BackGroundColor //Set Font BackGround Color             |
| /*Font Color and BackGround Color dataformat :                         |
| ColorDepth 8hpp : R3G3B2                                               |

ColorDepth\_16bpp : R5G6B5

ColorDepth\_24bpp : R8G8B8\*/

,char \*tmp2 //tmp2 : GB12345 Font String you want print

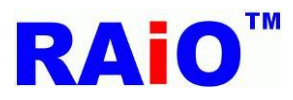

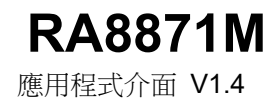

# )

範例:

Write\_Layer(1); //set memory read/write layer.Reference Page.5~6

```
Show_Layer(1);//set LCD display layer. Reference Page.5~6
```

+

```
Select_Font_Height_WxN_HxN_ChromaKey_Alignment(24,2,2,0,0);
```

+

```
//When Color Depth = 8bpp
```

Print\_GB2312String(3,0,0,0,Panel\_width,Panel\_length,0xe0,0x03," 瑞佑科技 123456");

Or

## //When Color Depth = 16bpp

Print\_GB2312String(3,0,0,0,Panel\_width,Panel\_length, 0xf800,0x001f," 瑞佑科技 123456");

or

# //When Color Depth = 24bpp

Print\_GB2312String(3,0,0,0,Panel\_width,Panel\_length, 0xff0000,0x0000ff," 瑞佑科技 123456");

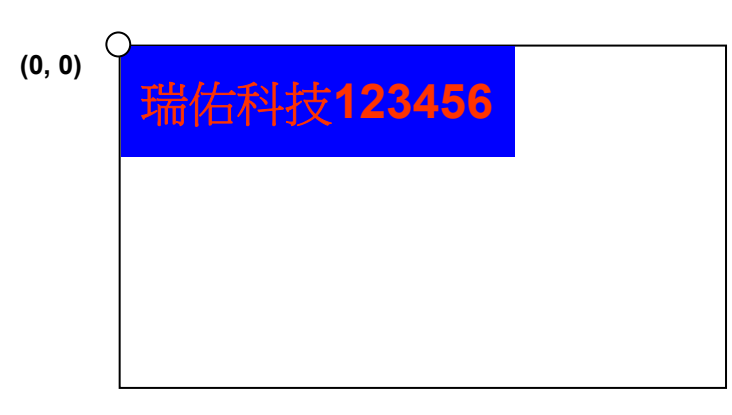

圖 6-7: 透過外部字庫在圖層 1 寫入 GB12345 字串

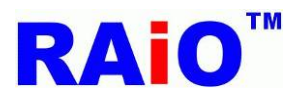

### 6.3.5: 透過外部字庫寫入 Unicode 字串

RA8871M的外部串列ROM介面針對不同應用提供了許多種字體。此介面相容於集通公司 (Genitop Inc)的部分 串列字型 ROM,支援產品編號包含:GT21L16T1W、GT30L16U2W、GT30L24T3Y、GT30L24M1Z、GT30L32S4W、GT23L24F6Y、GT23L24S1W。根據不同的產品,它提供了不同的大小,其中包含16x16、24x24、32x32以及各種不同寬度的字體大小。

這個應用程式介面是使用了 RA8871M 外部串列字庫來列印出 Unicode 的字串。

| void Select_Font_Height_WxN_HxN_ChromaKey_Alignment                  |
|----------------------------------------------------------------------|
| (                                                                    |
| unsigned char Font_Height                                            |
| /*Font_Height:                                                       |
| 16 : Font = 8x16 > 16x16                                             |
| 24 : Font = 12x24 \ 24x24                                            |
| 32 : Font = 16x32 \ 32x32 */                                         |
| ,unsigned char XxN //XxN :Font Width x 1~4                           |
| ,unsigned char YxN //YxN :Font Height x 1~4                          |
| ,unsigned char ChromaKey                                             |
| /*ChromaKey :                                                        |
| 0 : Font Background color not transparency                           |
| 1 : Set Font Background color transparency*/                         |
| ,unsigned char Alignment // 0 : no alignment, 1 : Set font alignment |
| )                                                                    |
|                                                                      |
| void Print_UnicodeString                                             |
| (                                                                    |
| unsigned char Clk //SPI CLK = System Clock / 2*(Clk+1)               |
| ,unsigned char SCS //SCS : 0 = CS0 , 1 = CS1                         |
| ,unsigned short x //Print font start coordinate of X                 |
| ,unsigned short y //Print font start coordinate of Y                 |
| ,unsigned short X_W //active window width                            |
| ,unsigned short Y_H //active window height                           |
| ,unsigned long FontColor //Set Font Color                            |
| ,unsigned long BackGroundColor //Set Font BackGround Color           |
| /*Font Color and BackGround Color dataformat :                       |
| ColorDorth Share DOCODO                                              |

ColorDepth\_8bpp : R3G3B2

ColorDepth\_16bpp : R5G6B5

ColorDepth\_24bpp : R8G8B8\*/
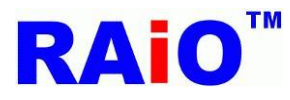

,unsigned short \*tmp2 /\*tmp2 : Unicode Font String which you want print on LCD (L"string" in keil c is Unicode string)\*/

範例:

)

Write\_Layer(1); //set memory read/write layer.Reference Page.5~6

Show\_Layer(1);//set LCD display layer. Reference Page.5~6

+

+

Select\_Font\_Height\_WxN\_HxN\_ChromaKey\_Alignment(24,2,2,0,0);

## //When Color Depth = 8bpp

Print\_UnicodeString(3,0,0,0,Panel\_width,Panel\_length,0xe0,0x1c,L"新竹縣竹北市台元一街 8 號 6 樓之 5"); Or

## //When Color Depth = 16bpp

Print\_UnicodeString(3,0,0,0,Panel\_width,Panel\_length,0xf800,0x07e0,L"新竹縣竹北市台元一街 8 號 6 樓之 5");

Or

#### //When Color Depth = 24bpp

Print\_UnicodeString(3,0,0,0,Panel\_width,Panel\_length,0xff0000,0x00ff00,L"新竹縣竹北市台元一街 8 號 6 樓之 5");

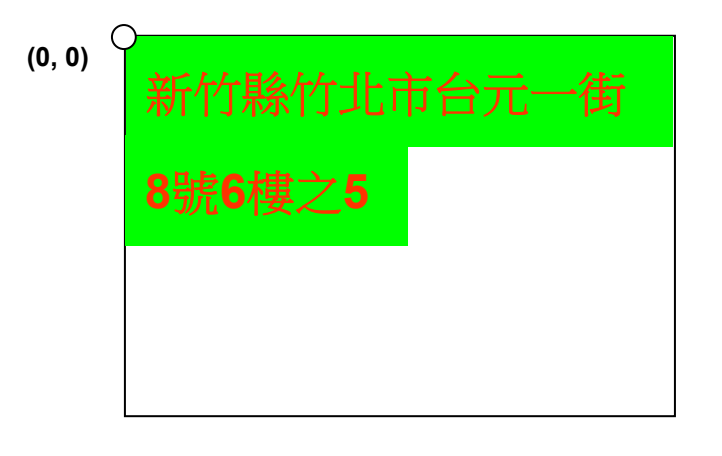

圖 6-8: 透過外部字庫在圖層 1 寫入 Unicode 字串

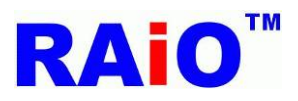

# 第七章: PWM (Pulse Width Modulation)

RA8871M有2組16位定時器。定時器0和1具有脈衝寬度調製(PWM)功能。定時器0具有一個死區生成器,其用於以大電流的設備。

定時器0和1有一個共用的8位元的預分頻器(prescalar)。每個定時器還有一個時脈除頻器,從而產生4個不同的除頻信號(1,1/2,1/4和1/8)。

最後透過timer count buffer (TCNTBn)用來調整PWM輸出的週期時間以及利用timer compare buffer (TCMPBn)的 值來進行脈衝寬度調製(PWM),產生一個穩定的脈波。詳細公式與圖解如下列說明:

# PWM CLK = (Core CLK / Prescalar) /2<sup>clock divided</sup>

### PWM output period = (Count Buffer + 1) x PWM CLK time

#### PWM output high level time = (Compare Buffer + 1) x PWM CLK time

| PWM output | (Compare Buffer +1) x PWM CLK time |
|------------|------------------------------------|
| PWM CLK    |                                    |
| Core CLK   |                                    |
|            |                                    |

圖 7-1: PWM 時序圖

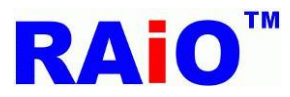

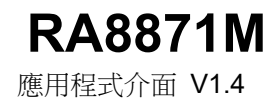

# PWM 功能 API:

```
void PWM0
(
unsigned char on_off //on_off = 1 ,enable PWM, on_off = 0 , disable PWM.
, unsigned char Clock_Divided // divided PWM clock, only 0~3(1,1/2,1/4,1/8)
, unsigned char Prescalar //Prescaler : only 1~256
, unsigned short Count_Buffer //Count_Buffer : set PWM output period time
,unsigned short Compare_Buffer //Compare_Buffer : set PWM output high level time(Duty cycle)
/*Such as the following formula :
PWM CLK = (Core CLK / Prescalar ) /2^ divided clock
PWM output period = (Count Buffer + 1) x PWM CLK time
PWM output high level time = (Compare Buffer + 1) x PWM CLK time */
)
void PWM1
(
unsigned char on_off //on_off = 1 ,enable PWM, on_off = 0 , disable PWM.
, unsigned char Clock_Divided // divided PWM clock, only 0~3(1,1/2,1/4,1/8)
, unsigned char Prescalar //Prescaler : only 1~256
, unsigned short Count_Buffer //Count_Buffer : set PWM output period time
,unsigned short Compare_Buffer //Compare_Buffer : set PWM output high level time(Duty cycle)
/*Such as the following formula :
PWM CLK = (Core CLK / Prescalar ) /2^ divided clock
PWM output period = (Count Buffer + 1) x PWM CLK time
PWM output high level time = (Compare Buffer + 1) x PWM CLK time */
)
```

範例:

當 Core CLK = 60MHz PWM0(1,3,100,1,0); PWM1(1,3,100,4,3);

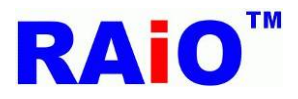

PWM0 輸出:

/\*On off = 1, PWM Enable.

Clock Divided = 3, Prescalar = 100, Count Buffer = 1, Compare Buffer = 0.

PWM CLK = (Core CLK / Prescaler)  $/2^{\text{clock divided}}$  = (60M / 100) /  $2^3$  = 75KHz

PWM output period = (Count Buffer + 1) x PWM CLK time =  $(1+1) \times (1 / 75K) = 26.67$ us

PWM output high level time = (Compare Buffer + 1) x PWM CLK time = (0+1) x (1 / 75K) = 13.33us<sup>\*</sup>/ 示波器波形:

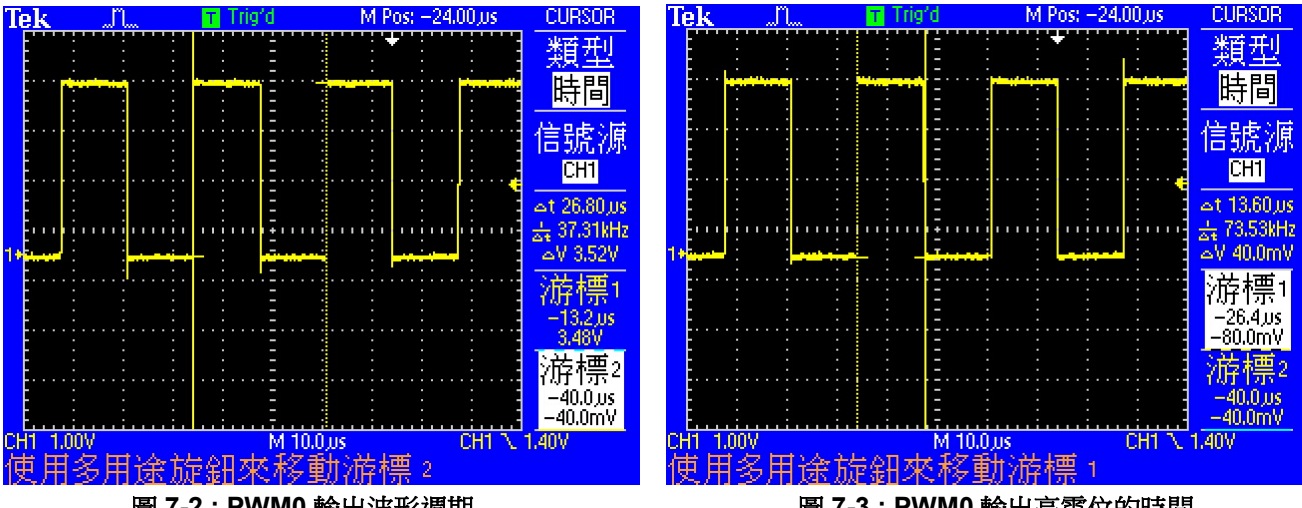

圖 7-2: PWM0 輸出波形週期

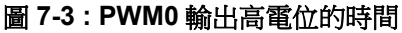

PWM1 輸出:

/\*On\_off = 1, PWM Enable.

Clock Divided = 3, Prescalar = 100, Count\_Buffer = 4, Compare\_Buffer = 3.

PWM CLK = (Core CLK / Prescaler)  $/2^{clock divided}$  = (60M / 100) /  $2^3$  = 75KHz

PWM output period = (Count Buffer + 1) x PWM CLK time =  $(4+1) \times (1 / 75K) \approx 66.67$ us

PWM output high level time = (Compare Buffer + 1) x PWM CLK time =  $(3+1) \times (1 / 75K) = 53.33us^{*/}$ 示波器波形:

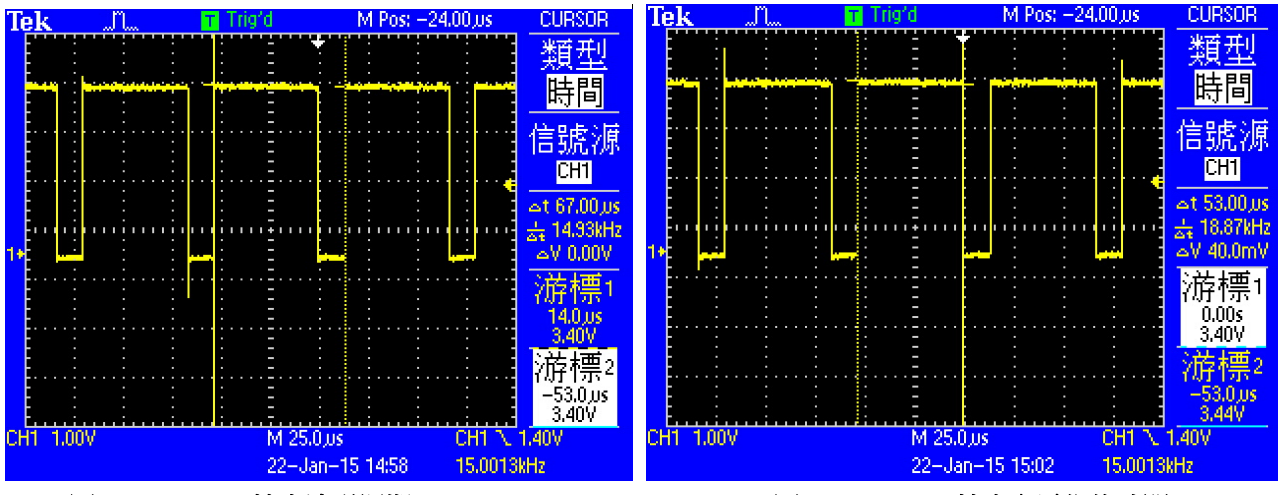

圖 7-4: PWM1 輸出波形週期

圖 7-5: PWM1 輸出高電位的時間

# **RAi0**<sup>™</sup>

# 第八章: 鍵盤掃描

鍵盤掃描會掃描並讀取鍵盤狀態,而鍵盤矩陣會由硬體來切換掃描線。這個功能可以提供鍵盤應用,圖 8-3 顯示的是基本的鍵盤應用電路。RA8871M 為因應外部電路需求,已經在 KIN[4:0] 內建提升電阻。

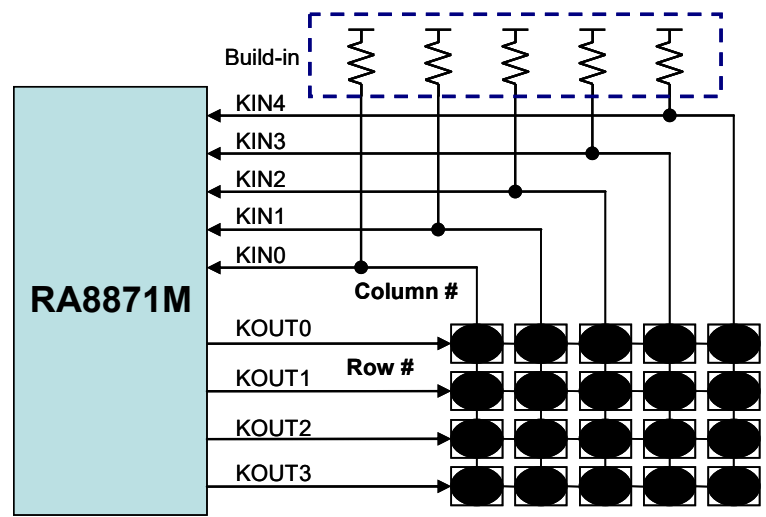

圖 8-3 : Key-Pad Application

# 8.1 鍵盤掃描操作方式

RA8871M 鍵盤掃描控制器的特點如下:

- 1. 最多支援 5x5 鍵盤矩陣
- 2. Key-Scan 具有可程式化的掃描頻率與取樣時間。
- 3. 可調整的長按鍵時間
- 4. 支持多鍵同時按

注意: 可同時按2個按鍵或是要按3個按鍵(但是3按鍵組成不能是90°排列)

5. 可使用按鍵來喚醒系統

KSCR 是鍵盤掃描的狀態暫存器,這個暫存器被使用在了解鍵盤掃描的操作狀態,如取樣時間、取樣頻率、 致能長按鍵。而若是有按鍵按下,使用者也可以透過中斷得知。在 KSCR2 bit1~0 紀錄目前按下的按鍵數目。 然後使用者可以透過讀取 KSDR 得到按鍵碼。

註: "Normal key" 是在以取樣時間為基礎上有被認知為合格的按下按鍵行為。"Long Key" 則是在長按鍵取 樣週期下有被認知為合格的按下按鍵行為。先產生 "Normal Key" 才會產生 "Long Key", 有時在某些應用上 需要分開使用。

表 8-1 是在 "Nnomal Key" 下鍵碼與鍵盤矩陣的對應,按下的按鍵鍵碼會被存在 KSDR0~2。如果是長時間 按下按鍵,則表現出的會是 "Long Key",而相關鍵碼在表 8-2。

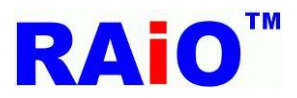

#### 表 8-1: Key Code Mapping 表 (Normal Key)

|       | Kin0 | Kin1 | Kin2 | Kin3 | Kin4 |
|-------|------|------|------|------|------|
| Kout0 | 00h  | 01h  | 02h  | 03h  | 04h  |
| Kout1 | 10h  | 11h  | 12h  | 13h  | 14h  |
| Kout2 | 20h  | 21h  | 22h  | 23h  | 24h  |
| Kout3 | 30h  | 31h  | 32h  | 33h  | 34h  |
| Kout4 | 40h  | 41h  | 42h  | 43h  | 44h  |

#### 表 8-2: Key Code Mapping 表 (Long Key)

|       | -    |      |      |      |      |
|-------|------|------|------|------|------|
|       | Kin0 | Kin1 | Kin2 | Kin3 | Kin4 |
| Kout0 | 80h  | 81h  | 82h  | 83h  | 84h  |
| Kout1 | 90h  | 91h  | 92h  | 93h  | 94h  |
| Kout2 | A0h  | A1h  | A2h  | A3h  | A4h  |
| Kout3 | B0h  | B1h  | B2h  | B3h  | B4h  |
| Kout4 | C0h  | C1h  | C2h  | C3h  | C4h  |

當按下多鍵時,最多有三個按鍵會被存在 KSDR0,KSDR1與 KSDR2 三個暫存器中。注意鍵碼儲存的方式 與按鍵位置有關或者說與鍵碼有關,而與按鍵順序無關,請參下列例子: 在相同時間按下鍵碼 0x34,0x00 and 0x22,在 KSDR0~2 儲存方式如下:

KSDR0 = 0x00 KSDR1 = 0x22 KSDR2 = 0x34

以上所提的鍵盤掃描設定介紹如下:

| Reg.                    | Bit_Num   | Description                         | Reference      |  |
|-------------------------|-----------|-------------------------------------|----------------|--|
|                         | Bit 6     | Long Key Enable bit                 |                |  |
| KSCR1                   | Bit [5:4] | Key-Scan sampling times setting     | REG[FBh]       |  |
|                         | Bit [2:0] | Key-Scan scan frequency setting     |                |  |
|                         | Bit [7]   | Key-Scan Wakeup Function Enable Bit |                |  |
| KSCR2                   | Bit [3:2] | long key timing adjustment          | REG[FCh]       |  |
|                         | Bit [1:0] | The number of key hit               |                |  |
| KSDR0<br>KSDR1<br>KSDR2 | Bit [7:0] | Key code for pressed key            | REG[FDh ~ FFh] |  |
| CCR                     | Bit 5     | Key-Scan enable bit                 | REG[01h]       |  |
| INTR                    | Bit 4     | Key-Scan interrupt enable           | REG[0Bh]       |  |
| INTC2                   | Bit 4     | Key-Scan Interrupt Status bit       | REG[0Ch]       |  |

| 表 | 8-3 | : | Key-Scan | Relative | Registers |
|---|-----|---|----------|----------|-----------|
|---|-----|---|----------|----------|-----------|

致能鍵盤掃描功能(Key-Scan),使用者可以使用下列方法檢查按鍵狀態:

1) Software check method: 檢查 Key-scan 的狀態值(status),來得知是否被按下。

2) Hardware check method: 由中斷來得知是否有按鍵被按下。

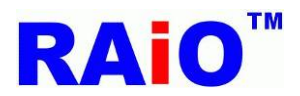

# **RA8871M**

應用程式介面 V1.4

若是設定中斷致能 (INTEN bit[3]) 為 1,那麼有鍵盤有被按下時就會產生中斷。而當中斷產生時,Key-scan 中斷狀態旗標 (bit[3] of INTF) 將永遠為 1,無論使用何種方法,使用者在讀取鍵碼後必須清除中斷狀態旗 標,否則以後就不會再產生中斷。

此外,RA8871M 在省電模式下支援"Key-stroke wakeup",經由設定完成後,任何按鍵觸發都可以將 RA8871M 由睡眠模式中喚醒。為了檢知喚醒事件,MPU 可以透過軟體程式去輪詢 RA8871M 的中斷是否產 生。

以上應用的暫存器程式設定流程圖如下:

1. 軟體方法

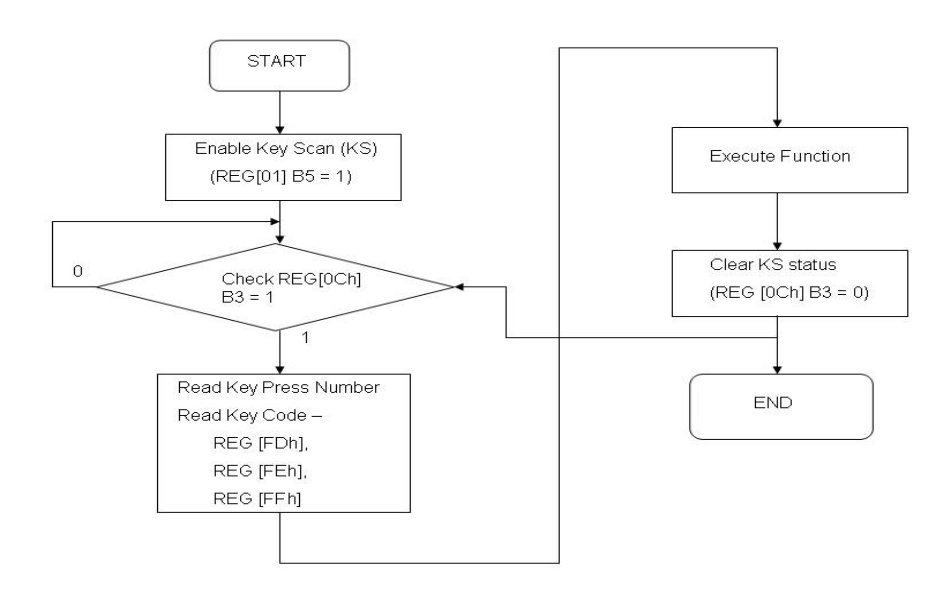

#### 圖 8-4 : Key-Scan Flowchart for Software Polling

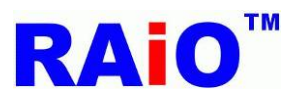

## 2. 硬體方法

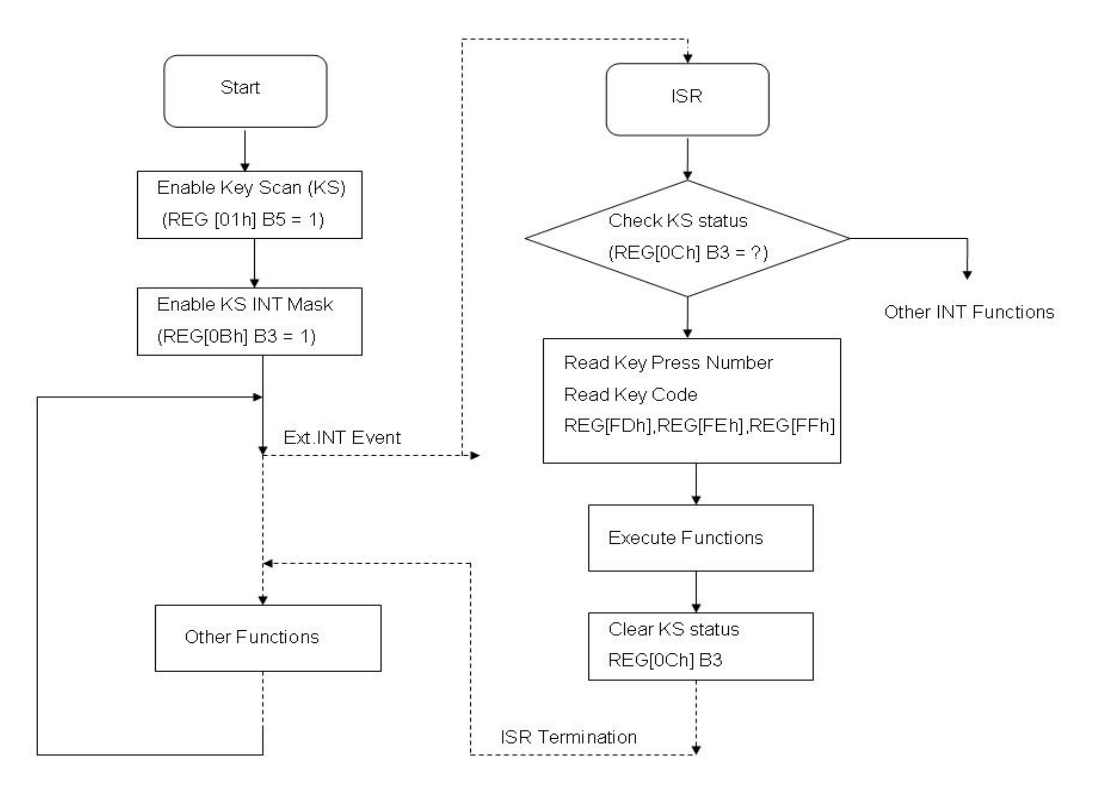

圖 8-5: Key-Scan for Hardware Interrupt

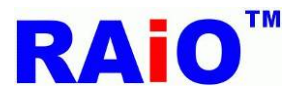

# KEY SCAN 功能 API:

void API\_Print\_key\_code(unsigned short x,unsigned short y,unsigned long FontColor,unsigned long BackGroundColor)

執行

### Write\_Layer(1); //set memory read/write layer.Reference Page.5~6

Show\_Layer(1);//set LCD display layer. Reference Page.5~6

+

API\_Print\_key\_code(0,0,0x00,0xff); //8bbp color depth

Or

API\_Print\_key\_code(0,0,0x0000,0xffff); //16bbp color depth

Or

API\_Print\_key\_code(0,0,0x000000,0xffffff); //24bbp color depth

條件:

x:顯示 Key Code 的 X 座標 = 0

y:顯示 Key Code 的 Y 座標 = 0

FontColor:顯示 Keycode 的顏色 = 黑色

BackGroundColor:顯示 Keycode 的背景色 = 白色

# Example:

如按下下列三個按鍵

| 47     | Kin0₽ | Kin1₽              | Kin2₽ | Kin3₽         | Kin4₂ |
|--------|-------|--------------------|-------|---------------|-------|
| Kout0₽ | 00h   | <mark>01</mark> h₽ | 02h₽  | 03h₽          | 04h↩  |
| Kout1₽ | 10h↩  | (11h)              | 12h⊮  | 13h₽          | 14h↩  |
| Kout2₽ | 20h↩  | 21h₽               | 22h₽  | <u>(23</u> b) | 24h↩  |
| Kout3₽ | 30h₽  | 31h₽               | 32h₽  | 33h₽          | 34h↩  |
| Kout4₽ | 40h⊷  | 41h₽               | 42h₽  | 43h₽          | 44h₽  |

# LCD 顯示畫面:

| 001123 |  |  |
|--------|--|--|
|        |  |  |
|        |  |  |
|        |  |  |
|        |  |  |
|        |  |  |

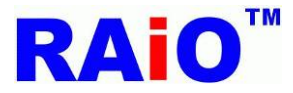

#### 附錄1:PLL initialization

$$xCLK = \frac{\left(\frac{Fin}{2^{(xPLLDIVM)}}\right) \times (xPLLDIVN + 1)}{2^{xPLLDIVK}}$$

The input OSC frequency ( $F_{IN}$ ) must greater & PLLDIVM has following restriction:

 $10MHz \le Fin \le 15MHz$  &  $10MHz \le \frac{Fin}{2^{PLLDIVM}} \le 40MHz$ 

The internal multiplied clock frequency  $Fvco = \frac{Fin}{2^{PLLDIVM}} \times (PLLDIVN + 1)$  must be equal to or greater than 250 MHz and small than 500 MHz. i.e.,  $250MHz \le Fvco \le 500MHz$ 

## If *F*<sub>IN</sub> = 10Mhz

void RA8871\_PLL(void)

#### {

# //SCLK Setting :

LCD\_RegisterWrite(0x05,0x26); //PLL Divided by 32

LCD\_RegisterWrite(0x06,0x2f);

/\* SCLK = {(10MHz/(2<sup>0</sup>)) \* (0x1f+1) } / 2<sup>5</sup> = 10 Mhz

#### REG[05h] SCLK PLL Control Register 1

Bit[5:3] SCLK extra divider xx1b: divided by 1. 000b: divided by 1. 010b: divided by 2. 100b: divided by 4. 110b: divided by 8. Bit[2:1] SCLK PLLDIVK[1:0] SCLK PLL Output divider 00b: divided by 1. 01b: divided by 2. 10b: divided by 4. 11b: divided by 8. Bit[0] SCLK PLLDIVM SCLK PLL Pre-driver parameter. 0b: divided by 1. 1b: divided by 2. REG[06h] SCLK PLL Control Register 2

SCLK PLLDIVN[5:0]

SCLK PLL input parameter, the value should be 1~63. (i.e. value 0 is forbidden).

\*/

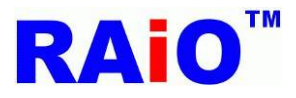

# //MCLK Setting :

LCD\_RegisterWrite(0x07,0x06); //PLL Divided by 8

LCD RegisterWrite(0x08,0x1f)

/\* MCLK = {(10MHz/(2<sup>0</sup>)) \* (0x1f+1) } / 2<sup>3</sup> = 40MHz

**REG[07h] MCLK PLL Control Register 1** Bit[2:1]MCLK PLLDIVK MCLK PLL Output divider 00b: divided by 1. 01b: divided by 2. 10b: divided by 4. 11b: divided by 8. Bit[0]MCLK PLLDIVM MCLK PLL Pre-driver parameter. 0b: divided by 1.

1b: divided by 2.

**REG[08h] MCLK PLL Control Register 2** 

## MCLK PLLDIVN[5:0]

MCLK PLL input parameter, the value should be 1~63. (i.e. value 0 is forbidden).

\*/

# //CCLK Setting :

LCD\_RegisterWrite(0x09,0x06); //PLL Divided by 8

LCD\_RegisterWrite(0x0A,0x1f);

/\* CCLK = {(10MHz/(2<sup>0</sup>)) \* (0x1f+1) } / 2<sup>2</sup> = 40MHz

# **REG[09h] CCLK PLL Control Register 1**

Bit[2:1]CCLK PLLDIVK CCLK PLL Output divider 00b: divided by 1. 01b: divided by 2. 10b: divided by 4. 11b: divided by 8. Bit[0]CCLK PLLDIVM CCLK PLL Pre-driver parameter. 0b: divided by 1. 1b: divided by 2. **REG[0Ah] CCLK PLL Control Register 2** CCLK PLLDIVN[5:0] CCLK PLL input parameter, the value should be 1~63. (i.e. value 0 is forbidden). \*/ LCD\_RegisterWrite(0x01,0x80); // PLL Enable

Delay\_ms(100);

}

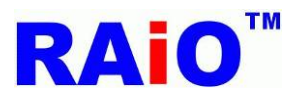

# 附錄 2 : SDRAM initialization

# void RA8871\_SDRAM\_initial(void)

#### {

Auto\_Refresh;Auto\_Refresh=(64\*DRAM\_FREQ\*1000)/(4096) - 2;LCD\_RegisterWrite(0xe0,0x08);LCD\_RegisterWrite(0xe1,0x02);LCD\_RegisterWrite(0xe2,Auto\_Refresh);LCD\_RegisterWrite(0xe3,Auto\_Refresh>>8);LCD\_RegisterWrite(0xe4,0x01);Check\_SDRAM\_Ready();

#### }

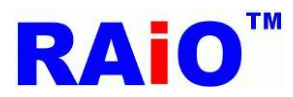

# 附錄 3 LCD initialization:

# AT043TN25 timing:

| Domonoston Symphol | Domonoston Symphol |      | Linit |      |      |
|--------------------|--------------------|------|-------|------|------|
| Parameter Symbol   | Parameter Symbol   | Min. | Тур.  | Max. | Unit |
| CLK frequency      | fclk               | 7    | 9     | 12   | MHZ  |
| DEV period time    | Τv                 | 277  | 288   | 400  | Н    |
| DEV display area   | Tvd                |      | 272   |      | Н    |
| DEV blanking       | Tvb                | 5    | 16    | 128  | Н    |
| DEH period time    | Th                 | 520  | 525   | 800  | CLK  |
| DEH display area   | Thd                |      | 480   |      | CLK  |
| DEH blanking       | Thb                | 40   | 45    | 320  | CLK  |

Parallel DE mode RGB input timing table

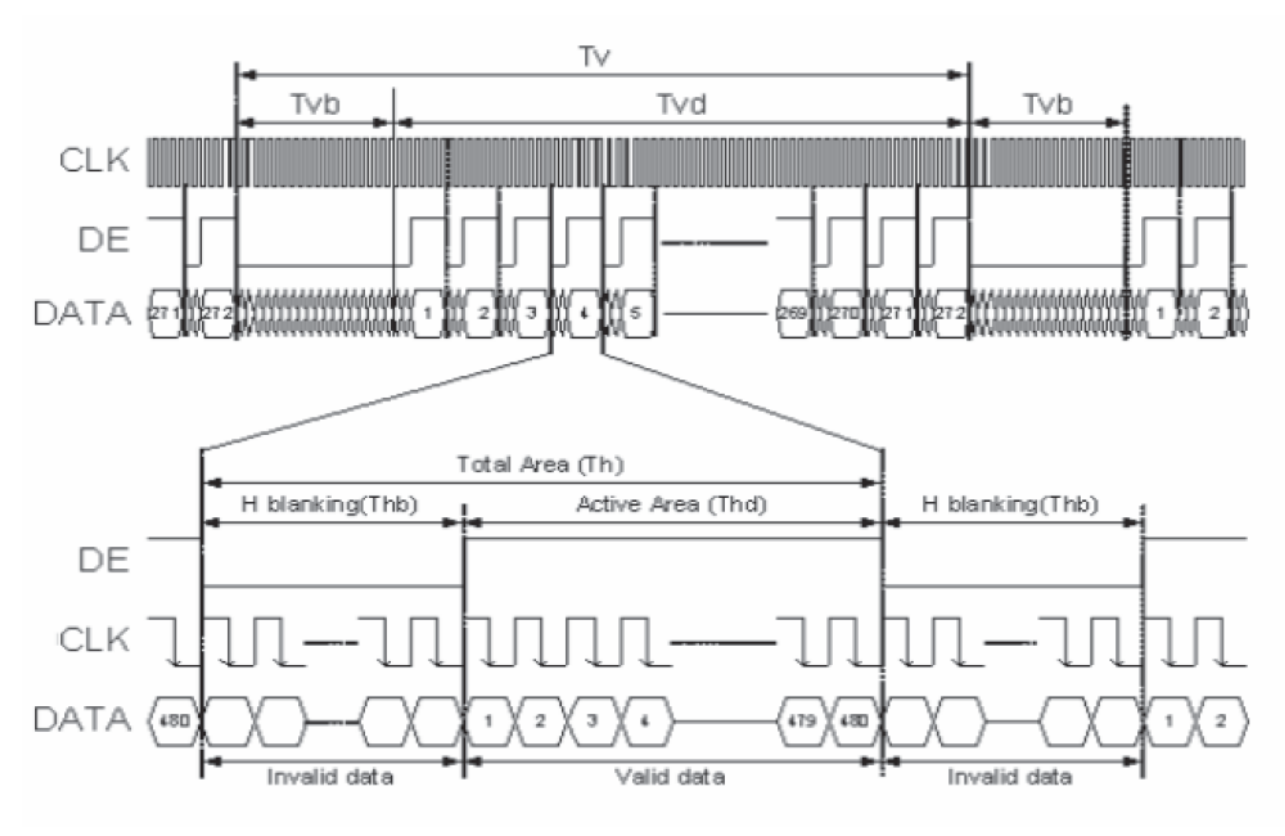

**Timing Diagram** 

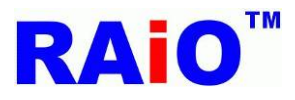

# AT043TN25 LCD Initial: Select\_LCD\_DE\_Mode(); // XVSYNC & XHSYNC in idle state. PCLK\_Falling(); VSCAN\_T\_to\_B(); PDATA\_Set\_RGB(); HSYNC\_Low\_Active(); VSYNC\_Low\_Active(); DE\_High\_Active(); delay\_us(100); //\*\*[14h][15h][1Ah][1Bh]\*\*// LCD\_HorizontalWidth\_VerticalHeight(480,272); //LCD Resolution 480x272 • //\*\*[16h][17h]\*\*// LCD\_Horizontal\_Non\_Display(38);// 480x272 , HSYNC Back Porch=38 . //\*\*[18h]\*\*// LCD\_HSYNC\_Start\_Position(20);// 480x272 HSYNC Front Porch = 20 • //\*\***[19h]**\*\*// LCD\_HSYNC\_Pulse\_Width(20);// 480x272 , HSYNC Pulse Width=5~30,set 20 . //\*\*[1Ch][1Dh]\*\*// LCD\_Vertical\_Non\_Display(4);// 480x272 , VSYNC Back Porch =4 . //\*\*[1Eh]\*\*// LCD\_VSYNC\_Start\_Position(15);// 480x272 , VSYNC Front Porch =15 . //\*\*[1Fh]\*\*// LCD\_VSYNC\_Pulse\_Width(3);//480x272 , VSYNC Pulse Width =3 .

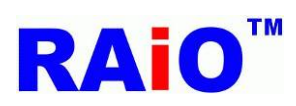

# LQ035NC111 Timing :

| Signal | ltem        | Symbol | Min | Тур  | Max | Unit |
|--------|-------------|--------|-----|------|-----|------|
|        | Frequency   | Tosc   | -   | 156  | -   | ns   |
| Dclk   | High Time   | Tch    | -   | 78   | -   | ns   |
|        | Low Time    | Tcl    | -   | 78   | -   | ns   |
| Data   | Setup Time  | Tsu    | 12  | -    | -   | ns   |
|        | Hold Time   | Thd    | 12  | -    | -   | ns   |
|        | Period      | TH     | -   | 408  | -   | Tosc |
|        | Pulse       | THS    | 5   | 30   | -   | Tosc |
|        | Width       |        |     |      |     |      |
| Hsync  | Back-Porch  | Thb    | 38  | Tosc |     | Thb  |
|        | Display     | TEP    | -   | 320  | -   | Tosc |
|        | Period      |        |     |      |     |      |
|        | Hsync-den   | THE    | 36  | 68   | 88  | Tsoc |
|        | time        |        |     |      |     |      |
|        | Front-Porch | Thf    | -   | 20   | -   | Tosc |
|        | Period      | Τv     | -   | 262  | -   | TH   |
|        | Pulse       | Tvs    | 1   | 3    | 5   | TH   |
|        | Width       |        |     |      |     |      |
| Vsync  | Back-Porch  | Tvb    | -   | 15   | -   | TH   |
|        | Display     | Tvd    | -   | 240  | -   | TH   |
|        | Period      |        |     |      |     |      |
|        | Front-Porch | Tvf    | 2   | 4    | -   | TH   |

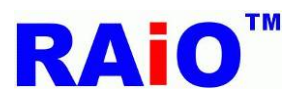

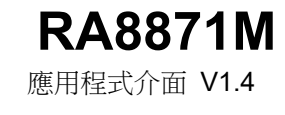

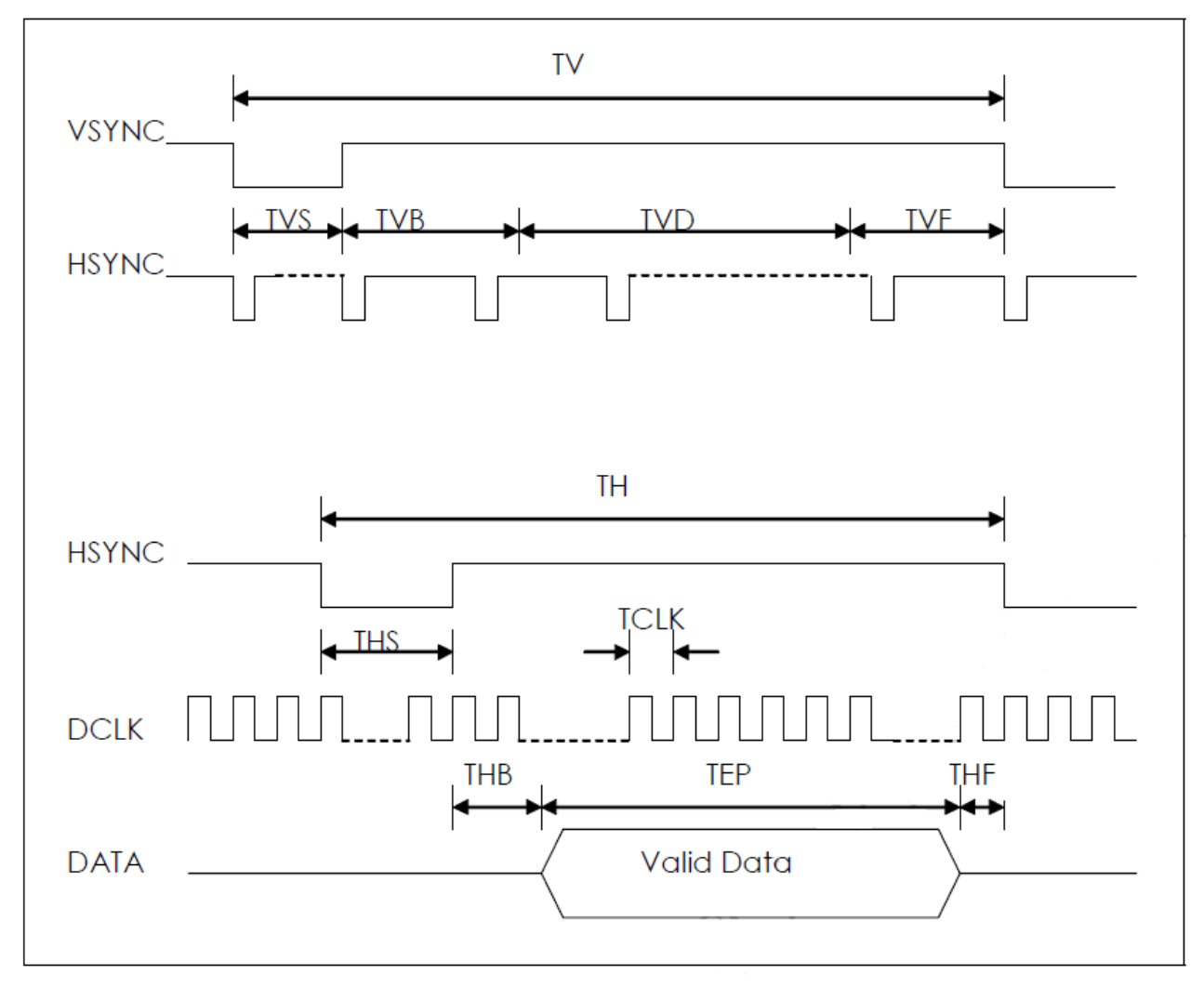

#### Horizontal and Vertical Input Timing Diagram

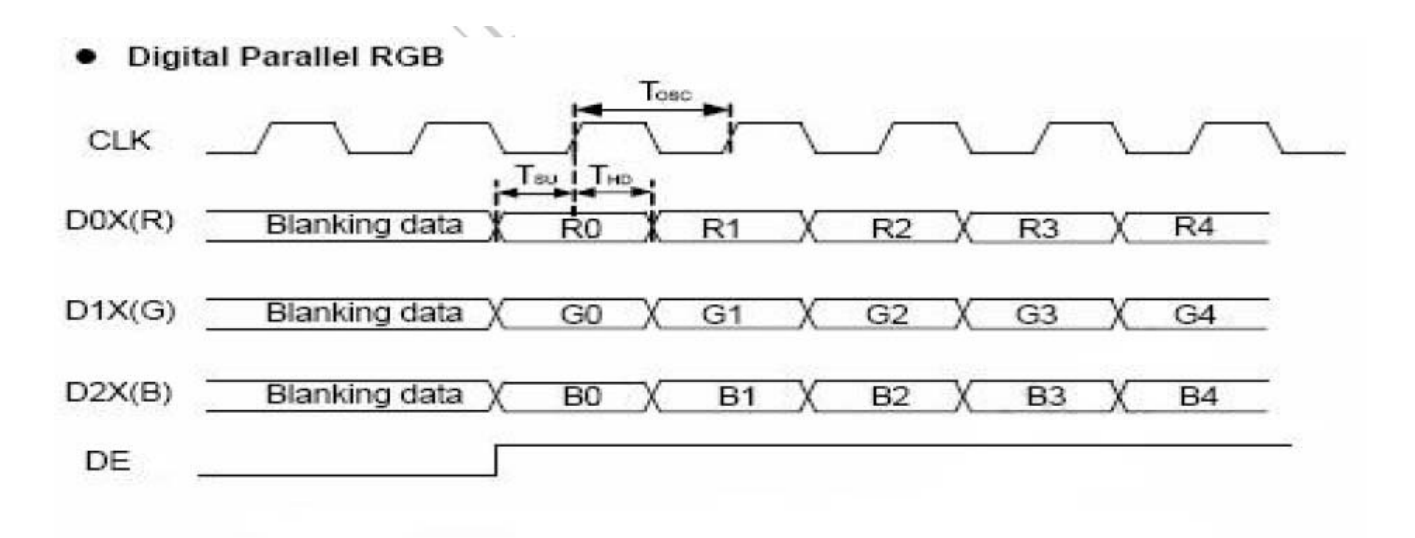

# Figure4 CLK, DATA and DE waveforms in Digital Parallel RGB

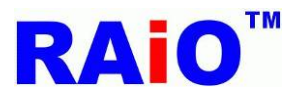

# LQ035NC111 LCD Initial:

Select\_LCD\_Sync\_Mode(); // Enable XVSYNC, XHSYNC, XDE. DE\_PCLK\_Rising(); VSCAN\_T\_to\_B(); PDATA\_Set\_RGB(); HSYNC\_Low\_Active(); VSYNC\_Low\_Active(); DE\_Low\_Active(); delay\_us(100); //\*\*[14h][15h][1Ah][1Bh]\*\*// LCD\_HorizontalWidth\_VerticalHeight(320,240); //LCD Resolution 320x240 • //\*\*[16h][17h]\*\*// LCD\_Horizontal\_Non\_Display(38);//320x240 , HSYNC Back Porch=38 。 //\*\*[18h]\*\*// LCD\_HSYNC\_Start\_Position(20);//320x240 HSYNC Front Porch = 20 • //\*\***[19h]**\*\*// LCD\_HSYNC\_Pulse\_Width(20);//320x240 , HSYNC Pulse Width=5~30,set 20 . //\*\*[1Ch][1Dh]\*\*// LCD\_Vertical\_Non\_Display(4);// 320x240 , VSYNC Back Porch =4 . //\*\*[1Eh]\*\*// LCD\_VSYNC\_Start\_Position(15);// 320x240 , VSYNC Front Porch =15 . //\*\*[1Fh]\*\*// LCD\_VSYNC\_Pulse\_Width(3);// 320x240 , VSYNC Pulse Width =3 .

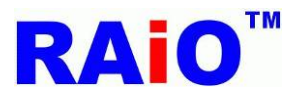

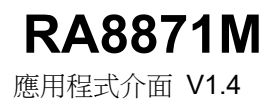

# 附錄 4: RAIO 自建字庫

RAIO 自製自建字庫,提供三種大小的 ASCII 字體,分別為 8x12、16x24、32x48,本章節 API 支援 MCU 8bit color depth 8bpp、MCU 8bit color depth 16bpp、MCU 8bit color depth 16bpp、MCU 16bit color depth 16bpp、MCU 16bit color depth 16bpp、MCU 16bit color depth 24bpp mode 1。

```
API:

// Note. this API does not support the case that MCU=16bit, 24bpp and mode1

void putPixel

(

unsigned short x //x of coordinate

,unsigned long color

/*color : 8bpp:R3G3B2

16bpp:R5G6B5

24bpp:R8G8B8 */

)

// Note. this API does not support the case that MCU=16bit, 24bpp and mode1

void lcdPutChar8x12
```

(

unsigned short x // x of coordinate

,unsigned short y // y of coordinate

,unsigned long fgcolor //fgcolor : foreground color(font color)

,unsigned long bgcolor //bgcolor : background color

/\*8bpp:R3G3B2

16bpp:R5G6B5

24bpp:R8G8B8\*/

, unsigned char bg\_transparent

/\*bg\_transparent = 0, background color with no transparent

bg\_transparent = 1, background color with transparent\*/

,unsigned char code //code : font char

)

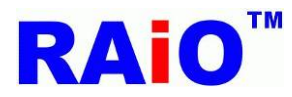

**RA8871M** 應用程式介面 V1.4

```
// Note. this API does not support the case that MCU=16bit, 24bpp and mode1
void IcdPutString8x12
(
unsigned short x //x of coordinate
,unsigned short y //y of coordinate
, unsigned long fgcolor //fgcolor : foreground color(font color)
,unsigned long bgcolor //bgcolor : background color
/*8bpp:R3G3B2
16bpp:R5G6B5
24bpp:R8G8B8*/
, unsigned char bg_transparent
/*bg_transparent = 0, background color with no transparent
bg_transparent = 1, background color with transparent*/
,char *ptr //*ptr: font string
)
// Note. this API does not support the case that MCU=16bit, 24bpp and mode1
void lcdPutChar16x24
(
unsigned short x //x of coordinate
,unsigned short y //y of coordinate
,unsigned long fgcolor //fgcolor : foreground color(font color)
,unsigned long bgcolor //bgcolor : background color
/*8bpp:R3G3B2
16bpp:R5G6B5
24bpp:R8G8B8*/
, unsigned char bg_transparent
/*bg_transparent = 0, background color with no transparent
bg_transparent = 1, background color with transparent*/
,unsigned char code //code : font char
)
```

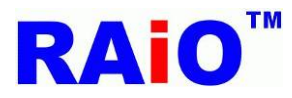

**RA8871M** 應用程式介面 V1.4

```
// Note. this API does not support the case that MCU=16bit, 24bpp and mode1
void IcdPutString16x24
(
unsigned short x //x of coordinate
,unsigned short y //y of coordinate
, unsigned long fgcolor //fgcolor : foreground color(font color)
, unsigned long bgcolor //bgcolor : background color
/*8bpp:R3G3B2
16bpp:R5G6B5
24bpp:R8G8B8/*
, unsigned char bg_transparent
/*bg_transparent = 0, background color with no transparent
bg_transparent = 1, background color with transparent*/
,char *ptr //*ptr : font string
)
// Note. this API does not support the case that MCU=16bit, 24bpp and mode1
void IcdPutChar32x48
(
unsigned short x //x of coordinate
,unsigned short y //y of coordinate
,unsigned long fgcolor //fgcolor : foreground color(font color)
,unsigned long bgcolor //bgcolor : background color
/*8bpp:R3G3B2
16bpp:R5G6B5
24bpp:R8G8B8*/
, unsigned char bg_transparent
/*bg_transparent = 0, background color with no transparent
bg_transparent = 1, background color with transparent*/
,unsigned char code //code : font char
)
```

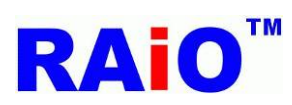

| // Note. this API does not support the case that MCU=16bit, 24bpp and mode1 |
|-----------------------------------------------------------------------------|
| void IcdPutString32x48                                                      |
| (                                                                           |
| unsigned short x //x of coordinate                                          |
| ,unsigned short y //y of coordinate                                         |
| , unsigned long fgcolor //fgcolor : foreground color(font color)            |
| , unsigned long bgcolor //bgcolor : background color                        |
| /*8bpp:R3G3B2                                                               |
| 16bpp:R5G6B5                                                                |
| 24bpp:R8G8B8*/                                                              |
| , unsigned char bg_transparent,                                             |
| /*bg_transparent = 0, background color with no transparent                  |
| bg_transparent = 1, background color with transparent*/                     |
| char *ptr //*ptr: font string                                               |
| )                                                                           |

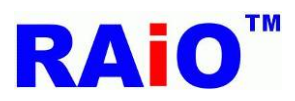

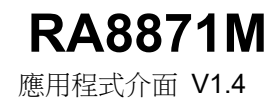

#### 範例:

Write\_Layer(1); //set memory read/write layer.Reference Page.5~6 Show\_Layer(1);//set LCD display layer. Reference Page.5~6

+

#### When color depth = 8bpp

IcdPutString8x12(0,0,0xe0,0x00,0,"sdfs6+55"); IcdPutString16x24(0,100,0x1c,0x00, 0,"sijsojfe565"); IcdPutString32x48(0,200,0x03,0x00,1,"sdjlfw5464ewr"); When color depth = 16bpp IcdPutString8x12(0,0,0xf800,0x0000,0,"sdfs6+55"); IcdPutString16x24(0,100,0x07e0,0x0000, 0,"sijsojfe565"); IcdPutString32x48(0,200,0x001f,0x0000, 0,"sijsojfe565"); When color depth = 24bpp IcdPutString8x12(0,0,0xff0000,0x000000,0,"sdfs6+55"); IcdPutString8x12(0,0,0xff0000,0x000000,0,"sdfs6+55"); IcdPutString8x12(0,0,0xff0000,0x000000,0,"sdfs6+55");

IcdPutString32x48(0,200,0x0000ff,0x000000,1,"sdjlfw5464ewr");

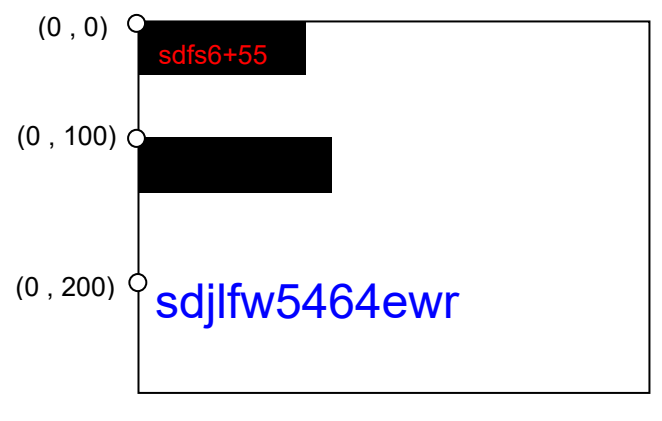

圖 8-1: 再圖層 1 寫入自建字畫面示意圖